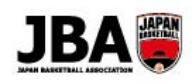

## Team JBA

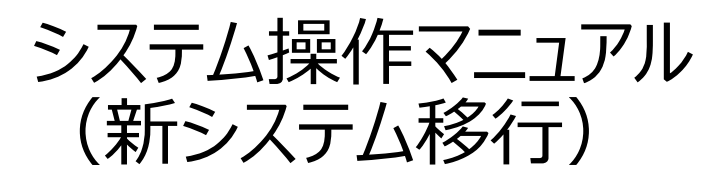

第1.0.1版

### 2018年3月1日

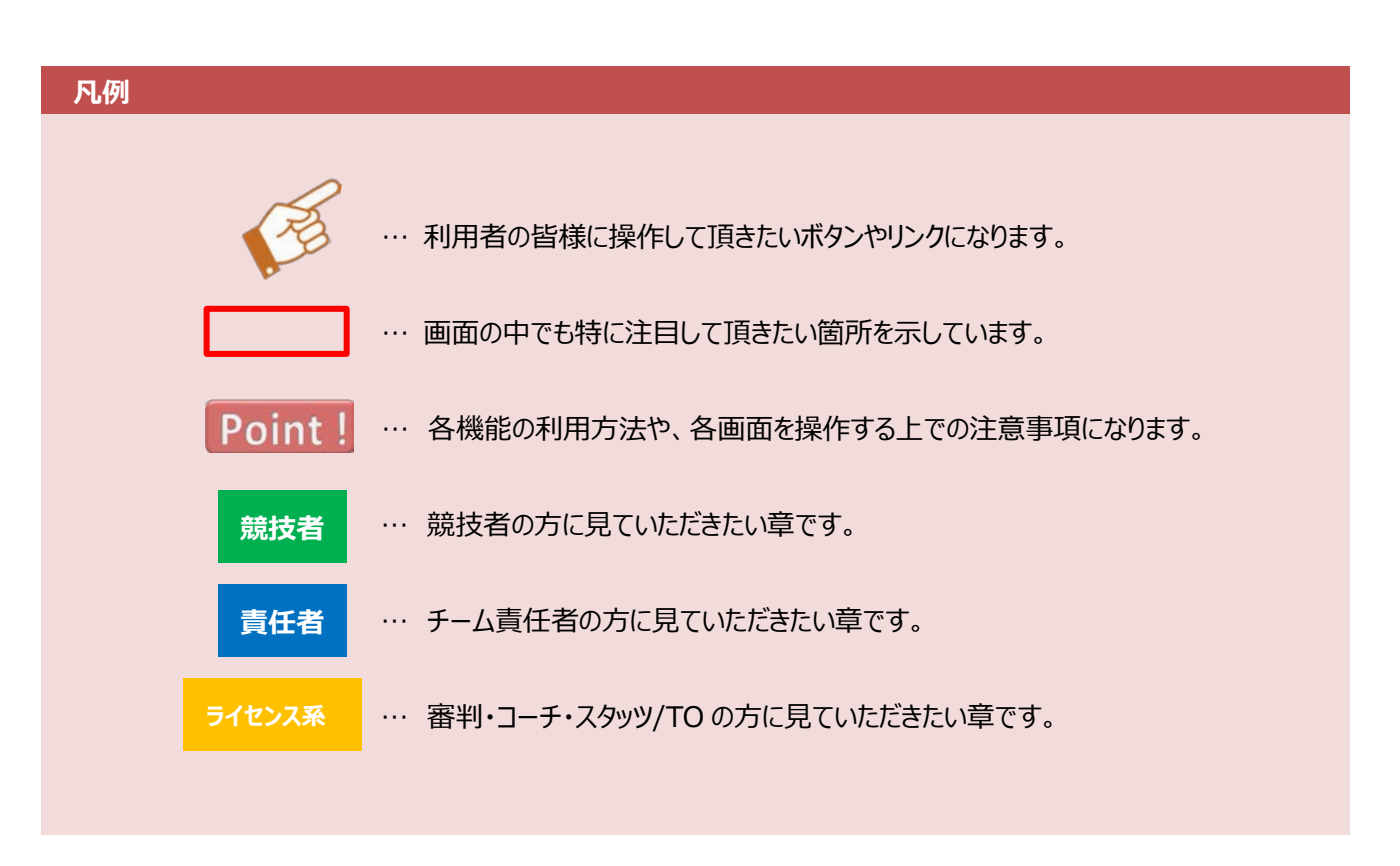

注資料中の画面の仕様は実際の画面と若干異なる可能性があります。

### 目次

| 1 | Team JBA の変更点                            | 1 |
|---|------------------------------------------|---|
|   | 1-1. ID 運用方針                             | 1 |
|   | 1-2. ID 体系                               | 1 |
|   | 1-2-1. メンバーID                            | 1 |
|   | 1-2-2. チーム ID                            | 5 |
|   | 1-3. 旧システムから移行されるデータ                     | 5 |
|   | 1-4. 新たな要素                               | 5 |
|   | 1-4-1. ログインユーザー名                         | 5 |
|   | 1-4-2. SNS 連携                            | 5 |
|   | 1-5. チーム定義                               | 5 |
| 2 | チーム責任者の継続登録手続き                           | 7 |
|   | 2-1. メンバーID の通知                          | 7 |
|   | 2-2. チームの継続加入申請                          | 7 |
|   | 2-1-1.継続加入申請の流れ                          | 3 |
|   | 2-1-2. チームの継続加入申請をする                     | 9 |
|   | 【補足 1】継続加入申請時にチームの統合・分割がある場合14           | 1 |
|   | 補足 1-1. 複数チームを統合する場合 14                  | 1 |
|   | 補足 1-2. チームを分割する場合 14                    | 1 |
|   | 【補足 2】 チーム責任者が競技者の追加登録を行う場合16            | 5 |
|   | 補足 2 - 1. 競技者を一括で追加する場合 16               | 5 |
|   | 補足 2 - 2. 競技者を個別で追加する場合 18               | 3 |
|   | 補足 2-3. 競技者からの加入申請を承認する場合 20             | ) |
| З | 競技者の継続登録手続き22                            | I |
|   | 3-1. 現行システムの ID 2:                       | 1 |
|   | 3-2. 競技者の継続加入申請2                         | L |
|   | 3-2-1. 5×5 競技者の場合2                       | 1 |
|   | 3-2-2. 3×3 競技者の場合2.                      | 3 |
|   | 【補足 3】新規で競技者がチームに加入申請する場合や加入するチームを変更する場合 | 5 |
|   | 3-3. メンバーID の取得状況について不明点がある方・ログインできない方   | ) |
|   | 3-3-1. メンバーID がわからない場合 29                | ) |
|   | 3-3-2. パスワードがわからない場合(メンバーID がわかっている場合)29 | ) |
|   | 【補足 4】メールアドレスが登録されていない場合 30              | ) |
| 4 | 審判・コーチの更新登録手続き                           | 2 |

## 

| 4-1. 現行システムの ID<br>4-2. 審判の更新登録手続き | 32<br>32 |
|------------------------------------|----------|
| 4-2-1. 旧システムでメンバーID をお持ちでない場合      | 35       |
| 4-3. コーチの更新登録手続き                   | 38       |
| 5 複数 ID の統合                        | 42       |
|                                    | 42       |
| 6 お支払い                             | 44       |
|                                    | 44       |
| 6-2. 各種お支払いをする                     | 44       |
| 6-2-1. クレジットカードでお支払い               | 45       |
| 6-2-2. コンビニでお支払い                   | 46       |
| 6-2-3. ゆうちょ(Pay-easy)でお支払い         | 47       |
| 6-2-4. お支払い方法を変更する                 | 48       |
| 6-3. 領収書を出力する                      | 49       |
| 6-3-1. チームの領収書を出力する                | 49       |
| 6-3-2. 個人利用の領収書を出力する               | 51       |

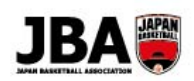

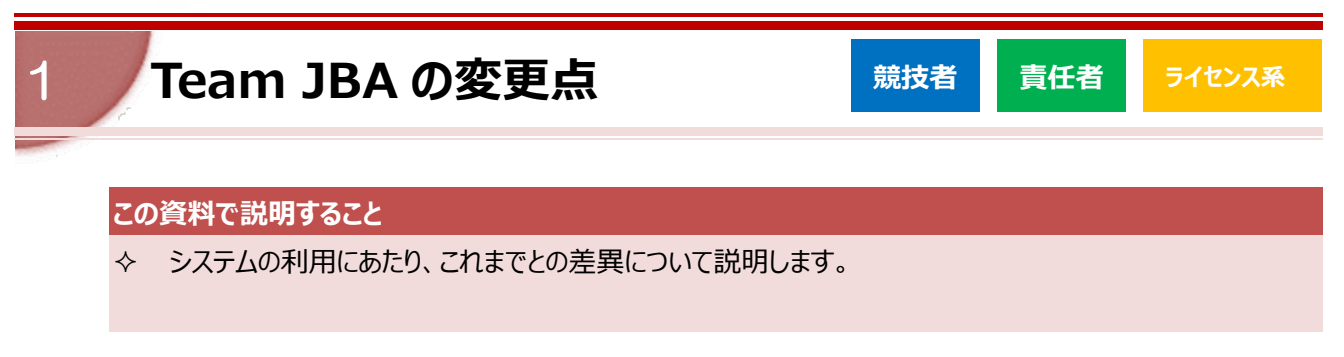

### 1-1. ID 運用方針

「ID 忘却の減少」や「個人データの統合管理」の観点より、新システムでは、1 人 1ID の登録運用を 行います。

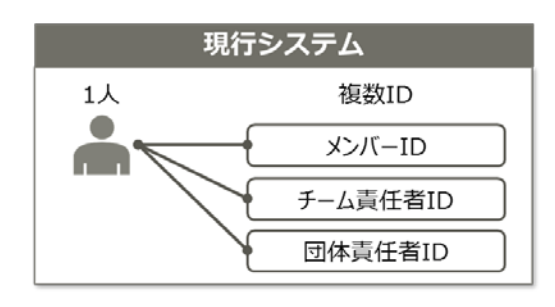

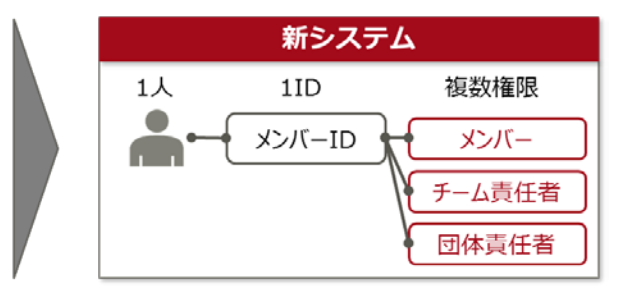

#### Point! ID の統合について

・原則 1 人 1ID のため、すべての手続きを行う前に ID 統合をしていただく必要があります。 複数 ID の統合手順については「<u>5.複数 ID の統合</u>」をご覧ください。

・IDの統合を行わないと、発行される登録証が複数枚になったり、メールが複数回届いてしまいます。

### 1-2. ID 体系

<u>1-2-1. メンバーID</u>

新システムでは9桁ランダムでの数値とします。 現行システムから移行されたメンバーID はそのまま保持します。

| 現行システム             |
|--------------------|
| <u>0 00000000</u>  |
| 性別 ランダム 8桁<br>5:男性 |
| 6:女性               |
| 新システム              |
| <u>000000000</u>   |
| ランダム 9桁            |

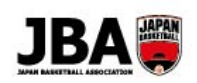

### <u>1-2-2. チーム ID</u>

メンバーID との混同を避けるため、ID の先頭に 固定で"T"を付与します。 新システムで新たに付与されるチーム ID は、 現行システムと同様に T+45(男子)または 46(女子)を ID の先頭に付与します。

| 現行システム                    |
|---------------------------|
| <u>45</u> <u>0000000</u>  |
| 45:男子 ランダム 7桁<br>46:女子    |
| 新システム                     |
| <u>T 00 000000</u>        |
| T:固定男子:45 ランダム7桁<br>女子:46 |

### 1-3. 旧システムから移行されるデータ

旧システムで保持していた以下の情報は新システムに移行されます。

| 移行対象      | 詳細                     |  |
|-----------|------------------------|--|
| 個人情報      | 連絡先や顔写真等の個人情報          |  |
| チーム情報     | チームやチームメンバーの情報         |  |
| 所属履歴·参加履歴 | チーム・団体への所属履歴やイベントの参加履歴 |  |
| イベント情報    | 大会や講習会の開催情報、申し込み情報     |  |

### 1-4. 新たな要素

1-4-1. ログインユーザー名

9 桁のメンバーID とパスワードの入力以外でも、英数字のログインユーザー名とパスワードでも ログインできるようになりました。

1-4-2. SNS 連携

Google、Facebook、twitter、LINE、Yahoo!でお持ちのアカウントと連携できます。

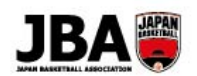

### 1-5. チーム定義

| 山12         ウフブ         12歳以下で構成されたチーム         部政府回しコーク<br>会話の「アメステンスティル・レステ子道           レ15         第1-ス         日ノーク         部政府回じコーグ         部政府回じコーグ           1015         第1-ス         日ノークの51または20075ブイセンスを持つ727万余有すごし155         部政府回じコーグ         部政府回じコーグ           1017         第12-ス         レークの51または20075ブイセンスを持つ727万余有すごし155         アメーク         アメーク         アメーク           11歳以上15歳以下で構成されたチーム(1015)         第12-ス         レークの51または20075ブイセンスを持つ727万余有すごし155         アメーク         アメーク         アメ                                                                                                    | カテゴリー区分                                                           | チーム区分                      | チームの定義                                         | <参考>主な出場可能な大会 〈※6〉                                  |                  |
|----------------------------------------------------------------------------------------------------|-------------------------------------------------------------------|----------------------------|------------------------------------------------|-----------------------------------------------------|------------------|
| U12         ワフノ         LZBAK F CONNECTION-A         全型にフノフクサポールス会子道           U15         中学校         中学校         日         ●         ●         ●         ●         ●         ●         ●         ●         ●         ●         ●         ●         ●         ●         ●         ●         ●         ●         ●         ●         ●         ●         ●         ●         ●         ●         ●         ●         ●         ●         ●         ●         ●         ●         ●         ●         ●         ●         ●         ●         ●         ●         ●         ● </td <td>1112</td> <td>ゥニゴ</td> <td>1つたい「丁元雄氏キャッカイー」</td> <td>都道府県U12リーグ</td>                                                                                                    | 1112                                                              | ゥニゴ                        | 1つたい「丁元雄氏キャッカイー」                               | 都道府県U12リーグ                                          |                  |
| 中学校         中学校         中学校         第三月の日本         第三月の日本         第三月の日本         第三月の日本         第三月の日本         第三月の日本         第三月の日本         第三月の日本         第三月の日本         第三月の日本         第三月の日本         第三月の日本         第三月の日本         第三月の日本         第三月の日本         第三月の日本         第三月の日本         第三月の日本         第三月の日本         第三日の日本         第三日の日本                                                                                                    | 012                                                               | クラノ                        | 12 成以下で構成されたナーム                                | 全国ミニバスケットボール大会予選                                    |                  |
| 비 부학 전         中学 전         中学 전         中学 전         全田中学校大会予選         全田中学校大会予選           1015         8.2 - ス         10 - グ 0.81 まには2.00 20 75 / tC 2.2 (8 / 2.0 7) が (8 - 2)         20 - 7)         10 - 7) (2 / 2 / 2 / 2 / 2 / 2 / 2 / 2 / 2 / 2                                                                                                    |                                                                   | 中学校                        |                                                | 都道府県U15リーグ                                          |                  |
| U15         日-ス<br>おしまのス<br>おりーグの81または200757イビンス特待クケラブが使有するU157<br>かりーグい156種大会予選(2020年度~)           91-ク         パションクス<br>おしまのス、のリーグス後されたチーム(131)(12)<br>クラブ         前原用、U159-グ<br>生命U158種大会予選(2020年度~)           927         11歳以上15歳以下で構成されたチーム(131)(12)<br>2         新原用、U159-グ<br>生命U558種大会予選(2020年度~)           108         高琴<br>高等項学校単位で構成されたチーム(131(12))<br>2         金融の第用、U159-グ<br>生命の第用、U159-グ<br>生命の第月、U159-7           108         高琴<br>高等項学校単位で構成されたチーム(131(12))<br>2         金融の第日、U159-7           108         高琴<br>高等項学校単位で構成されたチーム(131(12))<br>2         金融の第川、U189-7           109         クラフ         13歳以上15歳以下で構成されたチーム(131(12))<br>2         ジョンクの81(15)-7           201-7         12歳以上15歳以下で構成されたチーム(131)         ジョンクリーク(131)         ジョンク(131)           977         13歳以上16歳以上で構成されたチーム(134)         参配の第以109-7         ションク(131)           977         13歳以上16歳以上で構成されたチーム(134)         参配の第以109-7         ションク(132)           第月         大学単位で構成されたチーム(134)         参配の第以109-7         ションク(134)         トーナンシト大会<br>全日本大学報手術会(10)           第月         オー/二         人で参加のたチーム(134)         参加の現代はたメーク(10)         ションク(134)         トーナンシト大会<br>全日本大学和(134)         トーナンシト大会<br>を日本でな(144)         トーナンシト大会<br>全日本大学(145)         ションク(145)         ションク(145)           第月         第月         第月         第月         ションク(145)         ションク(145)         ションク(145)        ションク(145)         ショ                                                                                                    |                                                                   |                            | 中学校単位で構成されたチーム(中体連加盟チーム)< ※1>                  | 全国中学校大会予選                                           |                  |
| U15         Bユース         DJ-グ081または820ク9757(センスを持つ975/検育す810557<br>AC8.97(18)-グに承認2015年-ム(81)(82)         部画用(2015)-グ<br>BJ-グ11588大会<br>全国1153年年大会予選(2020年度~)           グラブ         11歳以上15歳以上で構成されたチーム(81)(82)         部画用(2015)-グ<br>和画用(2015)-グ         部画用(2015)-グ<br>全国(18)年年大会)-7歳(2020年度~)           画車         高等第門学校単位で構成されたチーム(名(41)(82)         部画用(2015)-グ<br>全国(8)等す7(2)を存す2)(2)(2)(2)(2)(2)(2)(2)(2)(2)(2)(2)(2)(2                                                                                                    |                                                                   |                            |                                                | 全国U15選手権大会予選《2020年度~》                               |                  |
| ULS         Bユース         DP-001518(382,207)77(F2-V(81)(282)         BD-7(1)15名株大会下地2020年度~)           977         11歳以上15歳以下で構成されたチーム(SE1)(SE2)         部箇所現UI5)-7           201053度年長大会下地2020年度~)         部箇所現UI5)-7           201053度年長大会下地2020年度~)         部箇所現UI5)-7           201053度年長大会下地2020年度~)         部箇所現UI50-7           201053度年長大会下地2020年度~)         部箇所現UI50-7           201053度年長大会下地2020年度~)         部箇所現UI50-7           201053度年長大会下地2020年度~)         部箇所現UI50-7           2017         13歳以上18歳以下で構成されたチーム (全国商専専門学校連合会<br>人であって、B)-7C1第2歳されたチーム (全国商専門学校連合会<br>人であって、B)-7C1第2歳されたチーム (全国専門学校連合を<br>大学地位で構成されたチーム(SE4)         部箇所現UI80-7           80-701864度大会1000年度点         91-701864度大会1000年度点         部箇所現UI80-7           9757         13歳以上18歳以下で構成されたチーム(SE4)         部箇所現社8人リー7(ST)           9757         13歳以上18歳以下で構成されたチーム(SE4)         部箇所現社8人リー7(ST)           9757         13歳以上18歳以上18歳はたチーム(SE4)         部箇所現社8人リー7(ST)           9757         13歳以上18歳はたチーム(SE4)         部箇所現社8人リー7(ST)           9757         13歳以上18歳はたチーム(SE4)         部箇所現社8人リー7(ST)           9757         13歳以上18歳はたチーム(SE4)         部箇所現社4人リー7(ST)           9757         13歳以上18歳はたチーム(SE4)         部箇所現社4人リー7(ST)           9757         16歳以上15歳はたチーム(SE4)         部箇所用社4人リー7(ST)           10551         <                                                                                                    | 1115                                                              |                            |                                                | 都道府県U15リーグ                                          |                  |
| 中国         中国         +                                                                                                    | 015                                                               | Bユース                       | BリークのB1まにはB2のクラノフイセン人を持つクラフル保有するU15ナー          | BリーグU15各種大会                                         |                  |
| ウラブ         11歳以上15歳以下で構成されたチーム(※1)(※3)         部夢育和2020年度~3           調味         高校         高等学校単位で構成されたチーム(※1)(※3)         部海南周U18)-7           2011)15葉年大会予選2020年度~3         部海南周U18)-7           空国等学校単位で構成されたチーム(全国商等専門学校進合な         部面雨周U18)-7           2013         第二年、(1)(2)(2)(2)(2)(2)(2)(2)(2)(2)(2)(2)(2)(2)                                                                                                    |                                                                   |                            | ムでのうし、ロリークに)本誌されたデーム(※1)(※2)                   | 全国U15選手権大会予選《2020年度~》                               |                  |
| 11.10xx 1.13xxx 1.13xxxx 1.13xxxx 1.13xxx 1.13xxx 1.13xxx 1.13xxx 1.13xxx 1.13xxx 1.1 |                                                                   | カニゴ                        | 11 巻い ト1 に 巻い 下 万 港 式 さわた チー ケ ( ※ 1 ) ( ※ 2 ) | 都道府県U15リーグ                                          |                  |
| 画校         高校学校単位で構成されたチーム(高体運加速チーム)         都商県U199-グ           118         高専         広島等門学校単位で構成されたチーム(全国高等専門学校連合会)         第国原現199-グ           118         第二         81-70         全国高等学校迎子権大会(7-29-1)-(1) 予選           118         113         81-70         宇宙湾専門学校准合す大会う強           118         113         81-70         第国市県U190-7           113         812-12         13         812         13         812         13         812         13         812         13         812         13         812         13         812         13         812         13         812         14         14         14         14         14         14         14         14         14         14         14         14         14         14         14         14         14         14         14         14         14         14         14         14         14         14         14         14         14         14         14         14         14         14         14         14         14         14         14         14         14         14         14         14         14         14         14         14         14         14         14                                                                                                    |                                                                   | 955                        | 11 扇以上15 扇以下で伸成されにテーム(※1)(※3)                  | 全国U15選手権大会予選《2020年度~》                               |                  |
| 画校         高等学校単位で構成されたチーム         (品体達加盟チーム)         全国高等学校総合体育大会「(フクー/ハイ)予選<br>全国高等学校総合体育大会「迎通           1018         高等         高等専門学校準位で構成されたチーム(全国高等専門学校連合<br>に加盟するチーム)         部道の保U189/-7           83-2         ジークの51または32005757センスを持つ575が依有するU18-<br>人であって、89/-7058または32005757センスを持つ575が依有するU18-<br>人であって、89/-7058または32005757センスを持つ575が依有するU18-<br>人であって、89/-7058または32005757センスを持つ575が依有するU18-<br>がしたまって、89/-7058または5チーム(%2)         部道の保U189/-7           7971         13歳以上で構成されたチーム(%2)         部道の保U189/-7           7971         13歳以上で構成されたチーム(%2)         部道の保U189/-7           7971         13歳以上で構成されたチーム(%2)         部道の保U2300年後の<br>201072に行われる大学チームによび)-7%           7971         13歳以上で構成されたチーム(全国専門学校体育連盟加盟)<br>本目本たちノーダ(%2)         第週の保U230/-7%           7971         16歳以上で構成されたチーム(全国専門学校体育連盟加盟)<br>ム)         第週の保U230/-7%           74-70         16歳以上で構成されたチーム         全国専門学校型           74-71         16歳以上で構成されたチーム         第週の保U230/-7%           74-75         16歳以上で構成されたチーム(女性のみ)         日本社会人選手権大会予選<br>大量杯・型店杯子道           74-76         原則40歳以上で構成されたチーム(女性のみ)         第週の保U230/-7%           74-774         原則40歳にはたチーム         第週の保U230/-7%           74-77         16歳以上で構成されたチーム(女性のみ)         日本社会人送手権大会予選           74-775         16歳以上で構成されたチーム(女性のみ)         日本社会人の-50(フク)-1           74-76         原則40歳にたチーム(女生のみ)        日本したチーム(女生のみ) <td></td> <td></td> <td></td> <td>都道府県U18リーグ</td>                                                                                                    |                                                                   |                            |                                                | 都道府県U18リーグ                                          |                  |
| 回18         一般目前等中辺単位で構成されたチーム(全国高等専門学校連合会<br>に加速するチーム)         部道所現1191グ<br>公園高等専門学校は有大会う逆<br>全国高等専門学校は有大会う逆<br>全国高等専門学校は有大会う逆<br>知道所現1191-ブ           81-7、<br>77ブ         13歳以上18歳以下で構成されたチーム(※2)         部道所現1191-ブ           77ブ         13歳以上18歳以下で構成されたチーム(※2)         部道所現1191-ブ           77ブ         13歳以上18歳以下で構成されたチーム(※2)         部道所現たしたりーグ(※7)<br>全日本大学選手構大会(ペクル)-グ(※7)<br>全日本大学選手構大会(ペクル)-グ(※7)<br>全日本大学選手構大会(ペクル)-グ(※7)<br>全日本大学選手構大会(ペクル)-グ(※7)<br>全日本大学選手構大会(ペクル)-グ(※7)<br>全日本大学選手構大会(ペクル)-グ(※7)<br>全日本大学ス選手構大会)-(ペク)-デジ<br>全日本大学ス選手構大会)-(ペク)-グ(※7)<br>全日本社会人当手様大会)-ジ<br>日本社会人当手様大会)-ジ<br>日本社会人当手様大会)-ジ<br>日本社会人」(************************************                                                                                                    |                                                                   | 高校                         | 高等学校単位で構成されたチーム(高体連加盟チーム)                      | 全国高等学校総合体育大会(インターハイ)予選                              |                  |
| U18         商専         商専専門学校単位(構成されたチーム (全国高専専門学校連合会)         部政府県U18)-グ           82.7.2         B)-7091または8200757+位ンスを持つ9757保有するU18-F         助助府県U18)-グ           977         13歳以上18歳以下で構成されたチーム(※2)         B)-70138基を大会(2020年度~)           777         13歳以上18歳以下で構成されたチーム(※2)         B)のワクになるシーク(※2)           水学         大学単位で構成されたチーム(※2)         B)のワクになるシーク(※2)           水学         大学単位で構成されたチーム(※2)         B)のワクとに行われる大学チームにるシーク(※2)           第門学校         専門学校         専門学校         日本に示す           カーブン         16歳以上で構成されたチーム         全国専門学校は生気(シーク(※2))           10歳以上で構成されたチーム         全国専門学校(本社会、法学様大会予選           201         16歳以上で構成されたチーム         全国専門学校(本社会、法学様大会予選           21         16歳以上で構成されたチーム         全国専門学校(本社会、法学様大会予選           21         16歳以上で構成されたチーム         全国専門学校(本社会、法学様大会予選           21         16歳以上で構成されたチーム (女性のみ)         日本社会、人ンディースジ流大会予選           11         16歳以上で構成されたチーム (シビーク)         日本社会人ンディースジ流大会予選           12         16歳以上で構成されたチーム         第二           12         16歳以上で構成されたチーム(※5)         生活水 シーク           12         16歳以上で構成されたチーム(※5)         生活ホーク           12         16歳以上で構成されたチーム(※5)         生活ホーク           12         10歳         10,00,00,00,00,00,00,                                                                                                    |                                                                   |                            |                                                | 全国高等学校選手権大会(ウインターカップ)予選                             |                  |
| U18         画時         に加速するチーム)         全国高等専門学校は保持大会予選           BJ-7         24万の51まには520クラブライビンを持っクラブが保有するU18チーム         部道府県U18リーグ           クラブ         13歳以上18歳以下で構成されたチーム(※2)         ビリークU18各種大会(2020年度~)           クラブ         13歳以上18歳以下で構成されたチーム(※2)         ビリークU18人を増大会(2020年度~)           クラブ         13歳以上18歳以下で構成されたチーム(※4)         部道府県U18リーグ           水学         大学単位で構成されたチームであって、一般財団法人全日本大学(ス<br>クリホイール選盟に承認されたチーム         第二の人(※7)           専門学校         専門学校は位で構成されたチーム(全国専門学校保育運営加速)         第二の人(※7)           クリホイール選盟に承認されたチーム         全国市県社会人リーク(※7)           全国市県社会人リーク(※7)         全国市県社会人)・ク(※7)           台湾市県社会人)・ク(※7)         全国市県社会人)・ク(※7)           台湾市県社会人)・ク(※7)         全国市県社会人)・ク(※7)           ログレーク         16歳以上で構成されたチーム         全国市県社会人)・ク           エンジョイ         16歳以上で構成されたチーム(女性のみ)         日本社会人)・ク(スフォ)ホール選手権大会予選           オーバー<br>エイジロ         原則40歳以上で構成されたチーム         空目本社会人)・ク           オーバー<br>エイジョロ         「「パンカットー」」」」」         「「パンカットー」」」」           ガンライ         16歳以上で構成されたチーム(※5)         部道所県社会人)・つ           クリマシン         ション         ション         ジョン           ガンコ         16歳以上で構成されたチーム(※5)         日本日本学校           16歳以上で構成されたチームであって、一般社団法人や「ハーリーク」         ション         ション                                                                                                    |                                                                   | 古宙                         | 高等専門学校単位で構成されたチーム(全国高等専門学校連合会                  | 都道府県U18リーグ                                          |                  |
| B1-の14         B1-の14はは2007374とスを持う753が破有するU185-<br>ムであって、BJ-の「来認されたチーム(※4)         都道府県U180-グ           977         13歳以上18歳以下で構成されたチーム(※4)         都道府県U180-グ           水学         大学単位で構成されたチーム(※4)         都道府県社会人リーグ(※7)           客川・グロはないたみ、たちって、一般財団法人会日本大学(ス<br>かりボール連盟に承認されたチーム)         第ブロックと(パロなスギチーム)         第ブロックと(パロなスギチーム)           専門学校         専門学校単位で構成されたチーム         (全国専門学校単合本         第ブロックと(パロなスギチーム)           「オーブン         16歳以上で構成されたチーム         (全国専門学校単合本         第道府県社会人リーグ(※7)           オーブン         16歳以上で構成されたチーム         (全国専門学校単伝育連盟加盟チ<br>ム)         第週市県社会人リーグ           オーバー<br>エイジ40         第月40歳以上で構成されたチーム         (空国専門学校単伝育連盟加盟チェ<br>ム)         第週市県社会人リーグ           エンジ34         16歳以上で構成されたチーム(安住のみ)         天星杯・星后杯予選         第週市県社会人リーグ           オーバー<br>エイジ40         原則40歳以上で構成されたチーム(※5)         天星杯・星后杯予選         第週市県社会人リーグ           オーバー<br>エイジ40         原則40歳以上で構成されたチーム(※5)         空居杯予選         第回・デーム           第回・日本         16歳以上で構成されたチーム(※5)         空居杯予選         第回・デーム           北国         16歳以上で構成されたチーム(※5)         第回・日本         第回・デデーン           16歳以上で構成されたチーム(※5)         第回・日本         第回・デデーン         第回・デーン           16歳以上で構成されたチーム、おは、一般社団法人グワットボールリーグ         10日・イン         第回・デデーン         第回・デーン           16歳以上で構成されたチームであって、一般社団法人グワット                                                                                                    | U18                                                               | 同守                         | に加盟するチーム)                                      | 全国高等専門学校体育大会予選                                      |                  |
| DL-X         A たちって、 80 - グに承認されたチーム(※2)         80 - グU18各欄大会(2020年度~)           クラブ         13歳以上18歳以下で構成されたチーム(※2)         部道府県社会)         部道府県社会)           水学         大学単位で構成されたチーム(※2)         部道府県社会)         部道府県社会)           水学         大学単位で構成されたチーム(※2)         部道府県社会)         第道府県社会)           専門学校         専門学校(単位で構成されたチーム(全国専門学校体育連盟加盟チ<br>ム)         アメデレーグ(※7)           オープン         16歳以上で構成されたチーム         全国専門学校(単有連盟加盟チ<br>ム)         空話不予選           オープン         16歳以上で構成されたチーム         全国専門学校(半日本大学道)           フジョイ         16歳以上で構成されたチーム(女性のみ)         第週所県社会人)         アメデレーグ(※7)           オープン         16歳以上で構成されたチーム(女性のみ)         第週所県社会人)         アメドレーズ           オーパー<br>エイジ 40         アメドレンジョイ         アメドレンジョン         アメドレンジョン           オーパー<br>エイジ 40         原則40歳以上で構成されたチーム(女性のみ)         部週所県社会人)         アメドレーズ           オーパー<br>エイジ 40         アメドレーズ         アメドレンジ         アメドレジ         アメドレジ           カレッジ         16歳以上で構成されたチーム(シーム(シーン)         アメドレジ         アメドレジ         アメドレジ           カレジ         16歳以上で構成されたチーム(シーム)         第週         アメドレジ         アメドレジ         アメドレジ           オーパン         16歳以上で構成されたチーム(シーム)         アメドレジ         アメドレジ         アメドレジ         アメドレジ         アメ・シン                                                                                                    |                                                                   | 87-7                       | BリーグのB1またはB2のクラブライセンスを持つクラブが保有するU18チー          | 都道府県U18リーグ                                          |                  |
| クラブ         13歳以上18歳以下で構成されたチーム(※4)         都道府県社会人リーグ(※7)<br>各プレックにたれる大学・ムによるリーグ様、トーナメント大会<br>クトドホール運営に承認されたチーム           大学         大学単位で構成されたチームであって、一般財団法人全日本大学)に<br>フッドホール運営に承認されたチーム         都道府県社会人リーグ(※7)<br>各プレックにたれる大学・ムによるリーグ様、トーナメント大会<br>会社大学選手権、皇后杯予選           専門学校         専門学校単位で構成されたチーム         全国専門学校準備電温加速子<br>ム)         都道府県社会人リーグ(※7)<br>安居杯・夏温           オープン         16歳以上で構成されたチーム         全国専門学校準備電温加速子<br>ム)         都道府県社会人リーグ           オープン         16歳以上で構成されたチーム         空国専門学校準備電温加速子<br>ム)         実展杯・夏温           オープン         16歳以上で構成されたチーム         空国専門学校準備           オーパー<br>Tイジタの         原則40歳以上で構成されたチーム         空国・学校準位           オーパー<br>Tイジタの         原則40歳以上で構成されたチーム         空国・学校準備           プレジラi1         16歳以上で構成されたチーム         安国・学校           オーパー<br>Tイジタの         原則40歳以上で構成されたチーム         空国・学校           プレブ         50歳以上で構成されたチーム(安生のみ)         日本社会人レディース交流大会予選           オーパー<br>Tイジタの         原則40歳以上で構成されたチーム(安生のみ)         日本社会人レジャー           オーパー<br>Tイジタの         原則40歳以上で構成されたチーム(安生のみ)         日本社会人レジャー           オーパー<br>Tイジタの         原則40歳以上で構成されたチーム(安生のみ)         日本社会人ジャー           プレディン         原則40歳以上で構成されたチーム(マーク)         空国・<br>大会社会社会社会社会社会社会社会社会社会社会社会社会社会社会社会社会社会社会社                                                                                                    |                                                                   |                            | ムであって、Bリーグに承認されたチーム〈※2〉                        | BリーグU18各種大会《2020年度~》                                |                  |
| 水学         大学単位で構成されたチームであって、一般財団法人全日本大学バス<br>ケットボール連盟に承認されたチーム         都道の現社会人リーグ(**7)<br>各プロックごとばつわれる大学チームによる)ーグ職、トーナメント大会<br>全日本大学道手術大会 (ハカレ) 予選<br>天皇杯・皇后杯予選           専門学校<br>専門学校<br>第門学校<br>カープン         専門学校単位で構成されたチーム (全国専門学校体育連盟加選チ<br>ム)         都道原現社会人リーグ(**7)<br>全国専門学校選手権大会予選<br>天皇杯・皇后杯予選           オープン         16歳以上で構成されたチーム (全国専門学校体育連盟加選チ<br>ム)         都道原現社会人リーグ(**7)<br>全国専門学校選手権大会予選<br>天皇杯・皇后杯予選           オープン         16歳以上で構成されたチーム (女性のみ)         日本社会人ンジャイ<br>モキ社会人ンジャイース交流大会予選<br>天皇杯・皇后杯予選           オーパー<br>エグジロイ         16歳以上で構成されたチーム (女性のみ)         日本社会人ンジィンス交流大会予選<br>天皇杯・皇后杯予選           オーパー<br>エグジロイ         16歳以上で構成されたチーム (女性のみ)         日本社会人ンジー/<br>モキ社会人ンジー/<br>モキ社会人ンジー/<br>フ           ガーパー<br>エグジロイ         原則40歳以上で構成されたチーム (女性のみ)         日本社会人ンジー/<br>モキ社会人ンジー/<br>モキ社会人ンジー/<br>モキュロー/<br>フ           地域         16歳以上で構成されたチーム (女性のみ)         日本社会人ンジー/<br>モキ社会人ンジー/<br>モンスジェール選手権大会予選<br>天皇杯・皇后杯予選           地域         16歳以上で構成されたチーム (女性のみ)         日本社会人ンジー/<br>モキロー/<br>モンスジェール<br>ジョンクリー/<br>モーム           地域         16歳以上で構成されたチーム (女性のみ)         日本社会人ンジー/<br>モンスジェール<br>ジョンクリー/<br>モーム           地域         16歳以上で構成されたチーム<br>(女生のみ)           カルー/<br>ジョンクリー/<br>レジンクリー/<br>レジンクリー/<br>レジンクリー/<br>レジンクリー/<br>レジンクリー/<br>レジンクリー/<br>レジンクリー/<br>レジンクリー/<br>レジンクリー/<br>モーム         1000000000000000000000000000000000000                                                                                                    |                                                                   | クラブ                        | 13歳以上18歳以下で構成されたチーム〈※4〉                        | <br>都道府県U18リーグ                                      |                  |
| 水学         大学単位で構成されたチームであって、一般財団法人全日本大学にび、<br>クットボール連盟に承認されたチーム         第210072とに行われる大学チームによるリーグ戦、トーナメント大会<br>全日本大学運営権大会(ケカル) 予選<br>天皇杯・豊后杯予選           専門学校         専門学校準位で構成されたチーム         全国専門学校建築権大会予選<br>人)         第210072とに行われる大学チームによるリーグ戦、トーナメント大会<br>全日本大学経営権大会予選           オープン         16歳以上で構成されたチーム         全国専門学校建築作業大会予選<br>人)         第210072というれる大学工           オープン         16歳以上で構成されたチーム         空日本社会人ジーグ           エンジョイ         16歳以上で構成されたチーム         安里杯・豊后杯予選           オープ         16歳以上で構成されたチーム(女性のみ)         日本社会人リーグ           エンジョイ         16歳以上で構成されたチーム(シージ)         三星杯・豊后杯予選           オーバー<br>エグジの         家園本のたチーム(シージ)         三星杯・豊后杯予選           オーバー<br>エグジロ         家園本のたチーム(シンジ)         三星杯・豊后杯予選           参加         16歳以上で構成されたチーム(シンジ)         三星杯・豊后杯予選           水ーパー<br>エグシロ         シログの次シーグ         三星杯・豊后杯予選           地域         16歳以上で構成されたチーム(シンジ)         三星杯・豊后杯予選           地域         16歳以上で構成されたチーム(シンジ)         フレッグ           リーグ         100歳以上で構成されたチーム         三日本社会人           火ブケットボール運搬に加速力         アメロージ         ビージ           カーパー         16歳以上で構成されたチーム(シンジ)         三日本デジョン           ウロ         16歳以上で構成されたチーム(シンジ)         フレッグ           リーグ         16歳以上で構成されたチーム         三日本デジン           シロ                                                                                                    |                                                                   |                            |                                                |                                                     |                  |
| $\chi^{\varphi}$ $\chi^{\varphi}$ <                                                                                                    |                                                                   |                            | 大学単位で構成されたチームであって 一般財団法人全日本大学バス                | 単垣内宗社云へり−ク(※77<br>冬ブロックごとに行われる大学チームに上ろリーガ戦 トーナイント大会 |                  |
| 中心         アリアドル・ル型面にののといいり、ム         工具体         単にすりたいり、ル         工具体         型にはたいり、ル         工具体         型にはたいり、ル         工具体         型にないり、パン         公式           専門学校         専門学校         専門学校         中の         シーム         ジェーム         ジェーム         ジェーム         ジェーム         ジェーム         ジェーム         シェーム         シェーム         ジェーム         シェーム         シェーム         ジェーム         シェーム         シェーム         シェーム         シェーム         シェーム         シェーム         シェーム         シェーム         シェーム         シェーム         シェーム         シェーム         シェーム         シェーム         シェーム         シェーム         シェーム         シェーム         シェーム         シェーム         シェーム         シェーム         シェ                                                                                                    |                                                                   | 大学                         | ケットボール連想に承認されたチーム                              |                                                     |                  |
| 中的学校単位で構成されたチーム(全国専門学校体育連盟加盟ナム)         都道府県社会人リーグ(※?)           全国専門学校選手構大会予選         大量杯・豊后杯予選           オープン         16歳以上で構成されたチーム           16歳以上で構成されたチーム         第目の学校選手構大会予選           ブンジョイ         16歳以上で構成されたチーム           第回の課社会人リーグ         全日本社会人選手構大会予選           アンジョイ         16歳以上で構成されたチーム(女性のみ)           日本社会人レディース交流大会予選         安量杯・豊后杯予選           オーパー<br>エイジ50         原則40歳以上で構成されたチーム(シン)           オーパー<br>エイジ50         50歳以上で構成されたチーム(シン)           第周期         第回の課社会人)ーグ           全日本社会人レディース交流大会予選           大量杯・豊后杯予選           第回の課社会人)ーグ           16歳以上で構成されたチーム(シン)           第回の理会           アーパー<br>エイジ50           50歳以上で構成されたチーム(シン)           第回のコーグ           シロン           16歳以上で構成されたチーム           第回のコーグ           シロン           16歳以上で構成されたチームでのって、一般社団法人会日           アレディーン           16歳以上で構成されたチーム           シロン           16歳以上で構成されたチーム           シロン           16歳以上で構成されたチーム           ジン           16歳以上で構成されたチーム           シロン           シロン           16歳以上で構成されたチーム           シロン                                                                                                    |                                                                   |                            |                                                | 天皇杯・皇后杯予選                                           |                  |
| 専門学校         専門学校単位で構成されたチーム(全国専門学校体育連盟加盟チ<br>ム)         全国専門学校選手権大会予選<br>天皇杯・豊后杯予選           オープン         16歳以上で構成されたチーム         部道府県社会人)ーグ<br>全日本社会人選手権大会予選<br>天皇杯・豊后杯予選           エンジョイ         16歳以上で構成されたチーム(女性のみ)         部道府県社会人)ーグ           オーパー<br>エイジ40         原則40歳以上で構成されたチーム(女性のみ)         部道府県社会人)ーグ           オーパー<br>エイジ50         50歳以上で構成されたチーム(※5)         都道府県社会人)ーグ           プーパー<br>エイジ50         50歳以上で構成されたチーム(※5)         都道府県社会人)ーグ           地域         16歳以上で構成されたチーム(※5)         都道府県社会人)ーグ           地域         16歳以上で構成されたチーム(※5)         都道府県社会人)ーグ           シロックチャングカッホール選手権大会予選<br>天皇杯・豊后杯予選         第回・2000(スットボール選手権大会予選<br>天皇杯・豊后杯予選           地域         16歳以上で構成されたチームであって、一般社団法人全日本社会人<br>パスクットボール運動によって、地域ーグの参加を承認されたチーム         部辺切っ/<br>地域ローグチャングオンジンシッブ<br>天皇杯・豊后杯予選           10歳以上で構成されたチームであって、一般社団法人会日本社会人<br>パスクットボール連盟によって、地域ローグの参加を承認されたチーム         16歳以上で構成されたチーム           10歳以上で構成されたチームであって、一般社団法人会日本社会人<br>パスクットボール連盟に加速するオーム         16歳以上で構成されたチーム           10歳歳以上で構成されたチームであって、一般社団法人会日本社会社         10歳歳           10歳以して、日本認されたチーム         第日本社会社           10歳成されたチームであって、一般社団法人会和         11,00000000000000000000000000000000000                                                                                                    |                                                                   |                            |                                                | 新道府県社会人U-ガ(※7)                                      |                  |
| $\Delta$ $\Sigma = M + M + M + M + M + M + M + M + M + M$                                                                                                    |                                                                   | 重門学校                       | 専門学校単位で構成されたチーム(全国専門学校体育連盟加盟チー                 | 全国専門学校選手権大会予選                                       |                  |
| 中般         オープン         16歳以上で構成されたチーム         都道府県社会人リーグ           エンジョイ         16歳以上で構成されたチーム         空日本社会人選手権大会予選<br>天皇杯・皇后杯予選           エンジョイ         16歳以上で構成されたチーム(女性のみ)         日本社会人レディース交流大会予選<br>天皇杯・皇后杯予選           オーバー<br>エイジ40         原則40歳以上で構成されたチーム(※5)         ジョブの県社会人リーグ           オーバー<br>エイジ50         50歳以上で構成されたチーム(※5)         空日本社会人の-40(パンタットボール選手権大会予選<br>天皇杯・皇后杯予選           地域         16歳以上で構成されたチーム         都道府県社会人リーグ           地域         16歳以上で構成されたチーム(※5)         空日本社会人の-50(パンタットボール選手権大会予選<br>天皇杯・皇后杯予選           地域         16歳以上で構成されたチームであって、一般社団法人全日本社会人<br>パスケットボール運盟によって、地域リーグの参加を承認されたチーム         地域リーグ           地域         16歳以上で構成されたチームであって、一般社団法人全日本社会人<br>パスケットボール運盟によって、地域リーグの参加を承認されたチーム         地域リーグ           り         16歳以上で構成されたチームのであって、一般社団法人と母和大会市<br>パスケットボール運営になった。カローク         10歳以上で構成されたチーム           10歳以上で構成されたチームのであって、一般社団法人シャパン・パスケットボールリーク         10歳         10歳           10歳         10歳         10歳         10歳           10歳         パスケットボール運営になって、カリン・パスケットボールリーク         10歳         10歳           10歳         アム         10歳         10歳         10歳           10ヵ         パスケット         パスケット         10歳         10歳         10歳           10ヵ         アム         アム         アム         10ヵ         10ヵ <tr< td=""><td></td><td>A 1110</td><td><u>ل</u>)</td><td>天皇杯・皇后杯予選</td></tr<>                                                                                                    |                                                                   | A 1110                     | <u>ل</u> )                                     | 天皇杯・皇后杯予選                                           |                  |
| h = 0.0000000000000000000000000000000000                                                                                                    |                                                                   |                            |                                                | 都道府県社会人リーグ                                          |                  |
| 中般         天皇杯・皇后杯予選           エンジョイ         16歳以上で構成されたチーム(女性のみ)         日本社会人レーグ           日本社会人レディース交流大会予選         天皇杯・皇后杯予選           オーバー<br>エイジ40         原則40歳以上で構成されたチーム(女性のみ)         第道府県社会人リーグ           オーバー<br>エイジ40         原則40歳以上で構成されたチーム(※5)         名日本社会人O-40パスケットボール選手権大会予選           オーバー<br>エイジ50         50歳以上で構成されたチーム         都道府県社会人リーグ           2日本社会人O-40パスケットボール選手権大会予選         天皇杯・皇后杯予選           地域         16歳以上で構成されたチーム         都道府県社会人リーグ           2日本社会人O-50パスケットボール選手権大会予選         天皇杯・皇后杯予選           地域         16歳以上で構成されたチーム         地域リーグ           16歳以上で構成されたチームであって、一般社団法人全日本社会人         地域リーグ           パスケットボール連盟によって、地域リーグの参加を承認されたチーム         地域リーグ           クラブ         16歳以上で構成されたチームであって、一般社団法人全日本社会人           パスケットボール運営によって、地域リーグの参加を承認されたチーム         地域リーグ           クラブ         パスケットボール運営によって、総計(小ー般社会社)           グロジーグ         パスケットボール運営になったり、パスケットボールリーグ           アジブ         パスケットボール支払           WJBL         一般社団法人バスケットボール支払           アレジ         平しジイスケットボール支付           WJBL         一般社団法人バスケットボール協会を行うチーム           アレジ         単いゴスケットボール提供を行うチームであって、一般社団法人日本           ロッゴン(スケットボール提供を行うチーム)         日本車いゴッイン(スケットボール連盟主催各種大会)           アレジ         単いゴン(スケッ                                                                                                    |                                                                   | オープン                       | 16歳以上で構成されたチーム                                 | 全日本社会人選手権大会予選                                       |                  |
| 一般         エンジョイ         16歳以上で構成されたチーム (女性のみ)         都道府県社会人リーグ           オーバー<br>エイジ40         原則40歳以上で構成されたチーム (女性のみ)         日本社会人レディース交流大会予選<br>天皇杯・皇后杯予選           オーバー<br>エイジ40         原則40歳以上で構成されたチーム(※5)         台目本社会人 0-40/(スクットボール選手権大会予選<br>天皇杯・皇后杯予選           オーバー<br>エイジ50         50歳以上で構成されたチーム(※5)         台目本社会人 0-40/(スクットボール選手権大会予選<br>天皇杯・皇后杯予選           地域         16歳以上で構成されたチームであって、一般社団法人を日本社会人<br>パスクットボール連盟によって、地域リーグの参加を承認されたチーム         地域リーグ           地域         16歳以上で構成されたチームであって、一般社団法人を日本社会人<br>パスクットボール連盟によって、地域リーグの参加を承認されたチーム         地域リーグ           80957         16歳以上で構成されたチームであって、一般社団法人シャ/パン・パスクットボールリーグ (BJ)<br>ク) に承認されたチーム         地域リーグ           80957         グロ (国設されたチーム、または、一般社団法人ジャ/パン・パスクットボールリーグ (BJ)<br>ク) に承認されたチーム         B1リーグ・B2リーグ・B3リーグ<br>地域リーグチョンピオションプ<br>スローク           W1BL         一般社団法人パスクットボール女子日本リーグ (WJBL) に承認された<br>チーム         B1リーグ・B2リーグ・B3リーグ<br>天皇杯・皇后杯           単いず         「一般社団法人パスクットボール使装を行うチームであって、一般社団法人日本<br>レッジパスクットボール連盟に加盟するチーム         日本車いずツイン運行権大会予選<br>日本本マリップングッドボール連盟主催各種大会           単いす         単いすパスクットボール機技を行うチームであって、日本車いすツインパスクットボール連盟主催各種大会         日本車いすツイングットボール連盟主催各種大会           デフ         聴覚瞭預がい者によるパスクットボール機技を行うチームであって、特定非<br>営利活動法人日本デンパスクットボール機技を行うチームであって、特定         日本車・フジパスクットボール連盟主催各種大会           F1D         知時間か能してきるパスクットボール機技を行うチュームであって、特定         F10         知時間の単位の                                                                                                    |                                                                   |                            |                                                | 天皇杯・皇后杯予選                                           |                  |
| $\mu_{\ell\bar{\ell}}$ I $\delta_{\bar{\ell}\bar{\ell}\bar{\ell}}$ I $\delta_{\bar{\ell}\bar{\ell}}\bar{\ell}\bar{\ell}$ I $\delta_{\bar{\ell}\bar{\ell}}\bar{\ell}\bar{\ell}\bar{\ell}\bar{\ell}\bar{\ell}\bar{\ell}\bar{\ell}$                                                                                                    |                                                                   | エンジョイ                      |                                                | 都道府県社会人リーグ                                          |                  |
| $- \oint H$ $- f = 1$ $- f = 1$ <th =="" f="&lt;/td"><td></td><td>16歳以上で構成されたチーム(女性のみ)</td><td>日本社会人レディース交流大会予選</td></th>                                                                                                    | <td></td> <td>16歳以上で構成されたチーム(女性のみ)</td> <td>日本社会人レディース交流大会予選</td> |                            |                                                | 16歳以上で構成されたチーム(女性のみ)                                | 日本社会人レディース交流大会予選 |
| 一般         オーバー<br>エイジ40         原則40歳以上で構成されたチーム( $\times$ 5)         都道府県社会人リーグ<br>全日本社会人0-40(スケットボール選手権大会予選<br>天皇杯・皇后杯予選           オーバー<br>エイジ50         50歳以上で構成されたチーム( $\times$ 5)         都道府県社会人リーグ<br>全日本社会人0-40(スケットボール選手権大会予選<br>天皇杯・皇后杯予選           地域         16歳以上で構成されたチームであって、一般社団法人全日本社会人<br>パスケットボール連盟によって、地域リーグの参加を承認されたチーム         地域リーグサンプオンシップ<br>天皇杯・皇后杯予選           胞クラブ         公益社団法人ジャ/ベンプロフェッショナル・パスケットボールリーグ (BU)<br>グ) に承認されたチーム、または、一般社団法人ジャ/ベンパスケットボールリーグ (BU)<br>グ) に承認されたチーム、または、一般社団法人ジャ/ベンパスケットボールリーグ (BU)<br>グ) に承認されたチーム         B1リーグ・B2リーグ・B3リーグ<br>天皇杯・皇后杯           WJBL         一般社団法人パスケットボール女子日本リーグ (WJBL) に承認された<br>チーム         WJD-グ<br>天皇杯・皇后杯           車いす<br>サイン         車いすパスクットボール競技を行うチームであって、一般社団法人日本<br>車いすパスケットボール連盟に加盟するチーム         日本車いす迎スケットボール連盟主催各種大会<br>一般社団法人日本車いすパスケットボール連盟主催各種大会           車いすツイン         車いすツイン/スケットボール連盟を加盟するチーム         日本車いすツイン選手権大会予選<br>日本車いすツインパスケットボール連盟主催各種大会           デフ         聴覚障がい者によるパスケットボール競技を行うチームであって、特定非<br>営利活動法人日本デフノパスケットボール協会に加盟するチーム         日本車にオツインパスケットボール違要主催各種大会           FID         知的問題がい者によるパスケットボール競技を行うチームであって、日本         FID         知的問題がい者によるパスケットボール競技を行うチームであって、日本         FID                                                                                                    |                                                                   |                            |                                                | 天皇杯・皇后杯予選                                           |                  |
| $\frac{1}{\Gamma}$ $\frac{1}{\Gamma}$ \frac{1}{\Gamma}         \frac{1}{\Gamma}         <                                                                                                    | 一般                                                                | - 1°                       |                                                | 都道府県社会人リーグ                                          |                  |
| 単小す         エイジ40         天皇杯・皇后杯予選           ガーバー<br>エイジ50         50歳以上で構成されたチーム         都道府県社会人リーグ<br>全日本社会人O-50パスケットボール選手権大会予選<br>天皇杯・皇后杯予選           地域         16歳以上で構成されたチームであって、一般社団法人全日本社会人<br>パスケットボール運盟によって、地域リーグの参加を承認されたチーム         地域リーグ           16歳以上で構成されたチームであって、一般社団法人全日本社会人<br>パスケットボール運盟によって、地域リーグの参加を承認されたチーム         地域リーグ           80757         公益社団法人ジャパン・プロフェッショナル・パスケットボールリーグ (BJ)-<br>グ) に承認されたチーム、または、一般社団法人ジャパン・パスケットボー         B1リーグ・B2リーグ・B3リーグ<br>天皇杯・皇后杯           WJBL         一般社団法人パスケットボール女子日本リーグ (WJBL) に承認された<br>チーム         B1リーグ・B2リーグ・CB3リーグ<br>天皇杯・皇后杯           軍いず         車いすパスケットボール競技を行うチームであって、一般社団法人日本<br>車いすパスケットボール連盟に加盟するチーム         H本車いす変手権大会予選<br>全日本女子車いす選手権大会<br>一般社団法人日本車いすパスケットボール連盟主催各種大会           車いすツイン         車いすツインパスケットボール競技を行うチームであって、日本車いすツインパスケットボール運動主催各種大会         日本車・バラツインパスケットボール運動主催各種大会           デフ         聴覚障がい者によるパスケットボール競技を行うチームであって、日本<br>営利活動法人日本デフパスケットボール協会主(加盟するチーム         日本デフパスケットボール選手権大会)<br>日本デブパスケットボール通告主催各種大会           FID         知的際がい者によるパスケットボール競技を行うチームであって、日本<br>ドロジャリン・チャンパスケットボール協会         FDジャパン・チャンパスケットボール大会                                                                                                    |                                                                   | オーハー                       | 原則40歳以上で構成されたチーム〈※5〉                           | 全日本社会人〇-40バスケットボール選手権大会予選                           |                  |
| 構成・         オーバー<br>エイジ50         50歳以上で構成されたチーム         都道府県社会人リーグ<br>全日本社会人O-50/(スケットボール選手権大会予選<br>天皇杯・皇后杯予選           地域         16歳以上で構成されたチームであって、一般社団法人全日本社会人<br>パスケットボール連盟によって、地域リーグの参加を承認されたチーム         地域リーグ           地域         16歳以上で構成されたチームであって、一般社団法人全日本社会人<br>パスケットボール連盟によって、地域リーグの参加を承認されたチーム         地域リーグ           B757         グ) に承認されたチーム、または、一般社団法人ジャ/バン・パスケットボール         アメーシー           B757         グ) に承認されたチーム、または、一般社団法人ジャ/バン・パスケットボール         B1リーグ・B3リーグ・B3リーグ<br>天皇杯・皇后杯           WJBL         一般社団法人パスケットボール女子日本リーグ(WJBL) に承認された<br>チーム         B1リーグ・B2リーグ・B3リーグ<br>天皇杯・皇后杯           軍いす         車いすパスケットボール安日本リーグ(WJBL) に承認された<br>チーム         日本車い可選手権大会<br>一般社団法人日本車い可須手権大会<br>一般社団法人日本車い可パスケットボール連盟主催各種大会           車いす         車いすパスケットボール競技を行うチームであって、日本車いすツイン         日本車い可須手権大会<br>一般社団法人日本車い可パスケットボール連盟主催各種大会           車いすツイン         車いすツインパスケットボール競技を行うチームであって、日本車いすツイングマトボール連盟主催各種大会         日本車いすツインジャノボール連盟主催各種大会           デフ         聴覚障がい者によるパスケットボール競技を行うチームであって、日本車いすツインクトボール連盟主催各種大会         日本デフパスケットボール過去催各種大会           デ刀         転買時がい者によるパスケットボール競技を行うチームであって、特定         全日本デフパスケットボール協会主催各種大会           FID         知的障がい者によるパスケットボール協会に加盟するデュ         FT         知的時がい者によるパスケットボール協会を加速するディーム                                                                                                    |                                                                   | エ1ン40                      |                                                | 天皇杯・皇后杯予選                                           |                  |
| A = n/r $2 + 3 + 2 = n/r$ $2 + 3 + 2 = n/r = n/r$                                   |                                                                   | +_1                        |                                                | 都道府県社会人リーグ                                          |                  |
| 単地域         16歳以上で構成されたチームであって、一般社団法人全日本社会人<br>パスクットボール連盟によって、地域リーグの参加を承認されたチーム         地域リーグ           B75ブ         グ) に承認されたチーム、または、一般社団法人全日本社会人<br>パスクットボール連盟によって、地域リーグの参加を承認されたチーム         地域リーグ           B75ブ         グ) に承認されたチーム、または、一般社団法人ジャパン・パスクットボ<br>パリーグ (B3)ーグ) に承認されたチーム         B1リーグ・B3リーグ<br>天皇杯・皇后杯予選           WJBL         一般社団法人バスクットボール女子日本リーグ (WJBL) に承認された<br>チーム         B1リーグ・B3リーグ<br>天皇杯・皇后杯           単いすパスクットボール競技を行うチームであって、一般社団法人日本<br>車いすパスクットボール連盟に加盟するチーム         日本車いす道手権大会予選<br>全日本女子車いす選手権大会予選           車いす         車いすパスクットボール競技を行うチームであって、日本車いすサインパスクットボール連盟主催各種大会           車いすツイン         車いすツインパスクットボール競技を行うチームであって、日本車いすツインパスクットボール連盟主催各種大会           車いすツイン         車いすツインパスクットボール競技を行うチームであって、日本車いすツインパスクットボール連盟主催各種大会           アク         聴効率がい者によるパスクットボール競技を行うチームであって、特本車いすツインパスクットボール連盟主催各種大会           デフ         聴効率がい者によるパスクットボール競技を行うチームであって、日本<br>車・ボラフパスクットボール道法主催各種大会           FID         知的障がい者によるパスクットボール競技を行うチームであって、日本<br>「ジェク」         FID                                                                                                    |                                                                   | オーハー<br>エイジ50              | 50歳以上で構成されたチーム                                 | 全日本社会人〇-50バスケットボール選手権大会予選                           |                  |
| 地域         16歳以上で構成されたチームであって、一般社団法人全日本社会人<br>バスケットボール連盟によって、地域リーグの参加を承認されたチーム         地域リーグ           B77         少し、承認されたチーム、または、一般社団法人全日本社会人<br>バスケットボール連盟によって、地域リーグの参加を承認されたチーム         地域リーグチャンピオンシップ、<br>天皇杯・皇后杯予選           B77         少し、承認されたチーム、または、一般社団法人ジャリバールリーグ(BJ)-<br>ク」に承認されたチーム、または、一般社団法人ジャリバン・バスケットボール         B1リーグ・B3リーグ、<br>天皇杯・皇后杯           WJBL         一般社団法人バスケットボール女子日本リーグ(WJBL)に承認された<br>チーム         WUJL         B1リーグ・B3リーグ<br>天皇杯・皇后杯           車いす         車いすパスケットボール規技を行うチームであって、一般社団法人日本<br>車いすパスケットボール連盟に加盟するチーム         日本車いす選手権大会予選<br>全日本女子車いす選手権大会<br>一般社団法人日本車いすパスケットボール連盟主催各種大会           車にす         車いすパスケットボール競技を行うチームであって、日本車いすツインバスケットボール連盟主催各種大会         日本車はマオンバスケットボール連盟主催各種大会           草いす         空いマインパスケットボール競技を行うチームであって、日本車いすツインパスケットボール連盟主催各種大会         日本車にオワンパスケットボール選手権大会<br>一般社団法人日本車にオーンパスケットボール連盟主催各種大会           デフ         聴覚聴がい者によるパスケットボール競技を行うチームであって、特定非<br>営利活動法人日本デブパスケットボール協会に加盟するチーム         日本デブパスケットボール協会主催各種大会           FID         知的障がい者によるパスケットボール施会にかけうチームであって、日本         FID         FID                                                                                                    |                                                                   |                            |                                                | 天皇杯・皇后杯予選                                           |                  |
| 地域         100000-1000000000000000000000000000000                                                                                                    |                                                                   |                            |                                                | 地域Jーグ                                               |                  |
| 降がい者         車いす)         車いすパンクットボール競技を行うチームであって、日本車いすツイン         天皇杯・皇后杯予選           第10日 グ・B2リーグ・B3リーグ         カ) に承認されたチーム、または、一般社団法人ジャバン・バスケットボールリーグ (BJ)<br>カ) に承認されたチーム、または、一般社団法人ジャバン・バスケットボール<br>ルリーグ (B3)ーク) に承認されたチーム         B1リーグ・B2リーグ・B3リーグ<br>天皇杯・皇后杯           WJBL         一般社団法人バスケットボール女子日本リーグ (WJBL) に承認された<br>チーム         Wリーグ           車いす         車いすパスケットボール競技を行うチームであって、一般社団法人日本<br>車いすパスケットボール競技を行うチームであって、一般社団法人日本<br>車いすパスケットボール競技を行うチームであって、日本車いすツイン<br>バスケットボール連盟に加盟するチーム         日本車いすツインデール通知主催各種大会           車いすツイン         車いすツインパスケットボール競技を行うチームであって、日本車いすツインパスケットボール連盟主催各種大会         日本車いすツインパスケットボール<br>田間などのトボール<br>ジスケットボール連盟に加盟するチーム           第10日         町の厚がい者によるパスケットボール競技を行うチームであって、日本<br>ロ・オフノバスケットボール過去         日本車いすツインパスケットボール<br>田間を加速したる           デフ         聴覚障がい者によるパスケットボール競技を行うチームであって、日本<br>ロ・オフノバスケットボール連盟を体を引き手術         日本車・ロ・オンパンケットボール<br>田本<br>モンマノバスケットボール<br>田間を加速したる           FID         サンド         サンドオーンドボーン<br>ロー         FID         サンドオーレン<br>キャンピオンシップバスケットボール<br>レ大会                                                                                                    |                                                                   | 地域                         | 10 威以上で構成されにナームでのつし、一般任団法人筆日本任会人               | 地域リーグチャンピオンシップ                                      |                  |
| Bクラブ         公益社団法人ジャパン・プロフェッショナル・バスケットボールリーグ(BU)<br>グ) に承認されたチーム、または、一般社団法人ジャパン・バスケットボー<br>ルリーグ(B3)ーグ) に承認されたチーム         B1リーグ・B2リーグ・B3リーグ<br>天皇杯・皇后杯           WJBL         一般社団法人バスケットボール女子日本リーグ(WJBL) に承認された<br>チーム         WUJーグ         WUJーグ           車い引         一般社団法人バスケットボール女子日本リーグ(WJBL) に承認された<br>チーム         WJBL         HVリーグ           車い引         ー般社団法人バスケットボール規技を行うチームであって、一般社団法人日本<br>車い引ズスケットボール連盟に加盟するチーム         日本車い引道手権大会予選<br>全日本女子車い引選手権大会<br>一般社団法人日本車い引ブ(スケットボール連盟主催各種大会           車い引         車い引ンパスケットボール競技を行うチームであって、日本車い引         日本車い引ンパスケットボール連盟主催各種大会           車い引         車い引ンパスケットボール競技を行うチームであって、日本車い引ン         日本車い引ンパスケットボール連盟主催各種大会           デフ         聴覚障がい者によるパスケットボール競技を行うチームであって、日本         日本車い引ンパスケットボール連盟主催各種大会           デフ         聴覚障がい者によるパスケットボール競技を行うチームであって、特定非         全日本デフパスケットボール連盟車権を極大会           FID         知的障がい者によるパスケットボール競技を行うチームであって、日本         FID                                                                                                    |                                                                   |                            | ハスフットハール理盗によつし、地域リークの参加を承認されたナーム               | 天皇杯·皇后杯予選                                           |                  |
| Bクラブ         グ) に承認されたチーム、または、一般社団法人ジャパン・バスクットボー<br>ルリーグ (B3)ーグ) に承認されたチーム         Dispervectory Frage         Dispervectory Frage         Ref           WJBL         一般社団法人バスケットボール女子日本リーグ (WJBL) に承認された<br>チーム         WJBL         一般社団法人バスケットボール女子日本リーグ (WJBL) に承認された<br>チーム         WJ-グ           車いす         車いす/(スケットボール袋技を行うチームであって、一般社団法人日本<br>車いす/(スケットボール連盟に加盟するチーム         日本車いすぼ選手権大会予選<br>全日本女子車いす選手権大会<br>一般社団法人日本車いすパスケットボール連盟主催各種大会           車いすツイン         車いすツイン/パスケットボール競技を行うチームであって、日本車いすツイ         日本車いすツインパスケットボール連盟主催各種大会           デフ         聴覚障がい者によるパスケットボール競技を行うチームであって、特定非         全日本デフパスケットボール連盟主催各種大会           デフ         聴覚障がい者によるパスケットボール競技を行うチームであって、日本         日本デフパスケットボール連盟主催各種大会           FID         サの時がい者によるパスケットボール競技を行うチームであって、日本         日本デフパスケットボール連盟主催各種大会                                                                                                    |                                                                   |                            | 公益社団法人ジャパン・プロフェッショナル・バスケットボールリーグ(Bリー           | B111-ガ・B211-ガ                                       |                  |
| レリーグ(B3)ーグ)に承認されたチーム         ヘニモヤ・ヨニイヤ・           WJBL         一般社団法人バスケットボール女子日本リーグ(WJBL)に承認された<br>チーム         マミヤ・ヨニイヤ・           レリーグ         チュム         天皇杯・皇后杯           車いす/にスケットボール競技を行うチームであって、一般社団法人日本<br>車いす/にスケットボール連盟に加盟するチーム         日本車いす道手権大会予選<br>全日本女子車いす道手権大会<br>一般社団法人日本車いすバスケットボール連盟主催各種大会           車いす/シ         車いすッインパスケットボール競技を行うチームであって、日本車いすッイ         日本車いマッイン選手権大会予選<br>日本車いマッイン選手権大会予選           車いマッイン         車いマッインパスケットボール競技を行うチームであって、日本車いマッイン選手権大会予選           車・パマッイ         車・パマッインパスケットボール連盟に加盟するチーム           アフ         聴覚障がい者によるパスケットボール競技を行うチームであって、特定非           デフ         聴覚障がい者によるパスケットボール競技を行うチームであって、日本           FID         知的障がい者によるパスケットボール競技を行うチームであって、日本           FID         知い時障がい者によるパスケットボール競技を行うチームであって、日本           FID         知い時障がい者によるパスケットボール競技を行うチームであって、日本           FID         知ら時がい者によるパスケットボール競技を行うチームであって、日本           FID         知らり時がい者によるパスケットボール競技を行うチームであって、日本                                                                                                    |                                                                   | Bクラブ                       | グ)に承認されたチーム、または、一般社団法人ジャパン・バスケットボー             | 19-9-029-9-039-9                                    |                  |
| WJBL         一般社団法人バスケットボール女子日本リーグ(WJBL)に承認された<br>チーム         WJーグ           チーム         天皇杯・皇后杯           車いす         車いすパスケットボール競技を行うチームであって、一般社団法人日本<br>車いすパスケットボール連盟に加盟するチーム         日本車いす夏手権大会予選<br>全日女子車いす選手権大会<br>一般社団法人日本車いすパスケットボール連盟主催各種大会           車いすツケン         車いすツインパスケットボール競技を行うチームであって、日本車いすツイ         日本車いすツイン選手権大会予選<br>日本車いすツイン選手権大会予選           車いすツイン         車いすツインパスケットボール競技を行うチームであって、日本車いすツイン選手権大会予選           アフ         聴効準がい者によるパスケットボール競技を行うチームであって、特定非<br>営利活動法人日本デブパスケットボール競技を行うチームであって、日本         日本デブパスケットボール選手権大会           FID         知的障がい者によるパスケットボール競技を行うチームであって、日本         FID         FID                                                                                                    |                                                                   |                            | ルリーグ(B3リーグ)に承認されたチーム                           |                                                     |                  |
| ドウム         チーム         天皇杯・皇后杯           車いす         車いすパスケットボール競技を行うチームであって、一般社団法人日本<br>車いすパスケットボール連盟に加盟するチーム         日本車いす選手権大会予選<br>全日本女子車いす選手権大会<br>一般社団法人日本車いすパスケットボール連盟主催各種大会           車いすツイン         車いすツインパスケットボール競技を行うチームであって、日本車いすツイン選手権大会予選<br>ンパスケットボール連盟に加盟するチーム         日本車いすツイン選手権大会予選           車・いすツイン         車いすツインパスケットボール競技を行うチームであって、日本車いすツイン選手権大会予選           デフ         聴覚障がい者によるパスケットボール競技を行うチームであって、特定非<br>営利活動法人日本デブパスケットボール競技を行うチームであって、日本         日本デブパスケットボール選手権大会「理事長杯」           FID         知的障がい者によるパスケットボール競技を行うチームであって、日本         日本デブパスケットボール協会主催各種大会           FID         知的障がい者によるパスケットボール競技を行うチームであって、日本         FID                                                                                                    |                                                                   | WIRI                       | 一般社団法人バスケットボール女子日本リーグ(WJBL)に承認された              | Wリーグ                                                |                  |
| 車いす         車いす/にスケットボール競技を行うチームであって、一般社団法人日本<br>車いす/にスケットボール連盟に加盟するチーム         日本車いす選手権大会予選<br>全日本女子車いす選手権大会<br>一般社団法人日本車いすブスケットボール連盟主催各種大会           車いすツイン         車いすツイン/バスケットボール連盟に加盟するチーム         日本車いすツイン運行権大会予選<br>一般社団法人日本車いすブスケットボール連盟主催各種大会           車いすツイン         車いすツイン/バスケットボール連盟に加盟するチーム         日本車いすツイン/バスケットボール連盟主催各種大会           デフ         聴覚障がい者によるパスケットボール競技を行うチームであって、特定非<br>営利活動法人日本デブパスケットボール協会に加盟するチーム         全日本デブパスケットボール選手権大会「理事長杯」           FID         知的障がい者によるパスケットボール協会に行うチームであって、日本         日本デブパスケットボール協会主催各種大会                                                                                                    |                                                                   | **JDL                      | チーム                                            | 天皇杯・皇后杯                                             |                  |
| 車いす         車・・・・・・・・・・・・・・・・・・・・・・・・・・・・・・・・・・・・                                                                                                    |                                                                   | 車いす<br>車いすツイン<br>デフ<br>FID | 車いすバスケットボール競技を行うチームであって 一船社団注↓□木               | 日本車いす選手権大会予選                                        |                  |
| 障がい者         ーのが3000000000000000000000000000000000000                                                                                                    |                                                                   |                            | 車いすバスケットボール連盟に加盟するチーム                          | 全日本女子車いす選手権大会                                       |                  |
| 障がい者         車いすツイン/(スケットボール競技を行うチームであって、日本車いすツイン選手権大会予選           レバスケットボール連盟に加盟するチーム         日本車いすツイン/(スケットボール連盟主催各種大会           デフ         聴覚障がい者による/(スケットボール競技を行うチームであって、特定非           全日本デブ/(スケットボール連盟主催各種大会           ビリ         増加活動法人日本デブ/(スケットボール協会に加盟するチーム           FID         知的障がい者による/(スケットボール協会につかいボール協会につかいボール協会につい思するチーム           FID         知的障がい者による/(スケットボール協会につかいボール協会につかいボール協会についたのつて、日本           FID         アジョントボール協会についたのいで、日本           FID         アジョント・レーン・レーン・レーン・レーン・レーン・レーン・レーン・レーン・レーン・レーン                                                                                                    |                                                                   |                            |                                                | 一般社団法人日本車いすバスケットボール連盟主催各種大会                         |                  |
| 障かい者         ンバスケットボール連盟に加盟するチーム         日本車いすツインバスケットボール連盟主催各種大会           デフ         聴覚障がい者によるバスケットボール競技を行うチームであって、特定非<br>営利活動法人日本デブバスケットボール協会に加盟するチーム         日本デブバスケットボール選手権大会「理事長杯」           FID         知的障がい者によるバスケットボール協会に加盟するチーム         日本デブバスケットボール協会主催各種大会           FID         知的障がい者にようバスケットボール協会についます。         日本デブバスケットボール協会主催各種大会                                                                                                    |                                                                   |                            | 車いすツインバスケットボール競技を行うチームであって、日本車いすツイ             | 日本車いすツイン選手権大会予選                                     |                  |
| デフ         聴覚障がい者によるバスケットボール競技を行うチームであって、特定非         全日本デブバスケットボール選手権大会「理事長杯」           営利活動法人日本デブバスケットボール協会に加盟するチーム         日本デブバスケットボール協会主催各種大会           FID         知的障がい者によるバスケットボール協会た行シチームであって、日本         FIDジャバン・チャンピオンシップバスケットボール大会                                                                                                    | 障がい者                                                              |                            | ンパスケットボール連盟に加盟するチーム                            | 日本車いすツインバスケットボール連盟主催各種大会                            |                  |
| 営利活動法人日本テフバスケットホール協会に加盟するチーム         日本テフバスケットボール協会主催各種大会           FID         知的障がい者によるパスケットボール競な行うチームであって、日本         FIDジャパン・チャンピオンシップバスケットボール大会                                                                                                    |                                                                   |                            | 聴覚障がい者によるバスケットボール競技を行うチームであって、特定非              | 全日本テフバスケットボール選手権大会「理事長杯」                            |                  |
| FID 知り障がい者によびになりからホール競技を行うチームであって、日本 FIDジャパン・チャンピオンシップバスケットホール大会                                                                                                    |                                                                   |                            | 宮利活動法人日本デフバスケットボール協会に加盟するチーム                   | 日本テフバスケットボール協会主催各種大会                                |                  |
|                                                                                                    |                                                                   |                            | 知り障かい者によるバスケットボール競技を行うチームであって、日本               | FIDジャパン・チャンピオンシップバスケットボール大会                         |                  |

年齢表記に関する注記:年齢は登録年度の4/2~翌年4/1に達する年齢を基準とする。

(例1) 12歳・・・登録年度の4/1現在11歳で、4/2以降に12歳に達する競技者

(例2) 40歳・・・登録年度の4/1現在39歳で、4/2以降に40歳に達する競技者

〈※1〉2018~2020年度の3年間に限り、「U15・Bユース」チームと「中学校」または「クラブ」への選手の複数所属は可とする。

(補足資料「BリーグU15チーム発足に関する移行措置」参照)□

〈※2〉対象は男子のみ。また、Bクラブが複数のU15またはU18チームを保有している場合でもBリーグによって承認されるチームは1チームのみとなり、それ以外は「クラブ」扱いとなる。 〈※3〉「中学校」「Bユース」に当てはまらないチームは「クラブ」として登録可能。

- <※4>「高校」「高専」「Bユース」に当てはまらないチームは「クラブ」として登録可能。
- 〈※5〉年齢下限は40歳だが、5名以内に限り、40歳未満も登録可能。

ただし、40歳未満は全日本社会人〇-40バスケットボール選手権大会予選には出場不可となる。

〈※6〉出場には別途大会要項等に定められた要件を満たす必要がある。

都道府県リーグの導入時期は都道府県によって異なる。

〈※7〉都道府県によって参加が制限されている場合がある。

2018/1/29更新

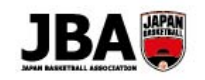

### チーム責任者の継続登録手続き

### この資料で説明すること

◆ チーム責任者が新システムに移行した後に実施することについて説明します。

### 2-1. メンバーID の通知

現行システムで 2018 年 2 月 28 日時点のチーム責任者のに、 新しくメンバーID とパスワードを採番して 2018 年 3 月 14 日にメール通知されます。 メールに通知されているメンバーID とパスワードで新システムにログインしてください。 (これまでのチーム責任者 ID はご利用いただけません。)

### Point! チーム責任者が不明な場合について ・異動等で前任のチームの責任者が不明な場合は都道府県の管理者にご連絡ください。

### 2-2. チームの継続加入申請

新システムに移行後はチームの継続加入申請をしていただく必要があります。 チームの支払い設定が「チーム一括支払い」となっている場合と「個人支払い」となっている場合で手順が変わります。 継続加入申請時の所属状態は以下のようになっています。

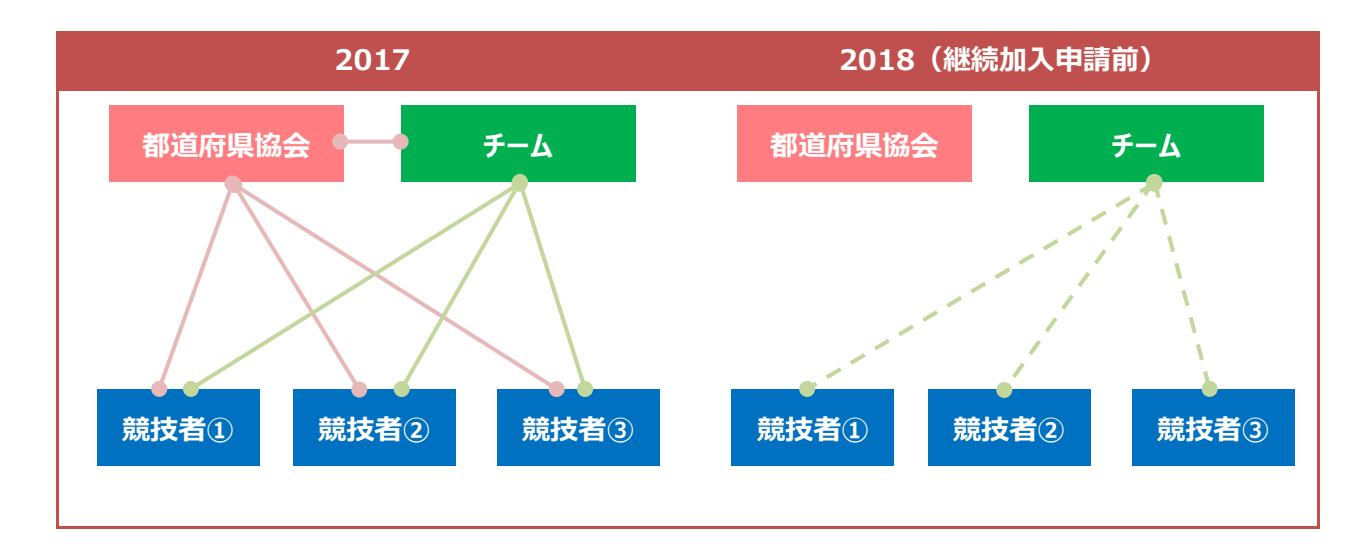

責任者

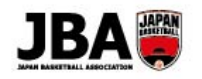

### Point!継続加入申請前の所属状況について

・継続加入申請前は団体への加入が外れていますが、競技者はチームに紐づいています。 ・前年度で小学校6年生、中学3年生、高校3年生だった競技者はチームから外れた状態になっています。

#### 2-1-1.継続加入申請の流れ

U12、U15 カテゴリーはチーム責任者による一括登録が可能です。

U18、一般カテゴリーは競技者本人による手続きが必要です。

(U18、一般カテゴリーでもチーム責任者による一括支払いが可能です。)

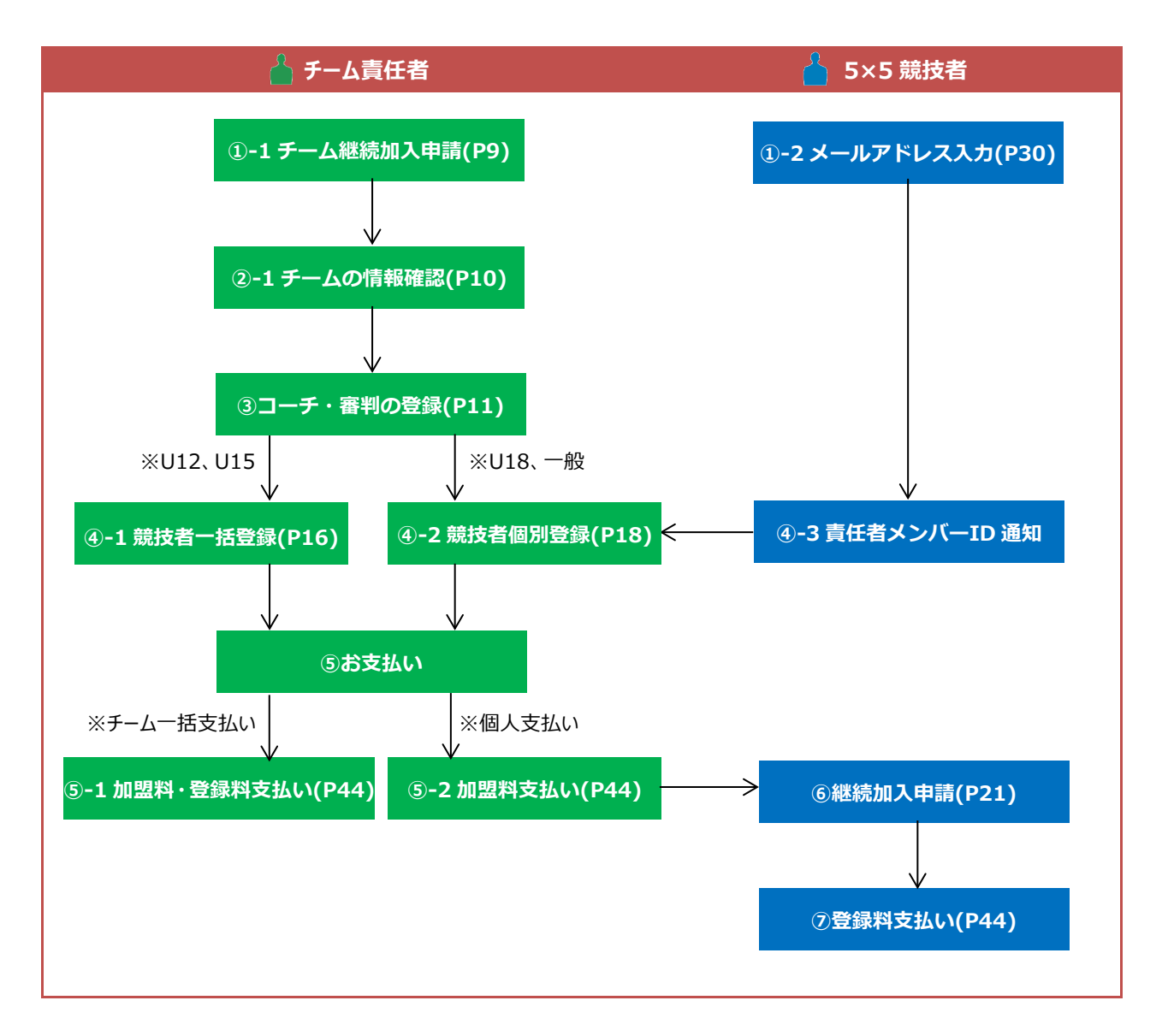

※④-3 チーム責任者にメンバーID 通知の方法の他に、競技者がチーム ID を入力して登録する方法も可能です。 手続き方法は「【補足 3】新規で競技者がチームに加入申請する場合や加入するチームを変更する場合」をご確認ください。

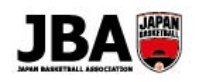

### Point! チームのコーチや帯同審判の登録について ・チームにはコーチと帯同審判を一人以上登録する必要があります。 ・事前にメンバーIDを取得している必要があります。 ・うイセンスがなくても登録は可能ですが、大会参加時にライセンスが必要な場合もありますのでご確認ください。 ・コーチ、帯同審判、チームスタッフはチーム責任者、競技者が兼任して登録することができます。 ・現行システムでメンバーID が入力されていない人はデータ移行されていませんので改めて登録し直してください。

### 2-1-2. チームの継続加入申請をする

①Team JBA にアクセスします。

URL:https://teamjba.jp/jba/armz002p01.init

②TOP でログインボタンをクリックします。

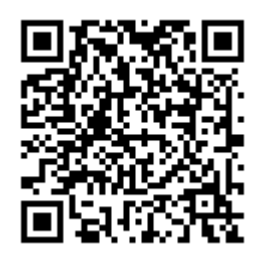

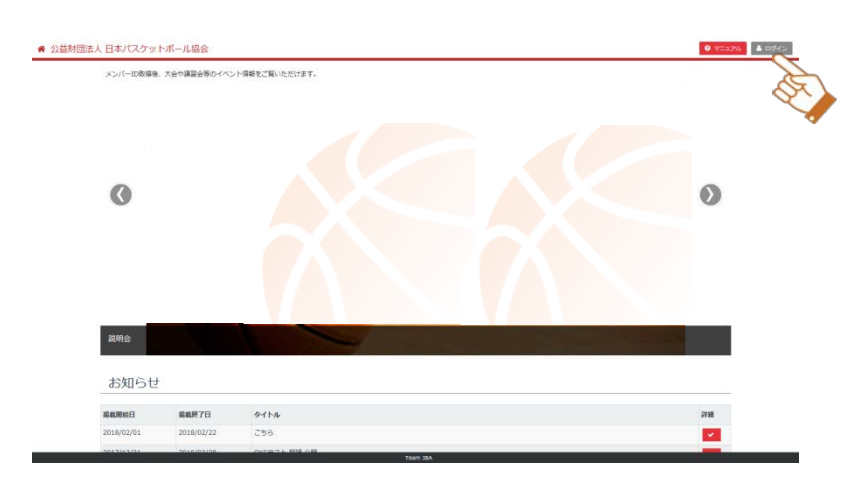

③メンバーID またはログインユーザー名とパスワードを入力し、

ログインします。

※チーム責任者の方で現行システムですでにメンバーID をお持ちの方 (審判、コーチライセンス、競技者としてメンバーID を持っていた場合等) は、自動採番されたメンバーID ではなく 従来のメンバーID でログインし、 プロフィールメニューの「プロフィール詳細」→「メンバーID 統合」から、 メンバーID 統合(従来持っていたメンバーID に自動採番されたメンバー ID を紐づけ)を行った上で手続きを進めてください。

(「<u>5.複数 ID の統合</u>」参照)

ログイン

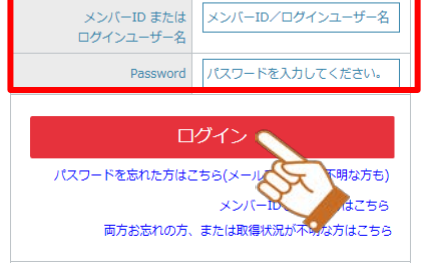

9

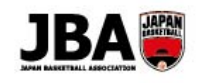

④サイドメニューで「マイチーム」をクリックしてサブメニューを開き、「マイチーム詳細」をクリックしてください。

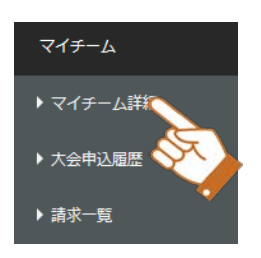

⑤プルダウンからチームを選択し、「選択」ボタンをクリックしてください。

マイチーム詳細

| ▲ マイチーム |              |  |
|---------|--------------|--|
| *年度     | 2017         |  |
| *チーム選択  | マニュアルチーム(男子) |  |

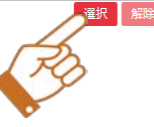

⑥「継続加入」ボタンをクリックし、チーム入力画面に移動します。

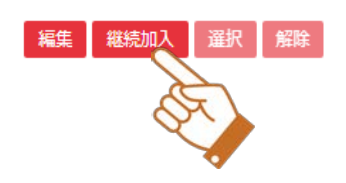

⑦解除ボタンを押します。

チーム入力

| ▲ 基本情報 |                             |
|--------|-----------------------------|
| チームID  | T459769826                  |
| *カテゴリー |                             |
| *チーム区分 | デーム定義         選択         超訳 |

⑧プルダウンからチーム区分(「1-5.チーム定義」参照)を選択し、「選択」ボタンをクリックします。

チーム入力

| ▲ 基本情報 |                  |
|--------|------------------|
| ≠-LID  | T459769826       |
| *カテゴリー |                  |
| *チーム区分 | 地域 🔽 デーム定義 羅沢 解除 |

登録確定前に登録内容をもう一度よく確認し、よろしければ登録ボタンを押してください。

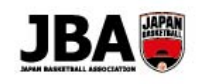

### ⑨プルダウンから地区を選択します。

※選択する地区が不明の場合は所属都道府県団体にご確認ください。

| *所属都道府県     | 北海道  | ~ |
|-------------|------|---|
| *所属市区町村/エリア | 札幌地区 |   |

⑩チームの連絡先を確認し、変更があれば修正します。その後「登録」ボタンをクリックします。

| ▲ 連絡先情報  |                                             |
|----------|---------------------------------------------|
| *郵便番号    | 0010000 2 こちらに郵便番号を入れて検索ボタンを押すと住所が自動入力されます。 |
| *都道府県    | 北海道                                         |
| *市区町村    | 札幌市北区                                       |
| *丁目・番地   | x-x-x                                       |
| 建物名・部屋番号 |                                             |
| *電話番号    | 12-3456-7890 ④ 携帯   自宅   動務先                |

### ⑪次にコーチや審判、競技者の情報を確認します。「チームメンバー詳細」ボタンをクリックしてください。

マイチーム詳細

|                                                                                                    | -            |              |  |
|----------------------------------------------------------------------------------------------------|--------------|--------------|--|
| ▲ マイチーム                                                                                                    |              |              |  |
| *年度                                                                                                    | 2017         | $\checkmark$ |  |
| *チーム選択                                                                                                    | マニュアルチーム(男子) | $\checkmark$ |  |
| 詳細情報<br>手ームリザルト詳細<br>チームメンバー詳細<br>・<br>正<br>一<br>二<br>一<br>二<br>二<br>二<br>二<br>二<br>二<br>二<br>二<br>二<br>二<br>二<br>二<br>二 |              |              |  |

### 迎コーチの編集ボタンをクリックします。

|     | ∧ ⊐-      | チ         |            |            |                             |    |            | メンバ      | 一追加 |
|-----|-----------|-----------|------------|------------|-----------------------------|----|------------|----------|-----|
| No. | メンバーID    | 付带者区分     | 氏名         | 力ナ氏名       | メールアドレス                     | 性別 | 生年月日       | コーチライセンス | 編集  |
| 1   | 776216390 | アシスタントコーチ | マニュアル ユーザー | マニュアル ユーザー | masuua.akane@jp.iujitsu.com | 女性 | 1991/12/04 |          |     |
| <   |           |           |            |            |                             |    |            |          | R   |

### ③付帯者区分を選択します。

| ▲ 付帯者区分 |                                 |
|---------|---------------------------------|
| 付帯者区分名  | コーチ                             |
|         | ヘッドコーチ アシスタントコーチ その他(コーチ)       |
|         | 「子の他」にチェックした場合、下部のデキスト欄は必須入力です。 |
|         |                                 |

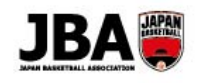

④コーチ、帯同審判、チームスタッフを追加する場合は「メンバー追加」をクリックしてください。 変更がある場合は「編集」ボタンをクリックします。

| ۲⊐  | ーチ」は必ず1 | 人以上設定して下さい。 |            |            |                               |    |            |          |         |     |
|-----|---------|-------------|------------|------------|-------------------------------|----|------------|----------|---------|-----|
|     | ▲ □-    | チ           |            |            |                               |    |            |          | メンバ     | 一追加 |
| No. | オンバーID  | 付帯者区分       | 氏名         | カナ氏名       | メールアドレス                       | 性別 | 生年月日       | コーチライセンス | 編集      | 解除  |
| 1   |         | アシスタントコーチ   | マニュアル ユーザー | マニュアル ユーザー | manufa aliana Ojo fujitarenam | 女性 | 1991/12/04 |          | <b></b> |     |
|     |         |             |            |            |                               |    |            |          | 4       | 2   |

⑤追加の場合はメンバーID、カナ氏名を入力し、 をクリックしてください。
変更の場合は内容を編集し、「登録」ボタンをクリックしてください。

| ▲ 付帯者区分                   |                                                                 |
|---------------------------|-----------------------------------------------------------------|
| 付用者区分名                    | コーチ □ ヘッドコーダ アシスタントコーダ その他(コーダ) 「その也」にチェックした場合、下部のテキスト働は必須入力です。 |
| ▲ 基本情報                    |                                                                 |
| •メンバーID                   | 776216390                                                       |
| *力ナ氏名                     | ti VIII ×1 2-4-                                                 |
| メールアドレス                   | masude.okane@jp.fujtsu.com                                      |
| 氏名                        | マニュアル・ユーザー                                                      |
| ローマ李氏名                    | MANYUARU YUZA                                                   |
| 12.91                     | <b>宾</b> 馆                                                      |
| 生年月日                      | 1991/12/04                                                      |
| ▲ 所属団体情報                  | à                                                               |
| 所属都进府旗                    |                                                                 |
| 所属市区町村/エリア                |                                                                 |
| 対象年代カデゴリー                 |                                                                 |
| ▲ 資格情報                    |                                                                 |
| コーチライセンス                  |                                                                 |
| ▲ 連絡先情報                   |                                                                 |
| 遺稿先                       | 000-1344-1273 3KW                                               |
| ▲ 所属情報                    |                                                                 |
| 学校または動務先(現在)              | チーム定分が「車時子ツイン」「FID」の場合は必須入力です。                                  |
| 学校または動務先住所<br>(新道府環) (現在) | ▼ チーム区分が「単純子ツイン」「FID」の場合は必須入力です。                                |
|                           | 展る登録                                                            |

### Point!チームスタッフの追加について

・メンバーIDを取得いただければ、マネージャーやトレーナー等も追加できます。

(チームスタッフの入力は任意です)

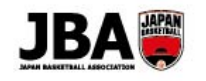

⑩前年度の競技者情報を確認し、変更があれば修正してください。(身長の更新を忘れずに行ってください。) 編集ボタンをクリックすると競技者の情報を修正できます。 解除ボタンをクリックするとチームからそのメンバーを外します。

| ^ | 競技者 |      |    |            |       |                 |      |     |        |        |       |    |    | メンバ | 「一追加 |
|---|-----|------|----|------------|-------|-----------------|------|-----|--------|--------|-------|----|----|-----|------|
|   | 国籍  | 選手区分 | 性別 | 生年月日       | 身長    | ウィングスパ<br>ン(指極) | 体重   | 背番号 | ポジション1 | ポジション2 | キャプテン | 編集 | 解除 | 許可  | 却下   |
|   |     |      | 男性 | 2003/06/07 | 170cm |                 | 65kg |     |        |        |       | •  | Û  | ×.  | ×    |
|   |     |      | 男性 | 2003/06/07 | 170cm |                 | 65kg |     |        |        |       | •  | Û  | × . | ×    |
|   |     |      | 男性 | 2003/06/07 | 170cm |                 | 65kg |     |        |        |       | •  | Û  | × . | ×    |
|   |     |      | 男性 | 2003/06/07 | 170cm |                 | 65kg |     |        |        |       | •  | Û  | × . | ×    |
|   |     |      | 男性 | 2003/06/07 | 170cm |                 | 65kg |     |        |        |       | •  | Û  | × . | ×    |
| < |     |      |    |            |       |                 |      |     |        |        |       |    |    |     | >    |

⑦競技者の追加をします。競技者を追加する場合は U12、U15 カテゴリーであれば一括登録が可能です。

(「補足 2-1.競技者を一括で追加する」参照)

U18、一般カテゴリーは個別で登録します。(「補足 2-2.競技者を個別で追加する」参照)

18チームメンバー詳細画面下部の「お支払いへ」ボタンをクリックし、次年度の加盟料をお支払いします。

チーム一括支払いの場合は競技者登録料もお支払いします。

所属団体によっては承認が必要になります。(承認されるとメール通知があり、お支払いが可能になります。)

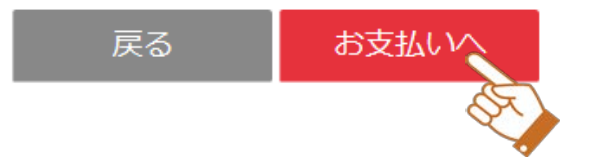

### Point!競技者のメールアドレスについて

・カテゴリーが U18、一般の場合は競技者のメールアドレスが入っていないと継続加入申請できません。 競技者自身でログインしていただき、メールアドレスを登録してもらうようご連絡ください。 (「【補足 4】 メールアドレスが登録されていない場合」参照)

#### Point! 継続加入申請の実施について

・競技者情報の変更があれば変更をお願いします。

- ・継続加入申請を行わないと大会に参加することができません。
- ・継続加入申請の期限は所属都道府県の指示に従ってください。

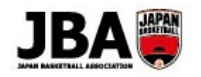

### 【補足1】継続加入申請時にチームの統合・分割がある場合

補足 1-1. 複数チームを統合する場合

既存のチームに統合させたいチームの競技者を追加し、継続加入申請を行うか、新規のチームを作成します。 新規のチームを作成する方法は、システム操作マニュアル(メンバー・チーム責任者)「3.チームを登録する」を 参照してください。)

既存のチームに統合する場合は以下のフローとなります。

### Point!年次更新後のメンバー転出の承認について

・競技者はチームに所属しているので、転出元チームの責任者の承認が必要となります。

・前年度で小学校6年生、中学3年生、高校3年生だった競技者はチームから外れた状態になっているため、 承認が不要となります。

・何らかの理由で競技者転出の承認をしてもらえない場合は、都道府県の管理者にご連絡してください。

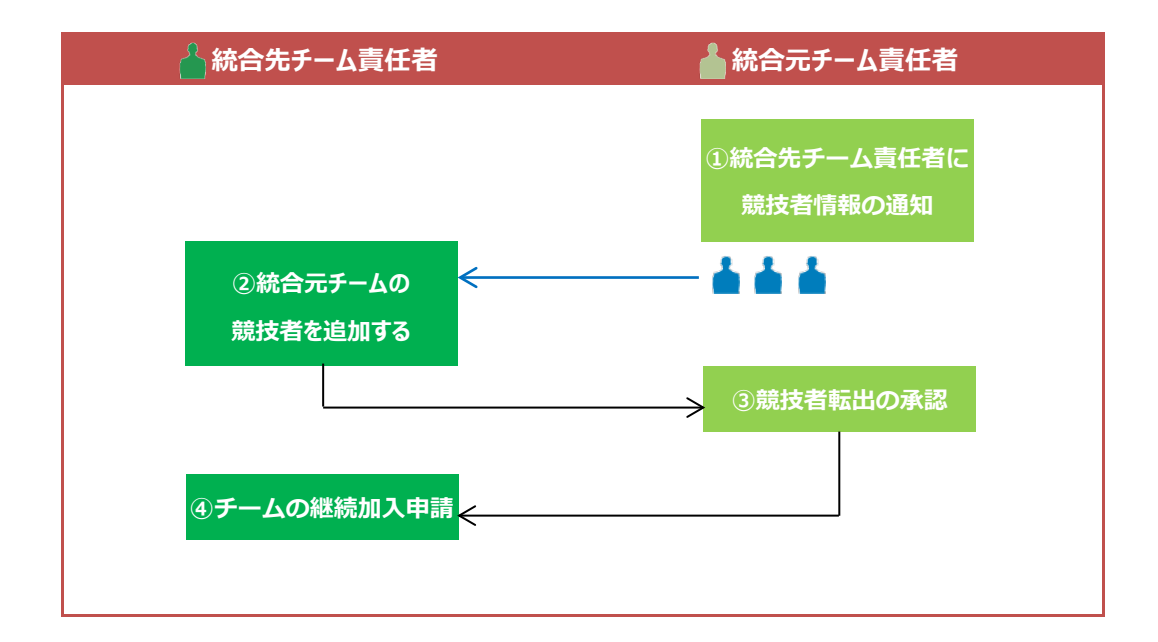

### 補足 1-2. チームを分割する場合

チームを分割する場合は新しいチームをつくって競技者を移籍させます。 新規チーム作成の詳細なフローは「<u>【補足 2】継続加入申請時にチームの情報を変更する場合</u>」) を参照してください。

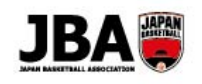

#### Point! 年次更新後の競技者転出の承認について

・競技者はチームに所属しているので、転出元チームの責任者の承認が必要となります。

・何らかの理由で競技者転出の承認をしてもらえない場合は、都道府県の管理者にご連絡ください。

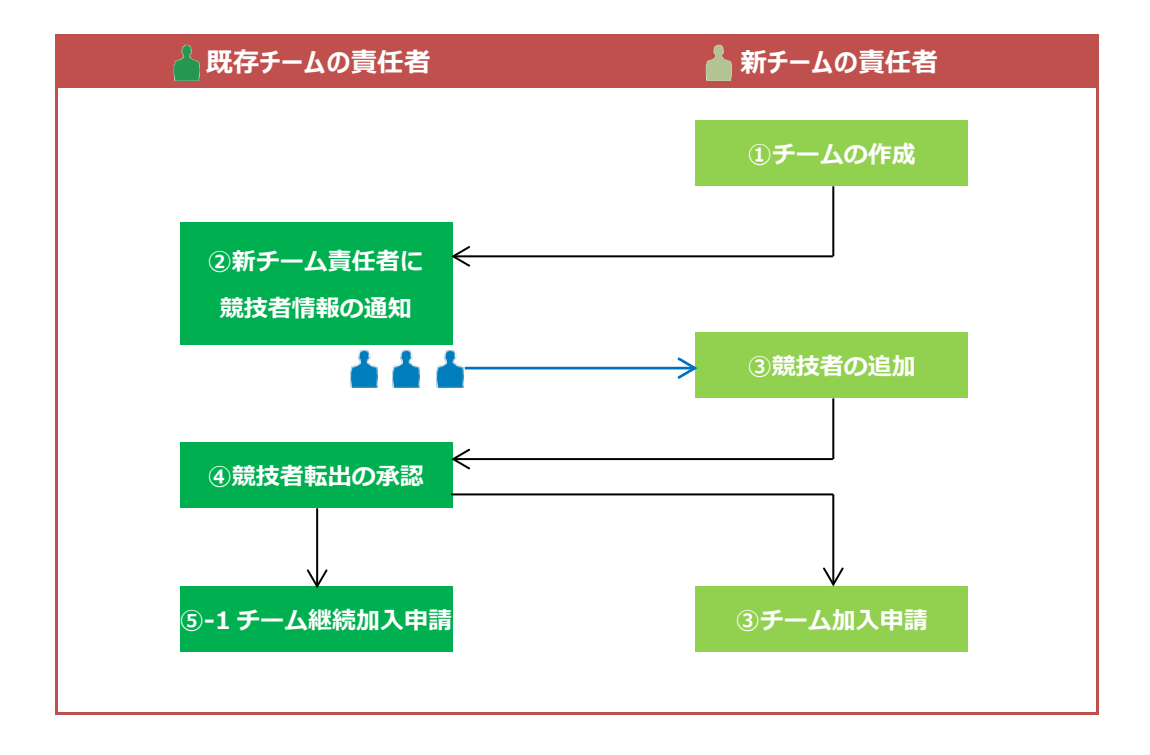

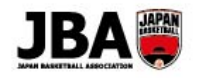

### 【補足 2】チーム責任者が競技者の追加登録を行う場合

#### 補足2-1. 競技者を一括で追加する場合

カテゴリーが U12、U15 では、競技者の人数が多い場合は一括登録機能を利用できます。

 ①サイドメニューで「マイチーム」をクリックしてサブメニューを開き、「マイチーム詳細」をクリック してください。

②プルダウンからチームを選択し、「選択」ボタンをクリックしてください。

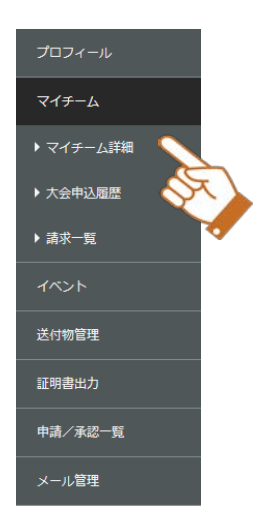

| マイチーム詳細       |               |              |  |          |
|---------------|---------------|--------------|--|----------|
| ▲ マイチーム       |               |              |  |          |
| *年度           | 2017          | $\checkmark$ |  |          |
| *チーム選択        | マニュアルチーム(男子)  | $\checkmark$ |  |          |
| ▶ 詳細情報 チームリザル | ト詳細 チームメンバー詳細 |              |  | 編集 選択 解除 |

③「チームメンバー詳細」ボタンをクリックしてください。

| マイチーム詳細       |                     |
|---------------|---------------------|
| ▲ マイチーム       |                     |
| *年度           | 2017                |
| *チーム選択        | マニュアルチーム(男子)        |
| ▶ 詳細情報 チームリザル | ト詳細 チームメンバー詳細 羅択 解除 |
| ▲ 基本情報        |                     |
| チームID         |                     |
| カテゴリー         | U-15                |
| チーム区分         | 中学                  |
| 所属都道府具        | 東京都                 |

### ④「競技者一括登録」ボタンをクリックします。

| チームメンバー  | 詳細                       |
|----------|--------------------------|
| チームID    |                          |
| チーム名     | マニュアルチーム(男子)             |
| *年齡計算基進日 | 2018/01/05 メンパー表出力 CSV出力 |
|          | 競技者一括登録 3x3一括登録 一括ダウンロード |

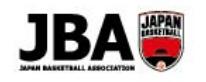

⑤「ダウンロード」ボタンから CSV 形式のフォーマットを取得できますので、 このフォーマットに沿って追加したい競技者を入力し、保存してください。

### Point! メンバーID を持たない競技者の追加について ・メンバーID の項目を空欄にしてください。ID とパスワードはシステムから自動発番されます。

⑥「参照」ボタンから取り込む CSV ファイルを選択し、「アップロード」ボタンをクリックします。

#### 競技者一括登録

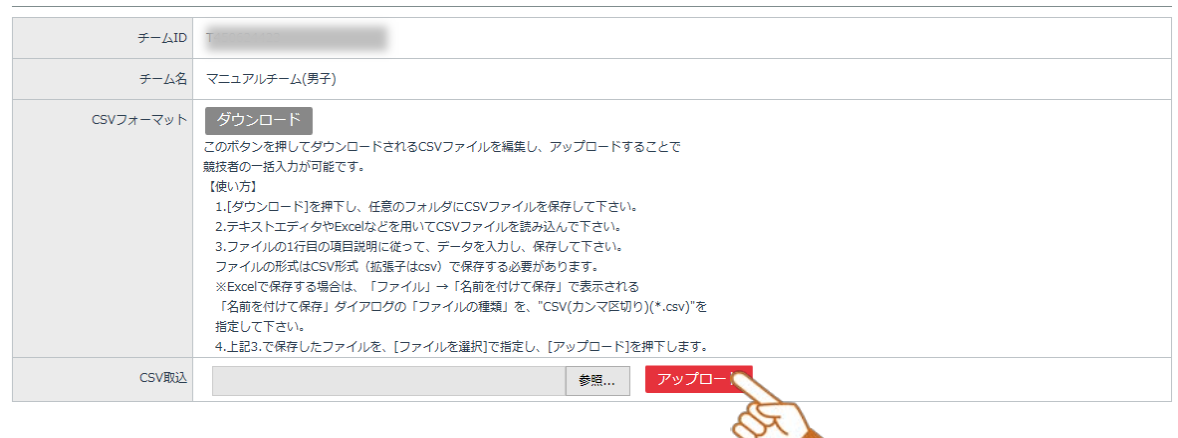

### ⑦CSV で取り込んだデータが反映されます。内容を確認後、「登録」ボタンをクリックします。 これで競技者一括登録は完了です。

#### 登録情報

| _               |                                   |                                                           |                              |                                              |                               |        |      |        |
|-----------------|-----------------------------------|-----------------------------------------------------------|------------------------------|----------------------------------------------|-------------------------------|--------|------|--------|
| チー.<br>※メ<br>※メ | ムに登録する競打<br>ンバーID取得済る<br>ンバーを持ってい | 友者の情報を入力してください。<br>みの競技者を登録する場合は、メンバ<br>いない競技者を新規登録する場合、メ | ーIDと氏名(カナ)のみ<br>ンバーIDの入力は不要で | み入力した上で、 <mark>Q</mark> ボタ<br>ごす。パスワードはシステムに | ンをクリックしてください。<br>こより自動発番されます。 |        |      | 行追加    |
| No.             | メンバーID                            | *力ナ氏名                                                     | メールアドレス                      | *氏名                                          | *ローマ字氏名                       | *出身地   | *性別  | *生年月日  |
| 1               | 123456789                         | セイ キョウギシャ Q<br>メイ タロウ                                     |                              | 姓     競技者       名     太郎                     | SEI KYOUGISHA<br>MEI TARO     | 神奈川県 🔽 | 男性 🖌 | 2003/0 |
| 2               | 123456789                         | セイ キョウギシャ Q<br>メイ イチロウ                                    |                              | 姓     競技者       名     一郎                     | SEI KYOUGISHA<br>MEI ICHIRO   | 神奈川県 🖌 | 男性 🗸 | 2003/0 |
| 3               | 123456789                         | セイ キョウギシャ Q                                               |                              | 姓 競技者                                        | SEI KYOUGISHA                 | 神奈川県 🗸 | 男性 🗸 | 2003/0 |

### Point! 候補者の表示について

・CSV アップロード時にシステム内でカナ氏名と生年月日が一致するメンバーがいた場合、候補者を表示します。 ・同一人物の場合、チェックをつけて「取込」ボタンをクリックしてください。

・チーム名を記載しているので、同姓同名で判断がつかない場合はチーム名で判断してください。

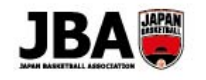

| 既存登録者国                                                 | 反込確認                                     |                                      |                             |                              |             |      | $\searrow$ |          |      |
|--------------------------------------------------------|------------------------------------------|--------------------------------------|-----------------------------|------------------------------|-------------|------|------------|----------|------|
| 入力した氏名と生年月<br>明細の内容を確認し、<br>対象にチェックを入れて<br>無視して登録処理を続行 | 3で既に登録游<br>現存メンバーの<br>5 「取込」をく<br>テする場合は | 春の可能性が<br>D情報を反映<br>フリックして<br>「続行」をク | あるメ<br>する場(<br>くださ(<br>リック) | ンバーが存在<br>合は<br>い。<br>してくださ! | 在します。<br>い。 |      |            |          |      |
| メンバー (画面入力)                                            |                                          | メンバー (雨                              | 心候補)                        |                              |             |      |            |          | ,    |
| カナ氏名                                                   | 生年月日                                     | メンバーID                               | 氏名                          |                              | カナ氏名        |      | 生年月日       | チーム名称    |      |
| キョウギシャ イチロウ                                            | 2003/06/07                               | 2-10/70209                           | 競技者                         | 一郎                           | キョウギシャ      | イチロウ | 2003/06/07 | 説明会チーム(፤ | 東京都] |
| キョウギシャ ジロウ                                             | 2003/06/07                               | 357009015                            | 競技者                         | 二郎                           | キョウギシャ      | ジロウ  | 2003/06/07 | 説明会チーム(ق | 東京都  |
| <                                                      |                                          |                                      |                             |                              |             |      |            |          | >    |
|                                                        | ±+                                       | ったれ                                  |                             | 続行                           |             | 取认   |            |          |      |

### 補足2-2. 競技者を個別で追加する場合

一人ずつ登録していく場合の手順です。ここで追加することが可能な競技者は メンバーIDを持っていることが前提となります。

 ①サイドメニューで「マイチーム」をクリックしてサブメニューを開き、「マイチーム詳細」をクリック してください。

②プルダウンからチームを選択し、「選択」ボタンをクリックしてください。

マイチーム詳細

| *年度 2017 V          | ▲ マイチーム |     |
|---------------------|---------|-----|
|                     | *年度     | 017 |
| *チーム選択 マニュアルチーム(女子) | *チーム選択  |     |

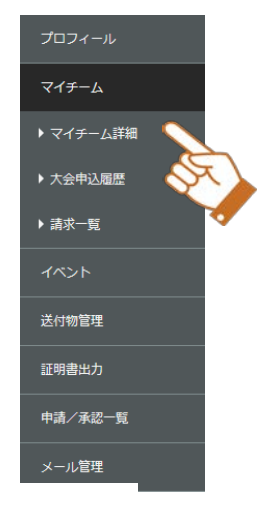

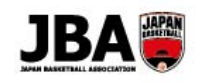

③「チームメンバー詳細」ボタンをクリックしてください。

| マイチーム詳細       |                                                                                                    |
|---------------|----------------------------------------------------------------------------------------------------|
| ▲ マイチーム       |                                                                                                    |
| *年度           | 2017                                                                                                    |
| *チーム選択        | マニュアルチーム(女子)                                                                                                    |
| ▶ 詳細情報 チームリザル | ト詳細 チームメンバー詳細 福鉄 選択 解除                                                                                                    |
| ▲ 基本情報        |                                                                                                    |
| ≠-4ID         | Transaction Control of Control of |
| カデゴリー         | 一般                                                                                                    |
| チーム区分         | オープン                                                                                                    |
| 所属都道府県        | 東京都                                                                                                    |

④競技者の「メンバー追加」ボタンをクリックしてください。

|                                                    | 名を入力し、           | Q | をク | リックし | します。   | 情報 | を入力後  | 、「登録」が | ドタンをク | リックしてく |
|----------------------------------------------------|------------------|---|----|------|--------|----|-------|--------|-------|--------|
| チームメンバー                                            | 入力               |   |    |      |        |    |       |        |       |        |
| <ul> <li>本中间報</li> <li>メンバーID</li> </ul>           |                  |   |    |      |        |    |       |        |       |        |
| 力ナ氏名                                               | セイ               |   | X1 |      |        | Q  |       |        |       |        |
| メールアドレス                                            | m                |   |    |      |        |    |       |        |       |        |
| 氏名                                                 | £                |   |    |      |        |    |       |        |       |        |
| ローマ字氏名                                             | MACLONAL         |   |    |      |        |    |       |        |       |        |
| 性別                                                 | 女性               |   |    |      |        |    |       |        |       |        |
| 生年月日                                               | 1991/12/04       |   |    |      |        |    |       |        |       |        |
| 身長                                                 | 160 cm           |   |    |      |        |    |       |        |       |        |
| 体重                                                 | 45 kg            |   |    |      |        |    |       |        |       |        |
| 100 TO 200 HT                                      |                  |   |    |      |        |    |       |        |       |        |
| ▲ 選手情報                                             |                  |   |    |      |        |    |       |        |       |        |
|                                                    |                  |   |    |      |        |    |       |        |       |        |
| 学年区分                                               |                  | ~ |    |      |        |    |       |        |       |        |
| キャブテン                                              |                  |   |    |      |        |    |       |        |       |        |
| ▲ 書面登録                                             |                  |   |    |      |        |    |       |        |       |        |
| io. 書類                                             | アップロード           |   |    |      |        |    | ファイル名 | 登録日時   | 削除    | ~      |
| 契约書(統一契約書·依                                        | (別契約書)           |   |    | 参照   | アップロード |    |       |        | 8     |        |
| メディカルチェック報告                                        | 8                |   |    | 参道   | アップロード |    |       |        | 8     | ~      |
| ▲ 建柏尤有報                                            |                  |   |    |      |        |    |       |        |       |        |
| 道给先<br>. 55 (1971年) 40                             | 080-1344-1273 携帯 |   |    |      |        |    |       |        |       |        |
| <ul> <li>アバル第1月早校</li> <li>学校または勤務先(単在)</li> </ul> | 宫十语              |   |    |      |        |    |       |        |       |        |
|                                                    |                  | ~ |    |      |        |    |       |        |       | -      |

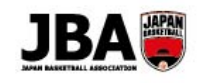

#### 補足2-3. 競技者からの加入申請を承認する場合

U18 等で競技者本人が加入申請を行った場合の承認方法についてです。

①競技者が加入申請を行うと、チーム責任者にメール通知されます。

| ▲ マイチーム |              |  |
|---------|--------------|--|
| *年度     | 2017         |  |
| *チーム選択  | マニュアルチーム(女子) |  |

#### ②「チームメンバー詳細」ボタンをクリックします。

| マイチーム詳細       |                       |
|---------------|-----------------------|
| ▲ マイチーム       |                       |
| *年度           | 2017                  |
| *チーム選択        | マニュアルチーム(女子)          |
| ▶ 詳細情報 チームリザル | 詳細 チームメンバー詳細 羅集 選択 解除 |
| ▲ 基本情報        |                       |

③対象の競技者の明細が追加され、「許可」ボタンと「却下」ボタンが表示されます。

承認する場合は「許可」ボタンをクリックします。

競技者の登録料はチームの支払い設定によってチーム責任者か競技者本人か変わります。

一括支払いの場合はチーム責任者が支払います。個人支払いの場合は競技者本人が支払います。

| ▲ 競技者 |    |      |    |            |       |                 |      |     |        |        | メンバー追加 |    |          |    |    |
|-------|----|------|----|------------|-------|-----------------|------|-----|--------|--------|--------|----|----------|----|----|
|       | 国籍 | 選手区分 | 性別 | 生年月日       | 身長    | ウィングスパ<br>ン(指極) | 体重   | 背番号 | ポジション1 | ポジション2 | キャプテン  | 編集 | 解除       | 許可 | 却下 |
| m     |    |      | 男性 | 2006/05/05 | 145cm |                 | 40kg |     |        |        |        | •  | <b>B</b> | ~  | ×  |
| <     |    |      |    |            |       |                 |      |     |        |        |        |    |          | 6  | R  |

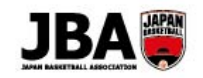

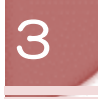

### 競技者の継続登録手続き

この資料で説明すること

- ◇ 競技者が新システムに移行した後に実施することについて説明します。
- ◇ メンバーIDの取得状況について不明な方の操作手順について説明します。

### 3-1. 現行システムの ID

競技者の方は現行システムのメンバーIDとパスワードをそのままご利用いただけます。

### 3-2. 競技者の継続加入申請

### 3-2-1.5×5競技者の場合

チームのお支払いが「個人支払い」になっている場合は、新システムに移行後、競技者の方に 継続加入申請をしていただく必要があります。

また、U18、一般カテゴリーは本人登録が必要となります。本人登録後、チームに加入するためには、 チーム責任者にご自身のメンバーIDを伝えていただくか、チーム IDを入力してご自身で加入いただく (「【補足 3】新規で競技者がチームに加入申請する場合や加入するチームを変更する場合」参照)必要があります。

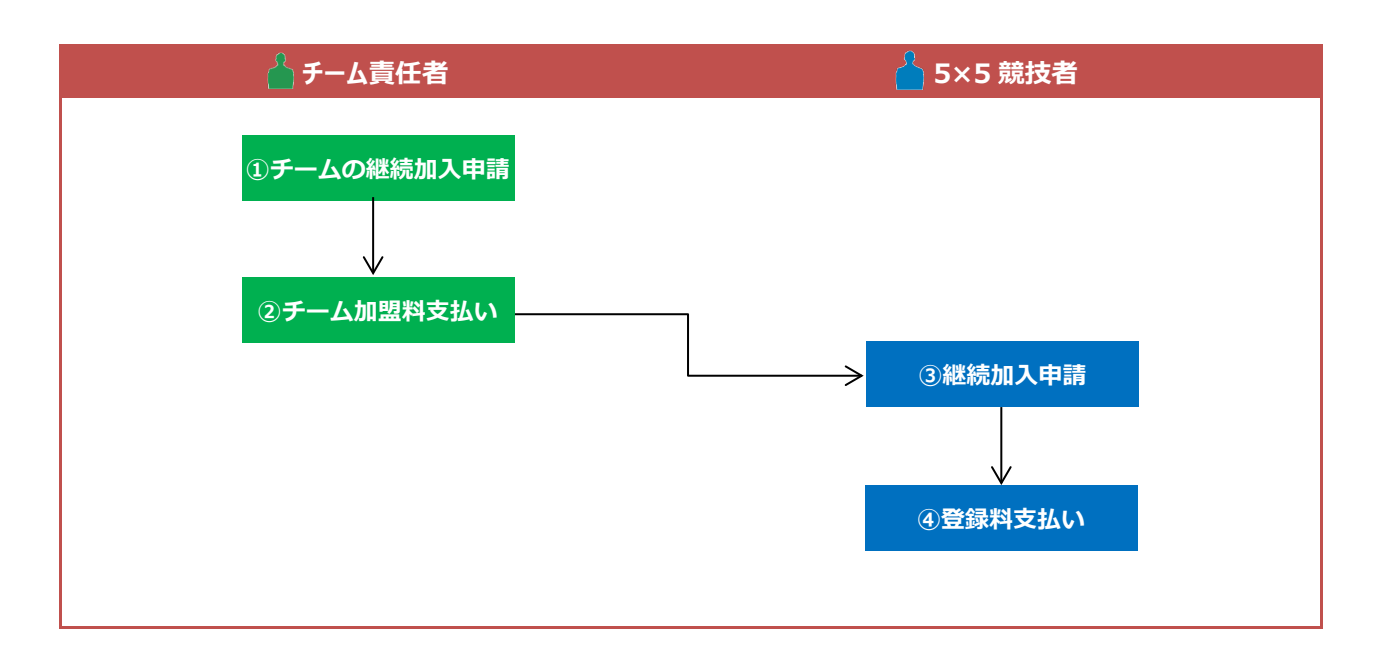

競技者

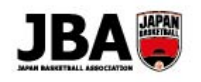

### Point! チームへの継続加入申請について ・チーム責任者のチームの継続加入申請が完了していないと競技者の継続加入申請ができません。

①Team JBA にアクセスします。

URL:https://teamjba.jp/jba/armz002p01.init

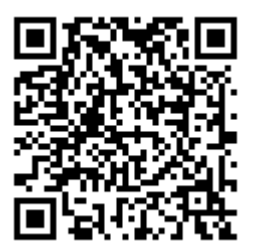

②TOP でログインボタンをクリックします。

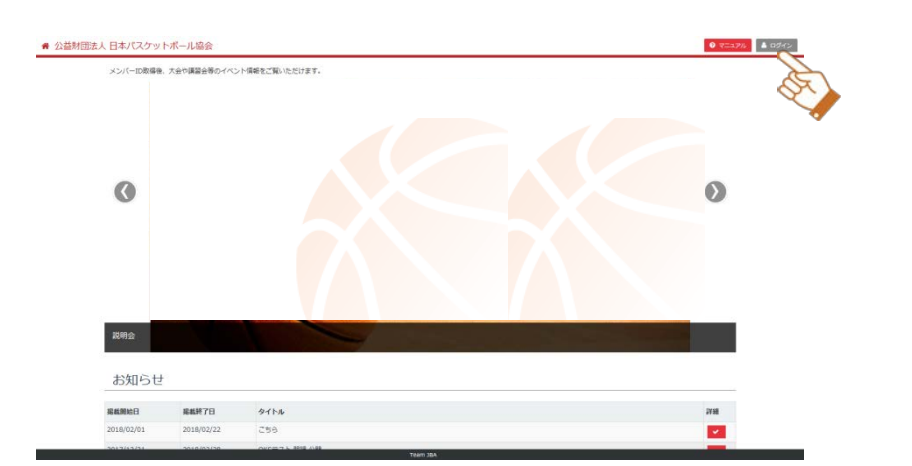

③メンバーID またはログインユーザー名とパスワードを入力し、 ログインします。

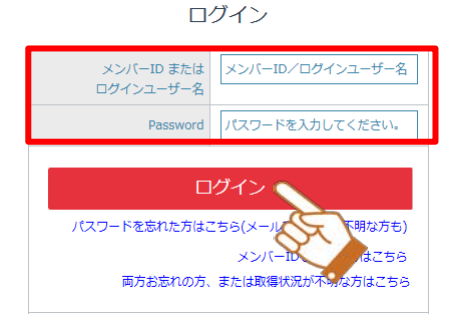

Point! U18、一般カテゴリーのメールアドレス入力必須について ・U18、一般カテゴリーの競技者の方は、メールアドレスが登録されていない場合はメールアドレスを登録して いただきます。(「【補足 4】 メールアドレスが登録されていない場合」参照)

④サイドメニューから「プロフィール」をクリックしてサブメニューを開き、 「プロフィール詳細」をクリックします。プロフィール詳細画面にて継続加入ボタンをクリックします。

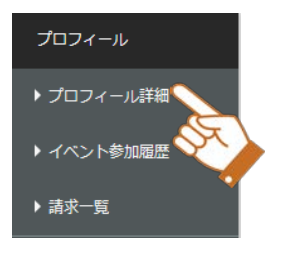

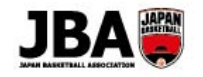

|     | ▲ 競技者 5x5  |                                    |                  |          |         |            |            |              |              |             |    |    |          |
|-----|------------|------------------------------------|------------------|----------|---------|------------|------------|--------------|--------------|-------------|----|----|----------|
| No. | 登録区分       | 所屋団体                               | チーム名称            | 選手区<br>分 | 背番<br>号 | ポジション<br>1 | ポジション<br>2 | チーム加入申請<br>日 | チーム所属完了<br>日 | 団体所屋完了<br>日 | 編集 | 支払 | 継続<br>加入 |
| 1   | 競技者<br>5×5 | ー般社団法人東京都バスケットボール協会チーム/<br>競技者U-12 | 東京都U-12(クラ<br>ブ) |          |         |            |            | 2017/12/12   | 2017/12/12   | 2017/12/12  | •  | ¥  | ~        |
|     |            |                                    |                  |          |         |            |            |              |              |             |    |    | Ŕ        |

### ⑤内容を変更・確認し、「登録」ボタンをクリックします。

| 加入情報入力 | J |
|--------|---|
|--------|---|

|     | *≠–⊿ID         | T45386178    |        |    |        |   |       |      |              |  |  |
|-----|----------------|--------------|--------|----|--------|---|-------|------|--------------|--|--|
|     | チーム名称          | 東京都U-12(クラブ) |        |    |        |   |       |      |              |  |  |
|     | ▲ 登録区分         |              |        |    |        |   |       |      |              |  |  |
|     | 登録区分           | 競技者 5×5      |        |    |        |   |       |      |              |  |  |
|     | ▲ 基本情報         |              |        |    |        |   |       |      |              |  |  |
|     | メンバーID         | 879284018    |        |    |        |   |       |      |              |  |  |
|     | 氏名             | 東京都 競技者一     |        |    |        |   |       |      |              |  |  |
|     | *身長            | 145 cm       | 145 cm |    |        |   |       |      |              |  |  |
|     | *体重 40 kg      |              |        |    |        |   |       |      |              |  |  |
|     | ▲ 選手情報         |              |        |    |        |   |       |      |              |  |  |
|     | *国籍            | 日本           |        |    |        |   |       |      | $\checkmark$ |  |  |
|     | 学年区分           | 小学5年生        |        |    |        |   |       |      | ~            |  |  |
|     | 背番号            |              |        |    |        |   |       |      |              |  |  |
|     | ▲ 書面登録         |              |        |    |        |   |       |      |              |  |  |
| No. | 武              |              | 参照     |    |        | : | ファイル名 | 登録日時 | 削除           |  |  |
| 1   | 契約書(統一契約書・個)   | 別契約書)        |        | 参照 | アップロード |   |       |      | Û            |  |  |
| 2   | メディカルチェック報告書   |              |        | 参照 | アップロード |   |       |      | Û            |  |  |
|     | ▲ 所属情報         |              |        |    |        |   |       |      |              |  |  |
| 学校ま | ×校または勤務先住所(部道府 |              |        |    |        |   |       |      | ~            |  |  |

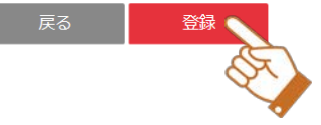

⑥競技者登録料をお支払いし、継続加入申請完了です。

### 3-2-2.3×3競技者の場合

### ①Team JBA にアクセスします。

URL:https://teamjba.jp/jba/armz002p01.init

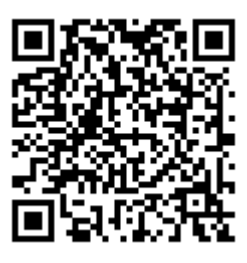

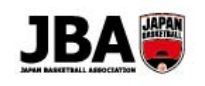

②TOP でログインボタンをクリックします。

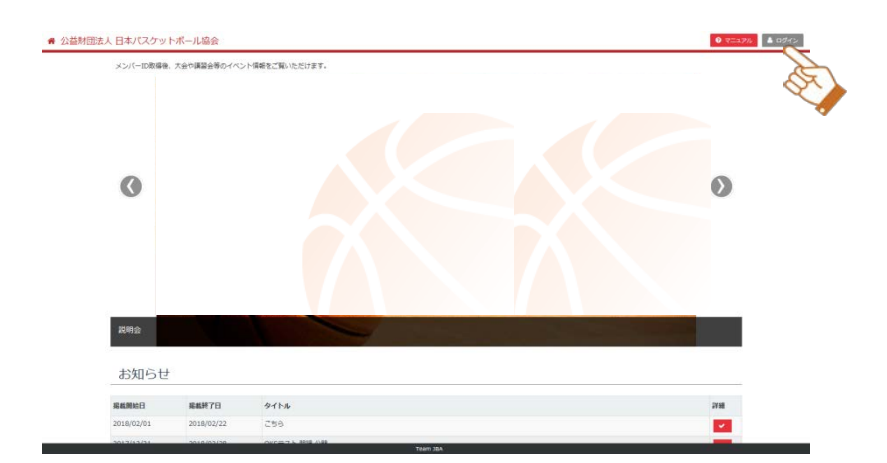

③メンバーID またはログインユーザー名とパスワードを入力し、 ログインします。

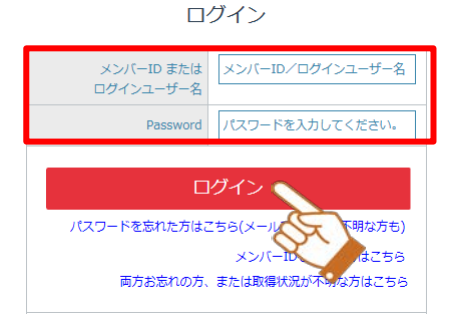

④サイドメニューから「プロフィール」をクリックしてサブメニューを開き、
 「プロフィール詳細」をクリックします。プロフィール詳細画面にて継続加入ボタンをクリックします。
 ▶ 10

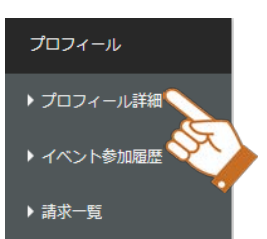

|     | ▲ 競技者 3x3       |     |                               |            |    |    |          |
|-----|-----------------|-----|-------------------------------|------------|----|----|----------|
| No. | 3×3planet登録NAME | 背番号 | 所屋団体                          | 回体所雇完了日    | 編集 | 支払 | 継続<br>加入 |
| 1   |                 |     | 一般財団法人青森県バスケットボール協会チーム/競技者3×3 | 2018/02/16 | •  | ¥  |          |
|     |                 |     |                               |            |    |    | Q        |

⑤情報を確認・変更し、「登録」ボタンをクリックします。

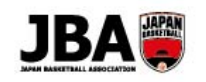

| 加 | 入' | 情 | 報 | 入 | 1 | ) |
|---|----|---|---|---|---|---|
|   |    |   |   |   | - | 1 |

| 登録区分                        | 競技者 3×3                                                                                            |   |
|-----------------------------|----------------------------------------------------------------------------------------------------|---|
| 蔵技者 3×3について                 | ※3x3への加入中語を行う際には、FIBA 3x3 Planet への登録を行って下さい<br>・FIBA 3x3 Planetとは・・・? :<br>・FIBA 3x3 Planet サイト : |   |
| ▲ 基本情報                      |                                                                                                    |   |
| JU-7/CK                     | 770220390                                                                                          |   |
| 氏名                          | マニュアル ユーザー                                                                                         |   |
| *身長                         | 160 cm                                                                                             |   |
| *体重                         | 45 kg                                                                                              |   |
| ▲ 所属団体情報                    | R                                                                                                  |   |
| •所屋都通府虞                     |                                                                                                    | ~ |
| ▲ 選手情報                      |                                                                                                    |   |
| *3×3planet登録<br>(FIRSTNAME) |                                                                                                    |   |
| *3×3planet豐輝<br>(LASTNAME)  |                                                                                                    |   |
| 3×3Planetメールアドレス            |                                                                                                    |   |
| 3×3planetProfileURL         |                                                                                                    |   |
| • (2)48                     |                                                                                                    | ~ |
| 背番号                         |                                                                                                    |   |
| ∧ 所属情報                      |                                                                                                    |   |
| 学校または勤務先(現在)                |                                                                                                    |   |
| 4校または勤務先住所(都選府              |                                                                                                    | ~ |

⑥内容を確認後、規約のチェックを行い、「申込」ボタンをクリックします。 3×3の加入については承認不要のため、更新手続き完了となります。

| ▲ 基本情報                    |                             |                                     |               |           |
|---------------------------|-----------------------------|-------------------------------------|---------------|-----------|
| 登録区分                      | 競技者 3×3                     |                                     |               |           |
| メンバーロ                     |                             |                                     |               |           |
| 氏名                        | 東京都 競技者十                    |                                     |               |           |
| ▲ 支払情報                    |                             |                                     |               |           |
| <b>\$求明細名区分</b>           |                             | 日本協会                                | 都道府臣協会        | 台計        |
| x3载技者登録科                  |                             | 0円                                  | oп            | 0円        |
| システム利用料                   | o円                          |                                     |               |           |
| お文払額合計                    | 四                           |                                     |               |           |
| 支払方法雇択                    | クレジット コンピ<br>※クレジット支払いの場合、# | ニモい 🔘 ゆうちょ 囲込<br>5課体での領収書の発行はありません。 | PDF形式のみとなります。 |           |
| 登録証の送付は、登録手続き(<br>人 規約情報) | 文払い含む) 売了後、最大2カ月            | 日程度かかります。                           |               |           |
| 加入规约                      | ✓ 規約チェック                    |                                     |               | 4         |
|                           |                             | 戻る                                  | 甲請            | このページのトップ |

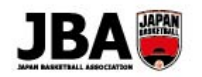

### 【補足 3】新規で競技者がチームに加入申請する場合や加入するチームを変更する場合

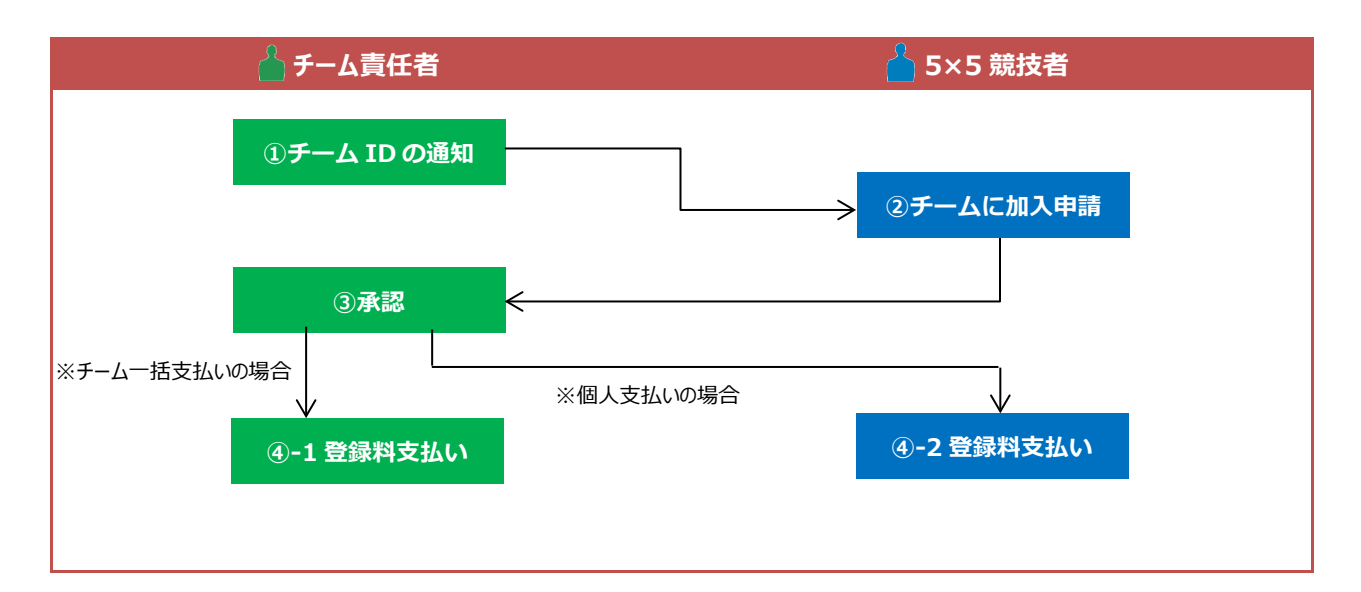

新規でチームに加入申請する場合は下記のようなフローとなります。

### ①TOPにて「競技者」をクリックします。

新しくバスケを始める方はこちら

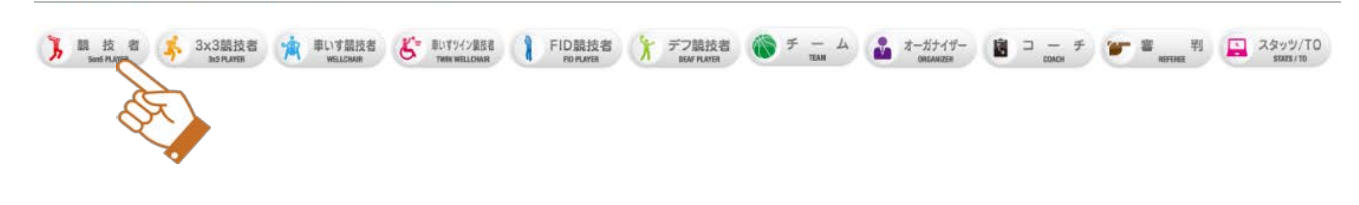

### Point ! F-L ID CONT

・事前にチーム責任者にチーム ID をご確認ください。

### ②チーム ID を入力し、「チーム確定」ボタンをクリックします。

加入情報入力

| ▲ チーム情報     |                         |   |
|-------------|-------------------------|---|
| *f-Aid      |                         |   |
| チーム名称       | 東京都リ-12(クラブ) チームで       |   |
|             | <b>展</b> る              | Þ |
| Point ! 7-6 | への加入申請について              |   |
| ・継続加入申請     | が完了していないチームには加入申請できません。 |   |

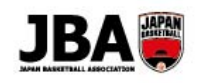

③情報を入力し、「登録」ボタンをクリックします。チーム一括支払いの場合はここで完了となります。

| ▲ チーム情報                 |             |                          |       |            |
|-------------------------|-------------|--------------------------|-------|------------|
| •≢-/JD                  |             |                          |       |            |
| 7-48a                   | 東京都一級(オープン) |                          |       |            |
| ▲ 登録区分                  |             |                          |       |            |
| 聖師区分                    | 競技者 5×5     |                          |       |            |
| ▲ 基本情報                  |             |                          |       |            |
| メンバーロ                   |             |                          |       |            |
| 5.S.                    | 東京都 開設器十    |                          |       |            |
| *88                     | 160 cm      |                          |       |            |
| *##                     | 60 kg       |                          |       |            |
| へ 選手情報                  |             |                          |       |            |
| -2018                   |             |                          |       | •          |
| 学年四分                    |             |                          |       |            |
|                         |             |                          |       |            |
| へ 書面登録                  |             |                          |       |            |
| 2. 書類                   |             | 011<br>0                 | 77148 | 231814 MBR |
| 料約書 (統一制約書・保            | 別契約費)       | ファイルを選択 単沢されていません アップロード |       |            |
| メディカルチエック暗音             |             | ファイルを選択 選択されていません アップロード |       |            |
| へ 所属情報                  |             |                          |       |            |
| 芋皮または動務先(現在)            |             |                          |       |            |
| なまたは動務先住所(創造市<br>単)(現在) |             |                          |       | ٠          |
|                         |             | 度る 登録                    | \     |            |

④個人支払いの場合はチーム責任者による承認後、プロフィール詳細に明細が表示されるので 支払ボタンをクリックします。

| No. | 登禄区分       | 所雇团体                              | チーム名<br>称 | 選手区<br>分 | 背番号 | ボジション<br>1 | ボジション<br>2 | チーム加入中語<br>日 | チーム所開完了日   | 固体所雇完了<br>日 | 編集 | 支払 | 組織加入 |
|-----|------------|-----------------------------------|-----------|----------|-----|------------|------------|--------------|------------|-------------|----|----|------|
| 1   | 競技者<br>S×S | ー 廃社団法人秋田県バスケットボール協会チーム/競技<br>著一般 | 確認チー<br>ム |          |     |            |            | 2018/02/02   | 2018/02/02 |             | ۰  |    | X    |

⑤競技者登録料の支払い方法を選択します。規約に同意し、「申請」ボタンをクリックします。 その後、お支払いをして加入申請が完了となります。

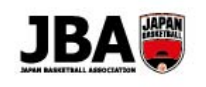

#### 支払方法選択

| ▲ 基本情報  |                 |                       |            |         |  |
|---------|-----------------|-----------------------|------------|---------|--|
| 登録区分    | → 競技者 5×5       |                       |            |         |  |
| メンバーID  | 062494854       |                       |            |         |  |
| 氏名      | 北海道 競技者二        |                       |            |         |  |
| チームID   | T458344684      |                       |            |         |  |
| チーム名    | 確認チーム           |                       |            |         |  |
| ▲ 支払情報  |                 |                       |            |         |  |
| 請求明細名区分 |                 | 日本協会                  | 都道府県協会     | 合計      |  |
| 競技者登録料  |                 | 5,900円                | 5,900円     | 11,800円 |  |
| システム利用料 | 268円            |                       |            |         |  |
| お支払額合計  | 12,068円         |                       |            |         |  |
| *支払方法選択 | ○ クレジット ○ コンビニ  | 払い 🦳 ゆうちょ振込           |            |         |  |
|         | ※クレジット支払いの場合、紙娘 | 媒体での領収書の発行はありません。PDFJ | 形式のみとなります。 |         |  |

※登録証、ワッペン、ネックストラップの送付は、登録手続き(支払い含む)完了後、最大2カ月程度かかります。

| ▲ 規約情報 | Ŕ        |   |  |    |
|--------|----------|---|--|----|
| למל    | 規約       | ] |  | \$ |
|        | ✓ 規約チェック |   |  |    |
|        |          |   |  |    |

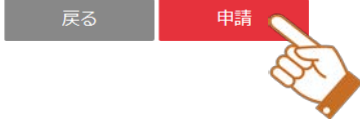

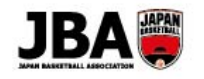

### 3-3. メンバーID の取得状況について不明点がある方・ログインできない方

代理登録されていてご自身で初めてログインする場合(Ex.U18、一般カテゴリーで初めて本人登録を行う場合)等で、 メンバーID・パスワードがわからず、ログインできない方は下記に沿って進めてください。

<u>3-3-1. メンバーID がわからない場合</u>

ログイン画面より新規登録(ID 取得)をお願いいたします。 新規登録(ID 取得)の手順については別紙「システム操作マニュアル(メンバー、チーム責任者)」の 「2.新規登録」をご覧ください。 マニュアルは <u>https://teamjba.jp/html/manual/manual.html</u>よりダウンロードできます。 なお、新規 ID 取得後に、過去に取得した ID が判明した場合は、ID 統合を行うことができます。

複数 ID の統合手順については「5.複数 ID の統合」をご覧ください。

3-3-2. パスワードがわからない場合(メンバーID がわかっている場合)

①Team JBA にアクセスします。

URL:https://teamjba.jp/jba/armz002p01.init

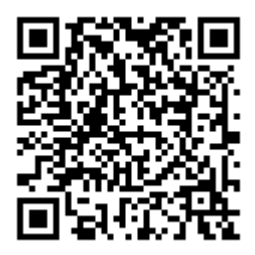

②ログイン画面の「パスワードを忘れた方はこちら(メールアドレスが不明な方も)」のリンクをクリックしてください。

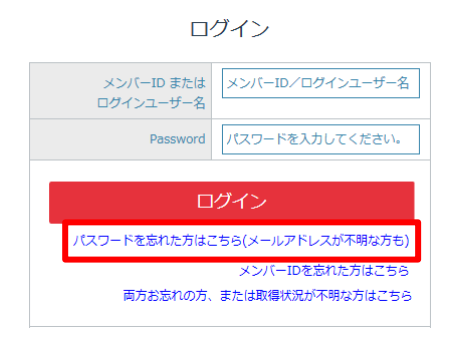

③情報を入力し、「送信」ボタンをクリックするとリセットされたパスワードがメール通知されます。

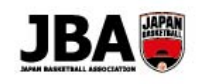

#### パスワードリセット

メールアドレスと下記基本情報を入力してください。 正しく入力するとメールアドレスにパスワードが送信されます。 メンバーIDおよびパスワードを忘れた場合は、ヘルプデスケでの対応が回難となりますので、新たにメンバー登録をお願いします。 【受冒許可のお願い】

お使いの端末のドメイン指定許可・拒否等をご確認してください。

ドメイン指定<u>許可・拒否等をされている場合は「@teamiba.ip」または「CSLのドメイン」からの メールを受信できるように設</u>定してください。

| *メールアドレス  |                    |  |
|-----------|--------------------|--|
| *ID       | メンバーIDまたはログインユーザー名 |  |
| *氏名 (力ナ)  | ₹<br>₹             |  |
| *生年月日(西曆) | YYYYMMDD           |  |

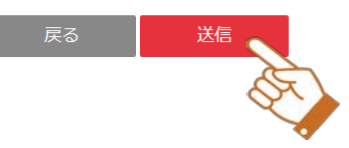

### Point ! パスワードについて

・パスワードはリセットされ、今までのパスワードは使用できなくなるためご注意ください。

### Point!メールアドレスについて

・「送信」ボタンをクリックして 30 分経ってもメールが来ない場合は、再度②の操作をおこなってください。

### 【補足4】メールアドレスが登録されていない場合

チーム責任者により代理登録等、メールアドレスが登録されていない場合は 下記に沿って登録いただく必要があります。

①Team JBA にアクセスします。

URL:https://teamjba.jp/jba/armz002p01.init

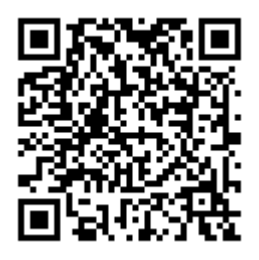

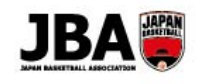

②メンバーID とパスワードを入力しログインすると、 メール疎通確認画面が表示されます。

(スマートフォン画面サンプル→)

③メールアドレスを入力し、「送信」ボタンをクリックすると 数分後メールが送られてきます。

④メールに記載してある URL をクリックするとメールアドレスの登録が 完了となり、プロフィール詳細画面が表示されます。

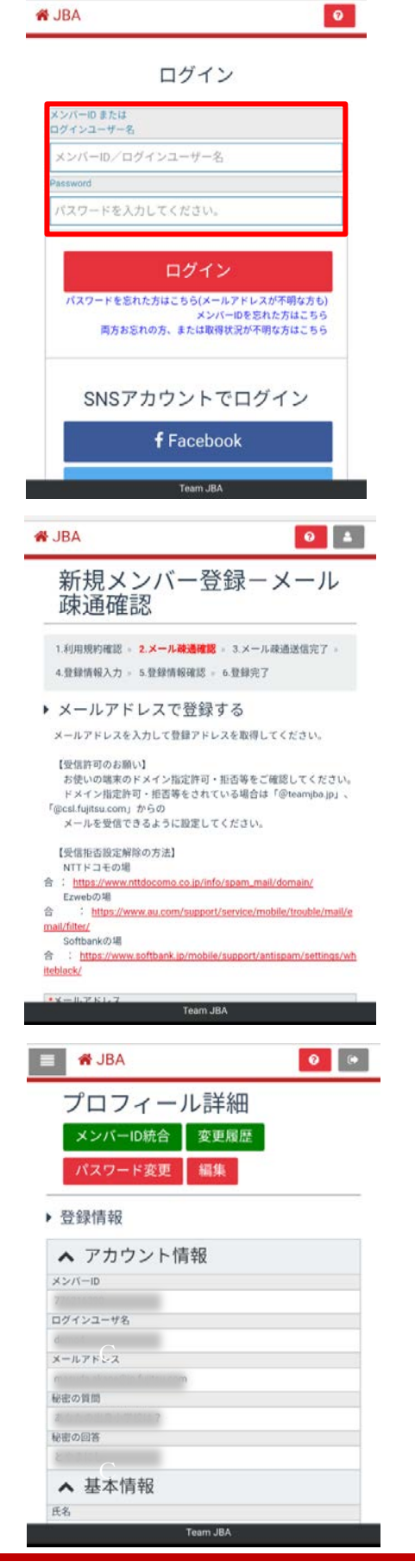

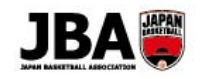

### ∕ 審判・コーチの更新登録手続き

#### この資料で説明すること

◆ 審判・コーチの方が新システムに移行した後に実施することについて説明します。

### 4-1. 現行システムの ID

審判・コーチの方は現行システムの ID とパスワードをそのままご利用いただけます。

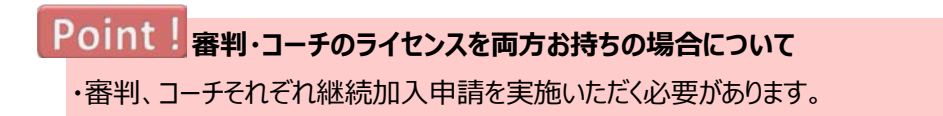

#### 4-2. 審判の更新登録手続き

新システムに移行後はライセンスの継続加入申請をしていただく必要があります。

①Team JBA にアクセスします。

URL:https://teamjba.jp/jba/armz002p01.init

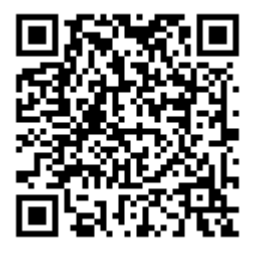

ライセンス系

②TOP でログインボタンをクリックします。

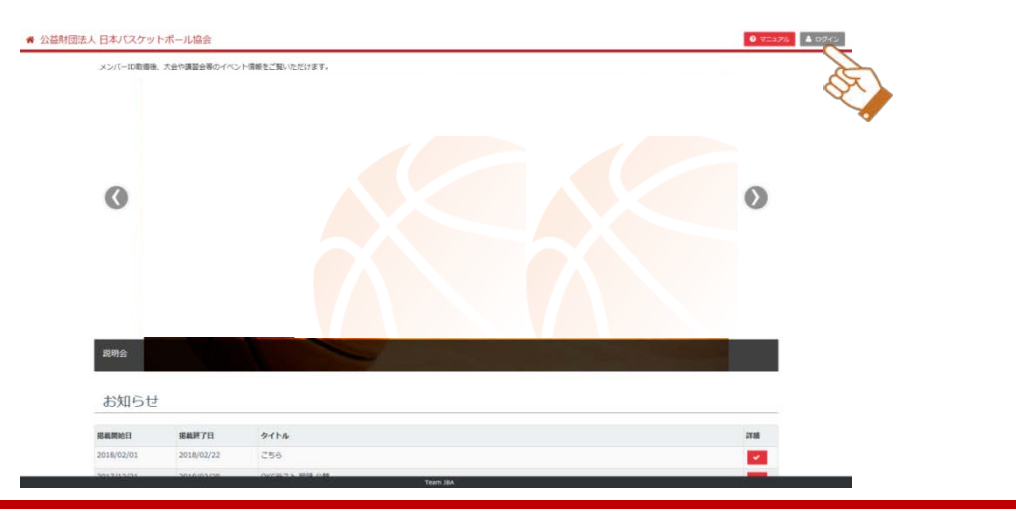

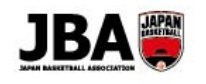

③メンバーID またはログインユーザー名とパスワードを入力し、 ログインします。

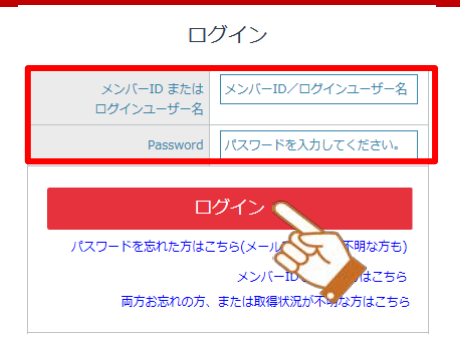

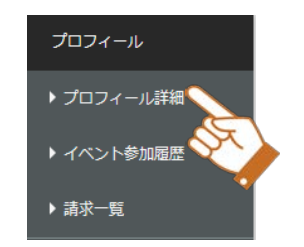

④サイドメニューから「プロフィール」をクリックしてサブメニューを開き、「プロフィール詳細画面」をクリックします。

⑤「編集」ボタンをクリックします。

| プロフィール詳細  | メンバーID統合 | 変更履歴 | パスワード変更 | 編集 |
|-----------|----------|------|---------|----|
| ▶ 登録情報    |          |      |         | A  |
| ▲ アカウント情報 |          |      |         |    |

#### ⑥連絡先情報を確認します。変更があれば修正します。

| ▲ 連絡先情報  |                                      |
|----------|--------------------------------------|
| *電話番号1   | ○ 携帯 自宅 勤務先 (日中連絡の取れる電話番号を入力してください。) |
| 電話番号2    | 123-4567-8901 ④ 携帯 ○ 自宅 ○ 勤務先        |
| FAX番号    | 123-4567-8901                        |
| *郵便番号    | 0010000 Q                            |
| *都道府県    | 北海道                                  |
| 市区町村     | 札幌市北区                                |
| 丁目・番地    | x-x-x                                |
| 建物名・部屋番号 |                                      |

⑦次に顔写真を登録します。「写真編集」ボタンをクリックします。

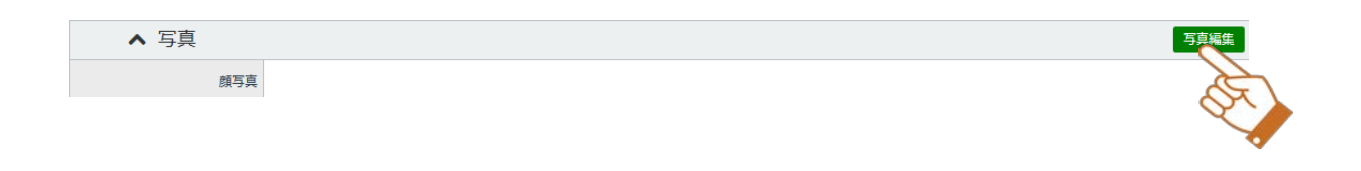

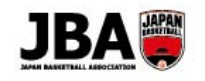

⑧写真を選択し、アップロードします。

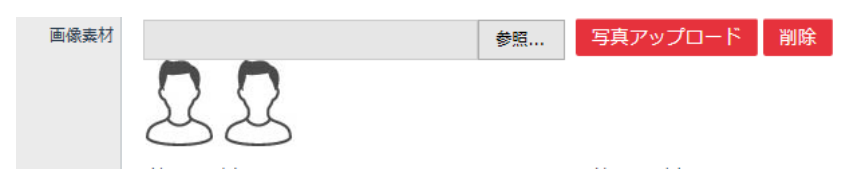

⑨一部のみ使いたい場合はトリミングします。この状態で「登録」ボタンをクリックします。 プロフィール入力画面に戻りましたら、「更新」ボタンをクリックして完了です。

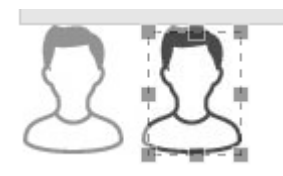

⑩プロフィール詳細画面の「特別申請」ボタンをクリックします。

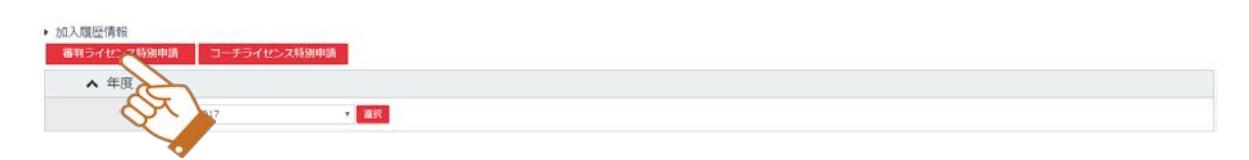

⑤内容を確認します。前年度のライセンスが初期選択されているので、昇格の場合は選択し直し、 「登録」ボタンをクリックします。

| 加入情報入力          |                |  |  |  |
|-----------------|----------------|--|--|--|
| ▲ 登録区分          |                |  |  |  |
| 登録区分            | āri,           |  |  |  |
| ▲ 基本情報          |                |  |  |  |
| ×>/(=ID         |                |  |  |  |
| 氏名              |                |  |  |  |
| 异类              | cm             |  |  |  |
| 体重              | lig lig        |  |  |  |
| ▲ 所属団体情報        |                |  |  |  |
| •所度影进府道         |                |  |  |  |
| *所属市区向村/エリア     |                |  |  |  |
| *主な指導対象年代       |                |  |  |  |
| ▲ 資格情報          |                |  |  |  |
| ・審判ライセンス        | 38人以信公器相       |  |  |  |
| FIBAライセンスNo(審判) |                |  |  |  |
| ▲ 配送先住所         |                |  |  |  |
| 配送先住所について       | 登録経済の近け先となります。 |  |  |  |
| *配送失在所          | e mam 🕜 somern |  |  |  |
| *£@#            | 0010010 0      |  |  |  |
| *新建府道           | 北海道            |  |  |  |
| 市区町村            | 刘雄市北区          |  |  |  |
| 丁田・蘭地           | 北十条西 (1~4丁目)   |  |  |  |
| 205-5264-925-5  |                |  |  |  |

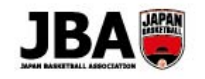

| 建物名 · 部屋委号 · 会社名 · 部<br>第名  |                                              |                                            |                                                       |  |
|-----------------------------|----------------------------------------------|--------------------------------------------|-------------------------------------------------------|--|
| ▲ 学校情報                      |                                              |                                            |                                                       |  |
| 学校情報の入力について                 | 対象ライセンスが8級ライ<br>対象ライセンスが6級手ぐ<br>対象ライセンスが6級手ぐ | センス以上の場合、最終<br>はD扱うイセンスの場合。<br>センスの場合、学校清晰 | 思となる学校環境を入力してください。<br>全ての学校環境を入力してください。<br>任意入力となります。 |  |
| 小学校                         | 00小学校                                        | 中國年度                                       | 77777                                                 |  |
| 中于校                         | 00中学校                                        | 母異年度                                       | YYYY                                                  |  |
| 萬位                          | 0088                                         | 中共年度                                       | YYYY                                                  |  |
| 大学                          | 00大学                                         | 华黄年度                                       | mm                                                    |  |
| 大学院                         | 00大学院                                        | 修7年度                                       | YYYY                                                  |  |
| ▲ 所属情報                      |                                              |                                            |                                                       |  |
| 学校または勤務先(現在)                |                                              |                                            |                                                       |  |
| 平校正た(出動務先住所 (新選府<br>風) (現在) |                                              |                                            |                                                       |  |

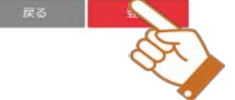

⑥所属団体の承認後、メール通知されます。ライセンス登録料をお支払いし、登録手続き完了です。

### Point! ライセンスの表示について

・旧システムで前年度にライセンスの登録手続きを行っていた場合に表示されます。

#### Point! 配送先住所について

・一時的に配送先を変えたい場合は「その他住所」を選択し、入力してください。

### Point!<sub>承認について</sub>

・承認はシステムで自動ではなく都道府県の管理者が実施するため、1週間程度かかる場合があります。

### <u>4-2-1. 旧システムでメンバーID をお持ちでない場合</u>

①ログイン画面より新規登録(ID 取得)をお願いいたします。

新規登録(ID 取得)の手順については別紙「システム操作マニュアル(メンバー、チーム責任者)」の

「2.新規登録」をご覧ください。

マニュアルは https://teamjba.jp/html/manual/manual.html よりダウンロードできます。

②専用の講習会/研修会にお申し込みいただきます。対象の講習会/研修会については各都道府県に確認してください。

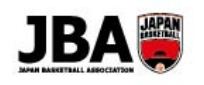

③サイドメニューの「イベント」から「講習会/研修会検索一覧」をクリックし、新規用のライセンスの講習会を選択します。

| 3 | 講習会/研修会名            | 開催地     | 開催期間                  | 申込期間                  | 詳細  |
|---|---------------------|---------|-----------------------|-----------------------|-----|
|   | 2017年度 A 級用リフレッシュ研修 | 岡山 (倉敷) | 2018/01/12~2018/01/12 | 2018/01/11~2018/01/11 | × . |
|   | 2017年度E級用リフレッシュ研修   | 三重(津)   | 2018/02/01~2018/02/28 | 2018/01/01~2018/01/31 | × . |
|   | マニュアル講習会            | 東京      | 2018/01/15~2018/01/19 | 2018/01/12~2018/01/14 | ¥.  |
|   | 指導者E-1級更新講習会        | 品川      | 2018/01/22~2018/01/26 | 2018/01/15~2018/01/19 |     |
|   |                     |         |                       |                       | -3  |

## ④講習会/研修会詳細画面を開いたら下部の「申込」ボタンをクリックします。そのあと申し込むにあたって必要な情報を入力し、再度「申込」ボタンをクリックします。

| 基本情報                      |                                     |
|---------------------------|-------------------------------------|
| ▲ 講習会/研修                  | <i>3</i> 会情報                        |
| 調習会/研修会名                  | 指導者E-1项更新講習会                        |
| 製化研設                      | 2015/01/22 ~ 2015/01/26             |
| 中这期間                      | 2018/01/15 22:00 ~ 2018/01/19 22:00 |
| ▲ 受講者情報                   |                                     |
| 受講者氏名                     | 7=17/1- <i>1</i> -                  |
| 受講者力ナ氏名                   | マニュアル⊐−1∮−                          |
| 12.91                     | 女性                                  |
| 生年月日                      | 1991/12/04                          |
| ライセンス                     | ライセンスなし                             |
| 身長                        | cm                                  |
| 体重                        | kg                                  |
| •所属都過府頃                   |                                     |
| 所属市区町村/エリア                |                                     |
| *対象年代カデゴリー                |                                     |
| ・日本体育協会指導者資格の有<br>毎       | <u></u>                             |
| 日本体育協会指導者資格名              |                                     |
| 日本体育協会指導者登録No             |                                     |
| ▲ 情報公開可召                  | ž                                   |
| *コーチ募集団体への<br>情報闘示可否      | ● 公願しない ○ 公願する                      |
| ▲ 郵送先住所                   |                                     |
| *郵送先住所                    | <ul> <li>現在所 〇 その他在所</li> </ul>     |
| 郵便番号                      | 0185501                             |
| 都進府風                      | 两夼洪 🔽                               |
| 市区町村                      | 十和田市                                |
| 丁目·番地                     | 奥頼(曹撫、小豊石、十和田、十和田湖町字椿部、十和田湖町子ノロ、    |
| 建物名·即厘番号                  |                                     |
| ▲ 所属情報                    |                                     |
| 学校または勤務先(現在)              |                                     |
| 学校または動務先住所<br>(郵道会道) (現在) |                                     |

-

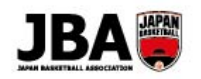

## Point!参加の承認について

・講習会/研修会によっては参加にあたり管理者の承認が必要な場合があります。

#### Point! 顔写真の登録について

・ライセンス取得の講習会/研修会を申し込むにあたり、顔写真を登録する必要があります。

(「2-3-1.顔写真を設定する」参照)

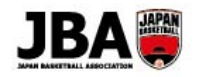

### 4-3. コーチの更新登録手続き

新システムに移行後はライセンスの更新登録手続きしていただく必要があります。

①Team JBA にアクセスします。

URL:https://teamjba.jp/jba/armz002p01.init

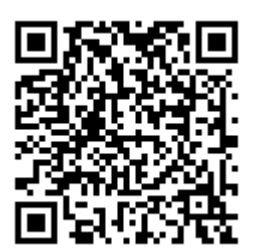

②TOP でログインボタンをクリックします。

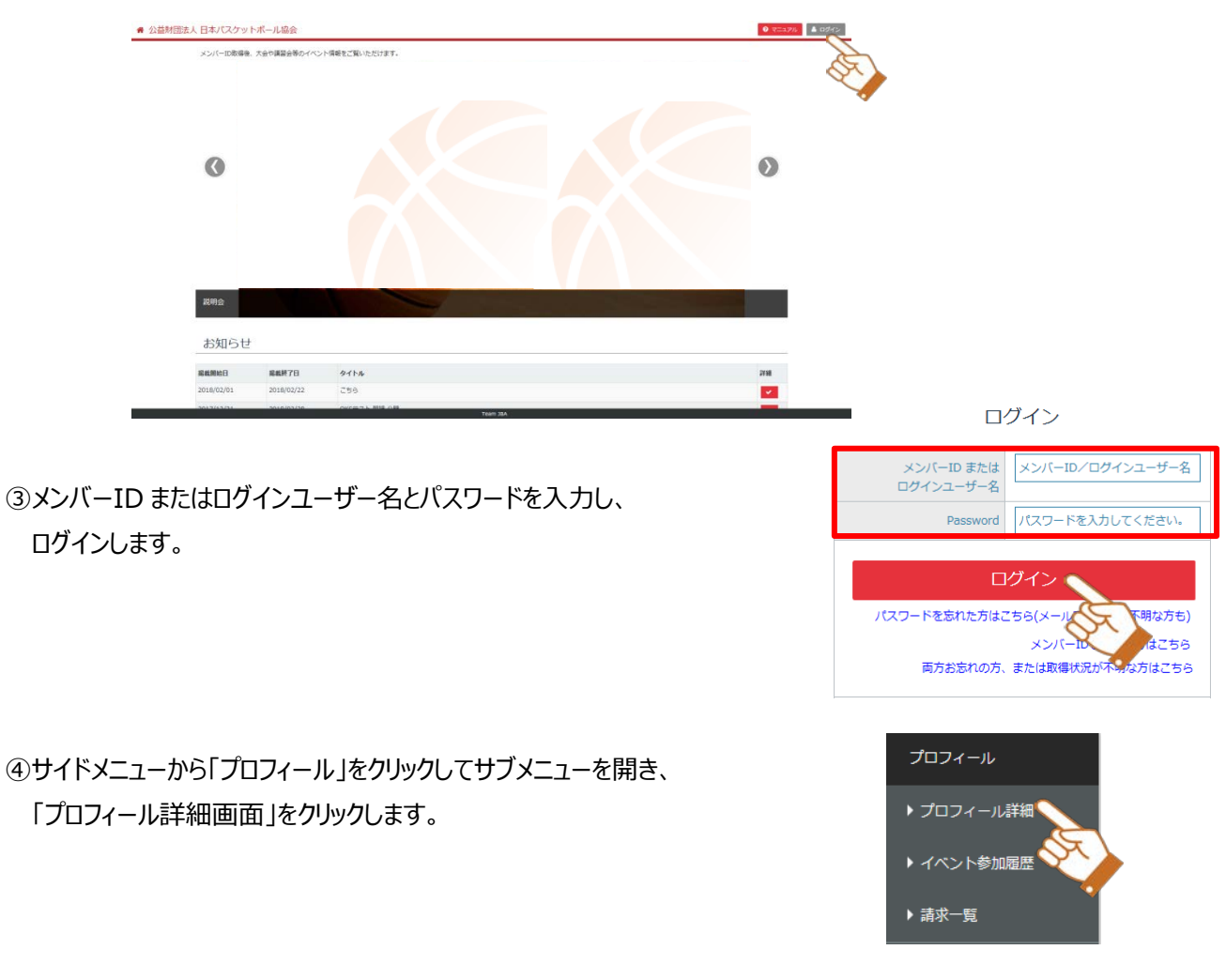

⑤「編集」ボタンをクリックします。

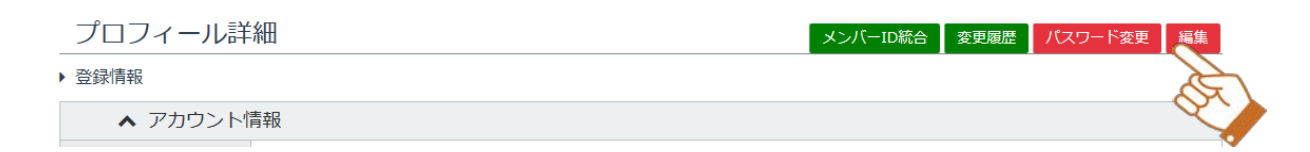

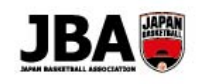

⑥連絡先情報を確認します。変更があれば修正します。

| ▲ 連絡先情報  |                                                                                  |
|----------|----------------------------------------------------------------------------------|
| *電話番号1   | 000 1011 1011         博帯         自宅         勤務先         (日中連絡の取れる電話番号を入力してください。) |
| 電話番号2    | 123-4567-8901 ④ 携帯 ○ 自宅 ○ 勤務先                                                    |
| FAX番号    | 123-4567-8901                                                                    |
| *郵便番号    | 0185501 Q                                                                        |
| *都道府県    | 青森県                                                                              |
| 市区町村     | 十和田市                                                                             |
| 丁目・番地    | 奥瀬(青撫、小畳石、十和田、十和田湖畔宇樽部、十和田湖畔子ノロ、                                                 |
| 建物名・部屋番号 |                                                                                  |

⑦次に顔写真を登録します。「写真編集」ボタンをクリックします。

| ▲ 写真 | 写真編集 |
|------|------|
| 頗写真  | A.   |
|      | Or Y |

⑧写真を選択し、アップロードします。

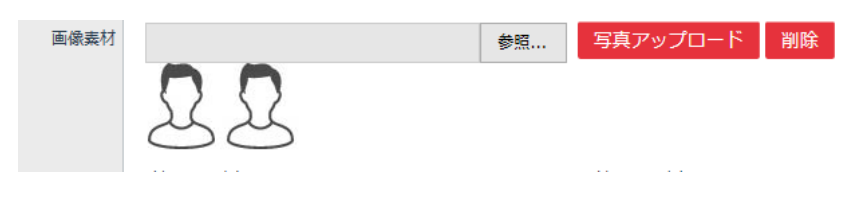

⑨一部のみ使いたい場合はトリミングします。この状態で「登録」ボタンをクリックします。 プロフィール入力画面に戻りましたら、「更新」ボタンをクリックして完了です。

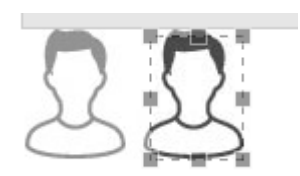

⑩プロフィール詳細画面の「特別申請」ボタンをクリックします。

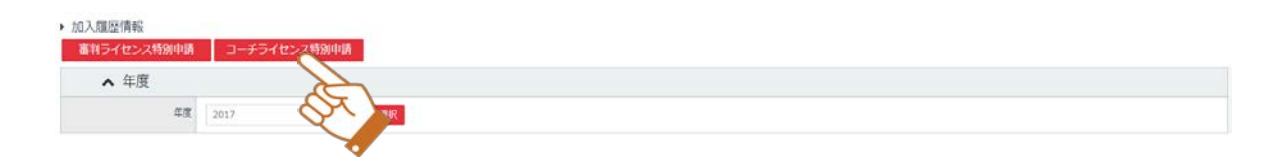

-

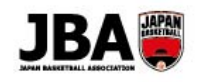

①内容を確認します。前年度のライセンスが初期選択されているので、新規・昇格の場合は選択し直し、「登録」ボタンをクリックします。

| 加入情報入力                                                                                                    |                                                                                                    |    |
|----------------------------------------------------------------------------------------------------|----------------------------------------------------------------------------------------------------|----|
| ▲ 登録区分                                                                                                    |                                                                                                    |    |
| <b>東線区</b> 分                                                                                                    | 3-5                                                                                                    |    |
| ▲ 基本情報                                                                                                    |                                                                                                    |    |
| ×>/(-ID                                                                                                    |                                                                                                    |    |
| 武名                                                                                                    |                                                                                                    |    |
| 25                                                                                                    | on                                                                                                    |    |
| (7. <u>11</u>                                                                                                    | kg                                                                                                    |    |
| ▲ 所属団体情報                                                                                                    |                                                                                                    |    |
| *所属标道府镇                                                                                                    |                                                                                                    | •  |
| *所属市区町村/エリア                                                                                                    |                                                                                                    | .* |
| *主な意識対象年代                                                                                                    |                                                                                                    | •  |
| ▲ 資格情報                                                                                                    |                                                                                                    |    |
| ・日本体育協会用専務資格の利<br>開                                                                                                    | • 80 Cau                                                                                                    |    |
| *日本体育综合会委委会会会                                                                                                    |                                                                                                    | •  |
| *日本体育综合由基督教结婚号                                                                                                    |                                                                                                    |    |
| *コーチライセンス                                                                                                    | 184.0回の第二日 - 194.0回の1481                                                                                                    |    |
|                                                                                                    |                                                                                                    |    |
| @203                                                                                                    | ▲ 成活申請 ※償活申請の場合はこちらをチェックしてください。                                                                                                    |    |
| #2#3                                                                                                    | □ 健康申請 ※従済申請の場合はごちらをチェックしてください。 5                                                                                                    |    |
| (第20年期)<br>(前級公開可2)<br>*コーデ算集団体への領統競手<br>可益                                                                                                    | <ul> <li>□ 備求申請 ※ (最近年間の場合はごちらをデエックしてください)</li> <li>⑤ 丘陵下町 ○ 丘岐町</li> </ul>                                                                                                    |    |
| (素を)<br>▲ 情報公開可2<br>*コーチ要素E体への爆縮差示<br>可容<br>▲ 配送先住所                                                                                                    | <ul> <li>□ 備求申請 → 総正市場の場合はごちらをチェックしてください。</li> <li>S</li> <li>● 上級不可 ○ 上級可</li> </ul>                                                                                                    |    |
| (書参申編)<br>▲ (情報公開可2)<br>*コーチ募集団体への情報要示<br>可答<br>▲ 配送先住所<br>報送先生所について                                                                                                    | <ul> <li>□ 復歩申掲 ※ 総選手申請の場合はごちらをチェックしてください。</li> <li>S</li> <li>● 台級市町 ○ 台級市</li> <li>● 台級市</li> <li>● 台級市</li> <li>● 台級市</li> <li>● 台級市</li> </ul>                                                                                                    |    |
| (広本市)<br>▲ 情報公開可ご<br>*コーチ算楽団はへの演製築き<br>可容<br>▲ 配送先住所<br>製造先生所にかいて<br>・創業番号                                                                                                   | □ 備求申請 ※選擇申請の場合はごちらをデエックしてください。 S  ① 自然作用 ○ 自然用目  ② 自然用目  ③ 自然用目  ③ 自然用目  ③ 100010 ○ ○ ○ ○ ○ ○ ○ ○ ○ ○ ○ ○ ○ ○ ○ ○                                                                                                    |    |
| 日本部<br>「開報公開日2<br>「開報公開日2<br>「開報」<br>「開報」<br>「開始」<br>「開始」<br>「開始」<br>「<br>「開始」<br>「<br>「開報」<br>「<br>「<br>「<br>「<br>「<br>「<br>「<br>「<br>「<br>「<br>「<br>「<br>「                 | ▲ 単本語 ※ 注意を構成の場合はごちらをデエックしてください。 S  ● 台級市町 ○ 台級町  ● 台級町  ● 台  ● 台  ● 台  ● 台  ● 台  ● 台  ● 台  ● 台  ● 台  ● 台  ● 台  ● 台  ● 台  ● 台  ● 台  ● 台  ● 台  ● 台  ● 台  ● 台  ● 台  ● 台  ● 台  ● 台  ● 台  ● 台  ● 台  ● 台  ● 台  ● 台  ● 台  ● 台  ● 台  ● 台  ● 台  ● 台  ● 台  ● 台  ● 台  ● 台  ● 台  ● 台  ● 台  ● 台  ● 台  ● 台  ● 台  ● 台  ● 台  ● 台  ● 台  ● 台  ● 台  ● 台  ● 台  ● 台  ● 台                                                                                                    |    |
| 数本法部<br>500 間公知前) へ<br>法部第500 への回道時そービッ<br>注意<br>での一部名の<br>を書きる。<br>方いてに消費点法<br>の<br>の<br>の<br>の<br>の<br>の<br>の<br>の<br>の<br>の<br>の<br>の<br>の<br>の<br>の<br>の<br>の<br>の<br>の  | ▲ 単義の単価 → 総算の単価の単価をはごちのを参えよックしてください。 S  ● 台級市内 ○ 台級市内 ○ 台級市  参加総局の送付先となります。  9010010  ● 1000010  ● 1000010  ● 1000010  ● 1000010  ● 1000010  ● 1000010  ● 1000010  ● 1000010  ● 1000010  ● 1000010  ● 1000010  ● 1000010  ● 1000010  ● 1000010  ● 1000010  ● 1000010  ● 1000010  ● 1000010  ● 1000010  ● 1000010  ● 1000010  ● 1000010  ● 1000010  ● 1000010  ● 1000010  ● 1000010  ● 1000010  ● 1000010  ● 1000010  ● 1000010  ● 1000010  ● 1000010  ● 1000010  ● 1000010  ● 1000010  ● 1000010  ● 1000010  ● 1000010  ● 1000010  ● 1000010  ● 1000010  ● 1000010  ● 1000010  ● 1000010  ● 1000010  ● 1000010  ● 1000010  ● 1000010  ● 1000010  ● 1000010  ● 1000010  ● 1000010  ● 1000010  ● 1000010  ● 1000010  ● 1000010  ● 1000010  ● 1000010  ● 1000010  ● 1000010  ● 1000010  ● 1000010  ● 1000010  ● 1000010  ● 1000010  ● 1000010  ● 1000010  ● 1000010  ● 1000010  ● 1000010  ● 1000010  ● 1000010  ● 1000010  ● 1000010  ● 1000010  ● 1000010  ● 1000010  ● 1000010  ● 1000010  ● 1000010  ● 1000010  ● 1000010  ● 1000010  ● 1000010  ● 1000010  ● 1000010  ● 1000010  ● 1000010  ● 1000010  ● 1000010  ● 1000010  ● 1000010  ● 1000010  ● 1000010  ● 1000010  ● 1000010  ● 1000010  ● 1000010  ● 1000010  ● 1000010  ● 1000010  ● 1000010  ● 1000010  ● 10000100 | •  |
| 数本法<br>500 前公務計 /<br>500 前公務計 /<br>500<br>500<br>500<br>500 小和国時<br>500<br>500 小和国時<br>1000<br>500 小和国<br>1000<br>500<br>500<br>500<br>500<br>500<br>500<br>500<br>500<br>50 | ● 食素中美     ※ 読着与構成の場合にごちらを考えックしてください。       S     ● 台級市共       ● 台級市共     ● 台級市       ● 台級市共     ● 台級市       ● 白銀市     ● 白銀市       ● 白銀市     ● 白銀市       ● 白田     ● 白田       ● 白田     ● 白田       ● 白田     ● 白田       ● 白田     ● 白田       ● 白田     ● 白田       ● 白田     ● 白田       ● 白田     ● 白田       ● 白田 </td <td>•</td>                                                                                                    | •  |
|                                                                                                    | ▲ 単単単 単連連準構成の場合にごちらを考エックしてください。 S  ● 出版下列 ○ 出版下列 ○ 出版可  S S S S S S S S S S S S S S S S S S S                                                                                                    | •  |
|                                                                                                    | ▲ 単単単 単連連準構成の場合にごちらを考エックしてください。       ● 北梯市司     → 北都市       第2000000000000000000000000000000000000                                                                                                    | •  |
|                                                                                                    | ▲ 単本語 = #2000年前の場合はごちらを考えンタウレてください。       ● 公園市町     ● 台閣町       2000000     10       2000000     10       200000     10       200000     10       200000     10       200000     10       200000     10       200000     10       200000     10       200000     10       200000     10       200000     10       200000     10       2000000     10       2000000     10       2000000     10       2000000     10       20000000     10       20000000     10       200000000     10       2000000000000000000000000000000000000                                                                                                    |    |
|                                                                                                    | ● 単単明       ● 単単明         ● 単単明       ● 単単明         ● 単単明       ● 単単明         ● 創業時間       ● 単単門         ● 創業時間       ● 単単門         ● 創業時間       ● 単単門         ● 創業時間       ● 単単門         ● 創業時間       ● 単単門         ● 創業時間       ● ●         ● 創業時間       ●         ● 創業時間       ●         ● 創業時間       ●         ● 創業時間       ●         ● 創業時間       ●         ● 創業時間       ●         ● 創業時間       ●         ● 創業時間       ●         ● 創業時間       ●         ● 創業時間       ●         ● 創業時間       ●         ● 目目       ●         ● 目目       ●         ● 目目       ●         ● 目目       ●         ● 目目       ●         ● 目目       ●         ● 目目       ●         ● 目目       ●         ● 目       ●         ● 目       ●         ● 目       ●         ● 目       ●         ● 目       ●         ● 目       ●         ● 目       ● <tr< td=""><td>•</td></tr<>                                                                                                    | •  |

⑥所属団体の承認後、メール通知されます。ライセンス登録料をお支払いし、登録手続き完了です。

### Point!配送先住所について

・一時的に配送先を変えたい場合は「その他住所」を選択し、入力してください。

### Point! ライセンスの表示について

・旧システムで前年度にライセンスの登録手続きを行っていた場合に表示されます。

### Point!ライセンスの継続更新手続きについて

・過去4年間にリフレッシュポイントが2ポイント以上なければ、継続更新手続きができません。

- ・2018年2月28日~3月末にリフレッシュポイントを取得された方は4月中旬にポイントが付与されます。
- 4月16日以降に更新手続きをお願いします。

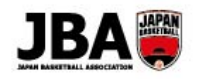

#### Point! 承認について

・承認はシステムで自動ではなく都道府県の管理者が実施するため、1週間程度かかる場合があります。

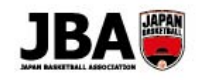

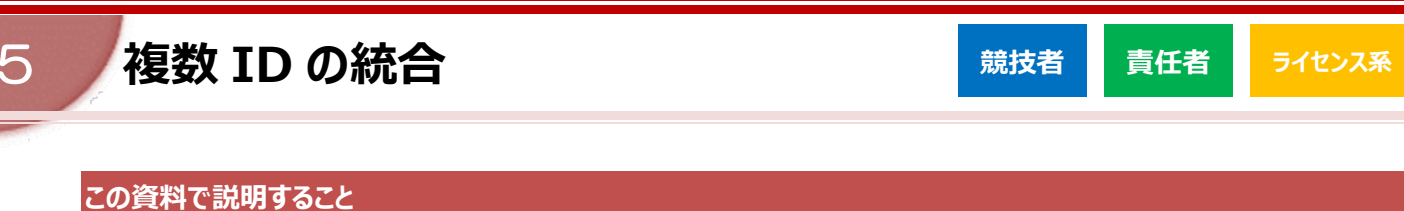

ID 忘却後メンバーID を再取得するなどしてメンバーID を二重発行してしまった際、メンバーID の統合を行うことが可能です。

メンバーIDの統合を行うことで、加入履歴情報や大会・講習会の参加履歴情報を統合先のメンバーIDに繋げることができます。

※システム移行により、チーム責任者にはメンバーID が自動採番されています。現行システムでメンバーID を取得済みの 方は、ID 統合を行ってください。

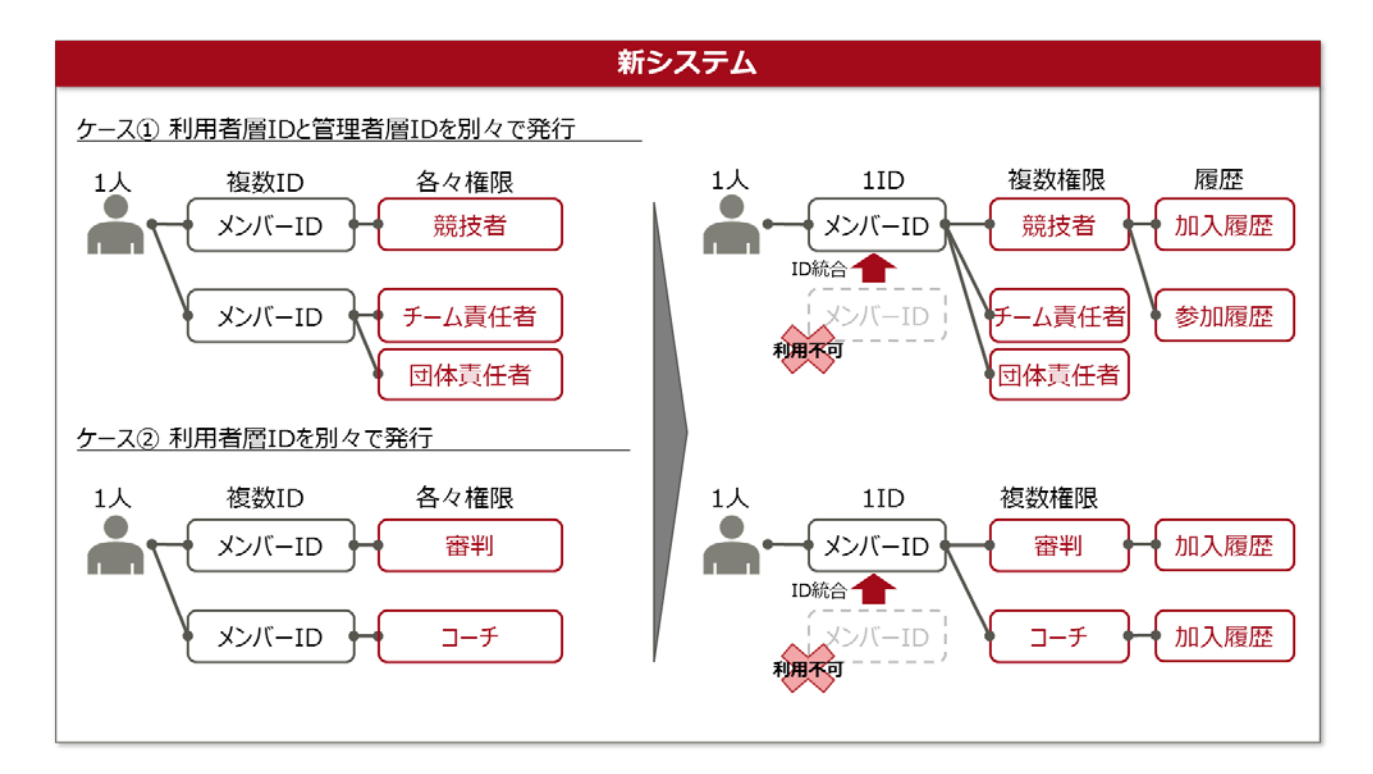

### 5-1. 複数メンバーID を統合する

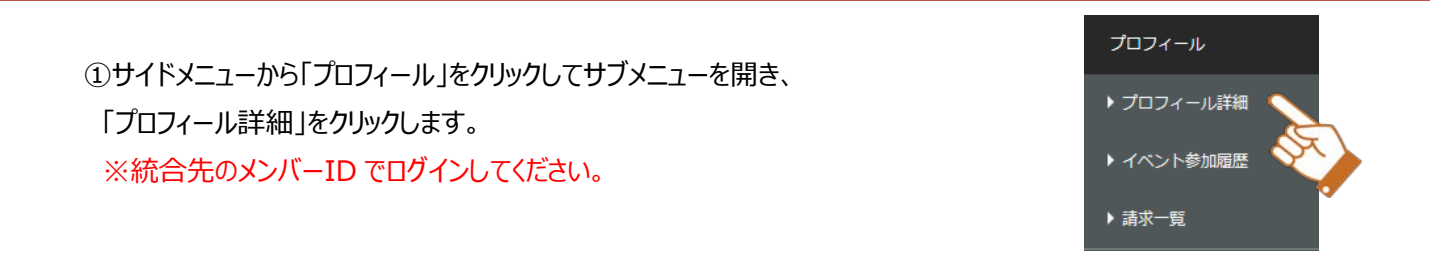

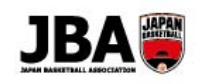

### ジ「メンバーID 統合」ボタンをクリックします。

| プロフィール詳  | 細                | メンバーID統合 変更履歴 パスワード変更 編集 |
|----------|------------------|--------------------------|
| ▶ 登録情報   |                  | 2<br>A                   |
| ▲ アカウント情 | 青報               |                          |
| メンバーID   | 715702000        | 4                        |
| ログインユーザ名 | Hormanocosos     |                          |
| メールアドレス  | test@example.com |                          |
| 秘密の質問    | 好きな映画のタイトルは?     |                          |
| 秘密の回答    | ひみつ              |                          |

### ③「行追加」ボタンをクリックします。

| No. | *メンバーID   |          | *力ナ氏名                    |   |          |    | 氏名 | 生年月日      |
|-----|-----------|----------|--------------------------|---|----------|----|----|-----------|
| L   | 711522192 | セイ<br>メイ | サイタマ     Q       キョウギシャニ | l | 埼玉県 競技者二 |    |    | 2006/06/0 |
|     | ▲ 統合元     |          |                          |   |          |    |    |           |
|     |           |          |                          |   | 戻る       | 統合 |    |           |

### その後、「統合」ボタンをクリックしてメンバーIDの統合は完了です。

|     | ▲ 統合先     | (こちらのメンバーIDに統合す                      | されます)    |            |
|-----|-----------|--------------------------------------|----------|------------|
| No. | *メンバーID   | *力ナ氏名                                | 氏名       | 生年月日       |
| L   | 777500700 | セイ サイタマ Q                            | 埼玉県 競技者二 | 2006/06/06 |
|     | C         | メイ キョウギシャニ                           |          |            |
|     | ▲ 統合元     |                                      |          | 行追加        |
| No. | *メンバーエロ   | *カナ氏名                                | 氏名       | 生年月日 削除    |
|     | 980823809 | र्टन <u>म</u> र्न म्रेन्ट्र <b>व</b> | 埼玉県 競技者三 | 2006/07/07 |
|     |           | メイ キョウギシャサン                          |          |            |
|     |           |                                      | 戻る統合     |            |
| 0   | nt!x      | ンバーID 統合の条件                          | キ・注意点ついて |            |
|     |           |                                      |          |            |

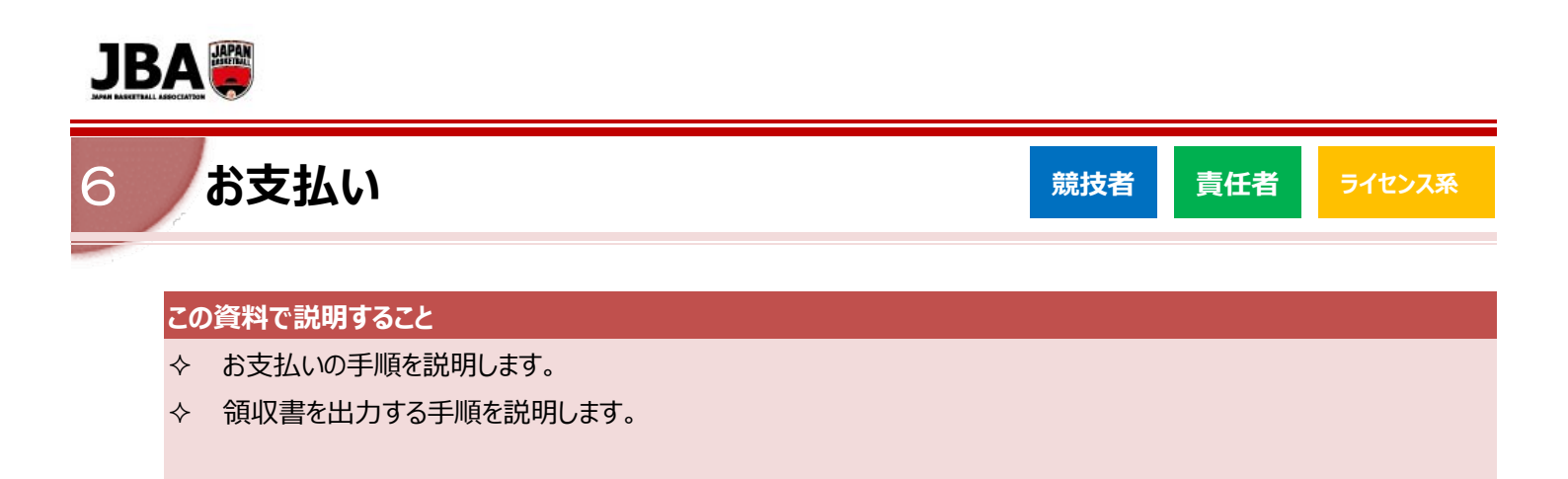

### 6-1. システム利用料について

システムを利用するにあたり、システム利用料として 268 円(税込)が発生します。 一回のお支払いごとに加算されます。

### 6-2. 各種お支払いをする

各種お支払いはクレジットカード、コンビニ、ゆうちょ(Pay-easy)で決済することが可能です。 入金情報は数分後に反映されます。また、原則一週間以内にお支払いいただきます。

| クレジットカード        |                                                             |
|-----------------|-------------------------------------------------------------|
| コンビニ            | ELEVEN<br>AUTA: 3 - 24 (c.<br>FamilyMart                    |
| ゆうちょ (Pay-easy) | 「Pay-easy」マークのついた郵便局の ATM や<br>インターネットバンキング・モバイルバンキングにてお支払い |

# Point! お支払い期限が過ぎてしまった場合 ・督促のメールが通知されますので速やかにお支払いしてください。

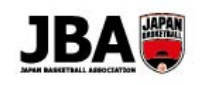

### 6-2-1. クレジットカードでお支払い

①クレジットカード番号、有効期限、セキュリティコードを入力して「お支払い」ボタンをクリックして完了です。

| ク              | レジットカード情報入力                                                                                                    |                                                                                                    |
|----------------|----------------------------------------------------------------------------------------------------|----------------------------------------------------------------------------------------------------|
|                | お支払い金額                                                                                                    | 12,268 円                                                                                                    |
|                | 利用可能カードブランド                                                                                                    |                                                                                                    |
|                | クレジットカード番号                                                                                                    | 例) 9876543210123456 <b>半角数字 (ハイフンなし)</b>                                                                                                    |
|                | 有効期限                                                                                                    | 01 🗸 / 2018 🗸                                                                                                    |
|                | セキュリティコード                                                                                                    |                                                                                                    |
| 化 VVクさ AVク ※決く | 2キュリティコードとは】<br>(SA/Master/JCB/Dinersの場)<br>レジットカード裏面、サインパオ<br>れている数字末尾3桁です。<br>merican Expressの場合<br>レジットカード表面、右上の4番<br>セキュリティコードの記載がない<br>済ができません。別のカードをご<br>か、カード会社までお問い合わせ | 合<br>いた<br>たに<br>かっ<br>ドです。<br>かっ<br>トでです。<br>かっ<br>トでです。<br>かっ<br>トでです。<br>かっ<br>トでです。<br>かっ<br>トでです。<br>かっ<br>トでです。<br>かっ<br>トでです。<br>かっ<br>トでです。<br>かっ<br>トでです。<br>かっ<br>トでです。<br>です。<br>かっ<br>トでです。<br>です。<br>かっ<br>トでです。<br>です。<br>なっ<br>大でです。<br>です。<br>たただ<br>さくだ<br>さい。 |
|                | 処理<br>二重決済を防ぐため「お                                                                                                    | お支払い<br>には数秒かかることがございます。<br>支払い」ボタンは2回以上押さないようお願い致します。                                                                                                    |

### Point! クレジットカードの利用制限について

・「チーム一括支払い」の場合、クレジットカード決済はご利用いただけません。コンビニまたはゆうちょでのお支払いを 行ってください。

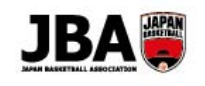

### 6-2-2. コンビニでお支払い

①ご希望のコンビニを選択し、「次へ」ボタンをクリックします。

|              | お支払い金額                                                      | 12,2     | 268 円      |
|--------------|-------------------------------------------------------------|----------|------------|
| ご希           | 望のコンビニエンスストアをお選びください。                                       | 選択       | 利用方法       |
| <b>?</b>     | セブン-イレブン<br>払込票を印刷もしくは13桁の払込票番号をお控えの上、<br>セブン-イレブンにお支払い。    | ۲        | <u>256</u> |
| E FamilyMart | ファミリーマート<br>払込番号をお控えの上、店頭のファミポート端末にて<br>Famiポート申込券を出力しお支払い。 | ۲        | <u>256</u> |
|              | 次へト                                                         | 報が表示されます | -<br>9     |

②払込票番号、払込票の URL が表示されますので、コンビニにてお支払いください。 下記はセブンイレブンを選択した例です。

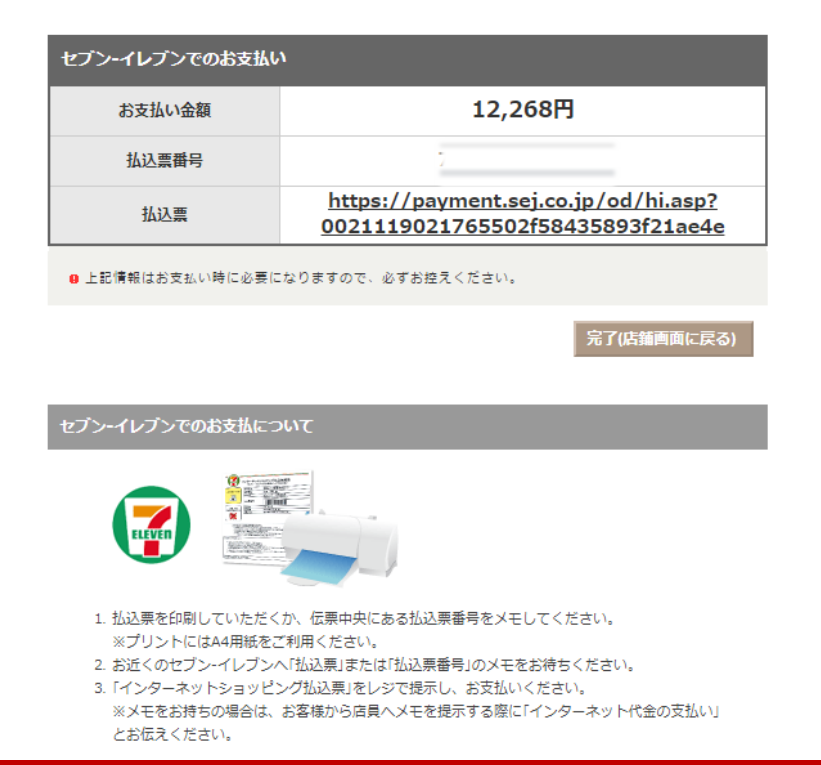

46

決済を中止する

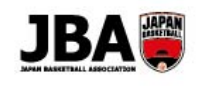

### <u>6-2-3. ゆうちょ (PAY-EASY) でお支払い</u>

①表示された内容をもとに、「Pay-easy」マークのついた郵便局の ATM やインターネットバンキング、 モバイルバンキングにてお支払いください。

| Pay-easy(ペイジー)でのお支払い  | n               |
|-----------------------|-----------------|
| お支払い金額                | 12,268 円        |
| 収納機関番号                |                 |
| お客様番号                 |                 |
| 確認番号                  |                 |
| お支払い期限                | 2018年01月24日     |
| ■ 上記情報はお支払い時に必要になります。 | ますので、必ずお控えください。 |

完了

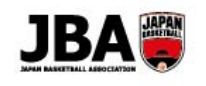

### 6-2-4. お支払い方法を変更する

①申込を一度キャンセルする必要があります。サイドメニューの「プロフィール」または「マイチーム」の請求一覧画面で キャンセルボタンをクリックしてください。

| Þ   | 「「「「「「」」   |      |                    |             |                             |                  |                |               |            |            |      |        |          | ✔ 検索 | 条件   |
|-----|------------|------|--------------------|-------------|-----------------------------|------------------|----------------|---------------|------------|------------|------|--------|----------|------|------|
|     |            |      |                    |             |                             | Q検索              | ×ク             | リア            |            |            |      |        |          |      |      |
|     |            |      |                    |             |                             | H 4              | Page 1/1 v     |               |            |            |      |        |          |      |      |
| 表示行 | 5数: 10 ▼   | (在度  | 读业业                | 際線区公        | 同体名                         | <i>₹_1</i> 4     | 15218          | 资政核起          | 法华日        | 支払 1088    | 支持研究 | 支持全額   | 1        | 6件(  | 全6件) |
| 1   | 0000010184 | 2017 | 大会参加費              | 競技者<br>5×5  | 公益財団法人日本バ<br>スケットボール協会      | マニュアルチーム<br>(女子) | マニュアル大会 本 選    | <b>FRINIH</b> | 2018/02/07 | 2018/02/13 | 入金済  | 300円   | PT-68    | ¥    | Û    |
| 2   | 0000010141 | 2017 | オーガナ<br>イザー登<br>録料 | オーガナ<br>イザー | マニュアルオーガナ<br>イザー            |                  |                |               | 2018/02/02 | 2018/02/09 | 入金済  | 6,868円 | ~        | ¥    | Û    |
| 3   | 0000010002 | 2017 | 大会参加<br>費          | 競技者<br>3×3  | ー般社団法人徳島県<br>バスケットボール協<br>会 | マニュアル            | マニュアル大会 本<br>選 |               | 2018/01/17 | 2018/01/24 | 請求前  | 300円   | <b>*</b> | ¥    |      |

### Point ! ++>+

・承認が発生するものについては都道府県の管理者に承認却下してもらうよう伝えてください。

・入金済みのものについてはキャンセルできません。

②その後、もう一度最初から申し込みをし、支払い方法を変更します。

・Ex.1 講習会や大会の場合

講習会/研修会検索一覧画面または大会検索一覧画面から再度申し込みを行い、 支払い方法を変更してください。

### ・Ex.2 チーム加入申請の場合

チームメンバー詳細画面の「お支払いへ」ボタンから再度加入申請を行い、 支払い方法を変更してください。

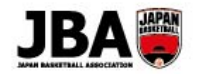

### 6-3. 領収書を出力する

領収書を出力するためにはお支払いが完了していることが前提となります。

| F | oint ! | 領収書の宛名、日付について         |
|---|--------|-----------------------|
|   | ・領収書の  | )宛名は任意で入力できます。        |
|   | ・領収書に  | 記載される日付は変更することができません。 |
|   |        |                       |

### 6-3-1. チームの領収書を出力する

①サイドメニューの「マイチーム」から「請求一覧」をクリックします。

### ②対象のチームを選択し、「選択」ボタンをクリックします。

請求一覧

| ▲ マイチーム |               |              |  |  |  |    |
|---------|---------------|--------------|--|--|--|----|
| *チーム選択  | マニュアルチーム2(女子) | $\checkmark$ |  |  |  |    |
|         |               |              |  |  |  | 選択 |

③領収書を出力したい明細の詳細ボタンをクリックすると、請求詳細画面に移動します。

| No. | 請求No. | 年度   | 請求名    | 請求日        | 支払期限       | 支払状況 | 支払金額合計  | 詳細 | 支払 | キャンセル |
|-----|-------|------|--------|------------|------------|------|---------|----|----|-------|
| 1   |       | 2017 | チーム登録料 | 2018/01/10 | 2018/01/30 | 入金済  | 12,268円 |    | ¥  | Û     |
|     |       |      |        |            |            |      |         | à  | -  |       |

④宛名、領収書発行対象、入金明細について設定し、「PDF 領収書出力」ボタンをクリックすると 領収書が PDF 表示されます。

| ▲ 領収書設定<br>* <sup>宛名</sup> |                                                                 |  |
|----------------------------|-----------------------------------------------------------------|--|
| *領収書発行対象                   | <ul> <li>チーム加盟科・個人登録科</li> <li>チーム加盟科</li> <li>個人登録科</li> </ul> |  |
| *入金明細                      | ● 表示 ○ 非表示                                                      |  |
|                            | 戻る PDF領収書出力                                                     |  |

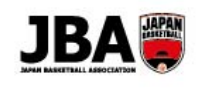

領収書サンプル

| -                     | 宛名                                             | JBA                                                                                                    |                                             |                               | 様                                                 |                            |     |
|-----------------------|------------------------------------------------|----------------------------------------------------------------------------------------------------|---------------------------------------------|-------------------------------|---------------------------------------------------|----------------------------|-----|
| _                     | 金額                                             |                                                                                                    |                                             |                               | 12,000 円                                          |                            |     |
| _                     | 但し                                             | 2017年度                                                                                                    | チーム加盟料・                                     | 個人登録料                         | 4として                                              |                            |     |
| :                     | 納付日/場所                                         | 2018-01-                                                                                                    | 10 / コン                                     | ビニ払い                          |                                                   |                            |     |
|                       | 請求No./受付番号                                     | 請求No: O                                                                                                    | 000001014 / 🛒                               | 受付番号:                         |                                                   |                            |     |
| ×7                    | 本領収書は電子的に(料<br>                                | もしている領!                                                                                                    | NF-9を画面表示した<br><b>入金明細</b>                  | 公益財団法<br>// - /<br>ものです。<br>  | :人日本バスケ <sub>*</sub><br>/// //<br>TEL 0           | 》<br>1<br>3-4415-2         | 202 |
| **2                   | 本領収書は電子的に(料                                    | ましている観<br>                                                                                                    | Rデータを画面表示した<br>                             | 公益財団法<br>                     | :人日本バスケ :<br>// / / / / / / / / / / / / / / / / / | > 小元<br>3-4415-2           |     |
| ×2                    | 本領収書は電子的に保持<br>                                | 寺している領!<br>                                                                                                    | Qデータを画面表示した<br>入金明細<br>金額                   | 公益財団法<br>ものです。<br>            | 込日本バスケ:<br>///<br>TEL 0                           | 3-4415-2                   |     |
| ※2<br><br>チーズ         | 本領収書は電子的に保持<br><br>ム登録料 公益財団法人日<br>ール協会チーム/親技者 | 寺している領<br>                                                                                                    | Qデータを画面表示した<br><b>入金明細</b><br>金額<br>6,000 P | 公益財団法<br>ものです。<br><br>人数<br>引 | :人日本バスケ:<br>TEL 0                                 | ><br>3-4415-2<br><br>6,000 |     |
| ※Z<br><br>チトボ・<br>チーム | 本領収書は電子的に保持<br>                                | <ul> <li>きしている領</li> <li>う</li> <li>う</li> <li>&lt;</li></ul> | Rデータを画面表示した<br><b>入金明細</b><br>金額<br>6,000 P | 公益財団法<br>ものです。<br><br>人数<br>引 | :人日本バスケ :<br>TEL 0                                | 6,000                      |     |

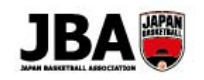

### 6-3-2. 個人利用の領収書を出力する

①サイドメニューの「プロフィール」から請求一覧をクリックします。

②年度を選択し、「検索」ボタンをクリックすると明細が表示されます。

| 請求一覧 | ▲ 検索条件                        |
|------|-------------------------------|
| 項目名  | 検索条件                          |
| 年    | 度 2017                        |
| 登録区  |                               |
| 支払状  | 222 - 請求前 入金待ち 入金済 督促中 キャンセル中 |
|      | Q 検索         × クリア            |

③領収書を出力したい詳細ボタンをクリックすると請求詳細画面に移動します。

| No. | 請求NO | 年度   | 請求名 | 登録区分 | 団体名                    | チーム名 | イベント名              | 資格情報 | 請求日        | 支払期限       | 支払状況 | 支払金額   | 詳細 | 支払 | キャンセル |
|-----|------|------|-----|------|------------------------|------|--------------------|------|------------|------------|------|--------|----|----|-------|
| 1   |      | 2017 | 受講科 | 審判   | 公益財団法人日本バ<br>スケットボール協会 |      | 審判E級新規取得・<br>昇格講習会 |      | 2018/01/10 | 2018/01/11 | 請求前  | 1,000円 | 5  | ¥  | Ê     |
|     |      |      |     |      |                        |      |                    |      |            |            |      |        | 8  | 7  |       |

### ④宛名、領収書発行対象、入金明細について設定し、「PDF 領収書出力」ボタンをクリックすると領収書が PDF 表示されます。

| ▲ 領収書設定  |                                |  |
|----------|--------------------------------|--|
| *宛名      |                                |  |
| *領収書発行対象 | <ul> <li>講習会/研修会受講科</li> </ul> |  |
| *入金明細    | ● 表示 ○ 非表示                     |  |
|          | 戻る PDF領収書出力                    |  |

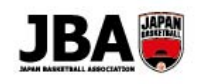

領収書サンプル

| JAPAN BASKETBALL ASSOCIATION |                               | ш // м то -        |
|------------------------------|-------------------------------|--------------------|
|                              | 領収書                           |                    |
| 宛名                           | JBA                           | 様                  |
| 金額                           | 1, 268                        | 円                  |
| 但し                           | 2017年度 受講科                    |                    |
| 決済方法                         | クレジット                         |                    |
| 請求No/受付番号                    | 請求No:Cooccolor7/受付番号:         |                    |
|                              | 入金明細                          |                    |
| ·<br>留会受講料 公益財団法人日本/         | 内訳<br>バスケットボール協会チーム/競技者一般 B 1 | <u>金額</u><br>1,000 |
| ステム利用料                       | 合計                            | 268                |
|                              |                               |                    |